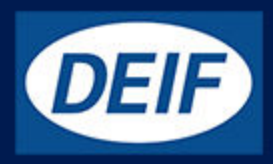

## **DESIGNER'S REFERENCE HANDBOOK**

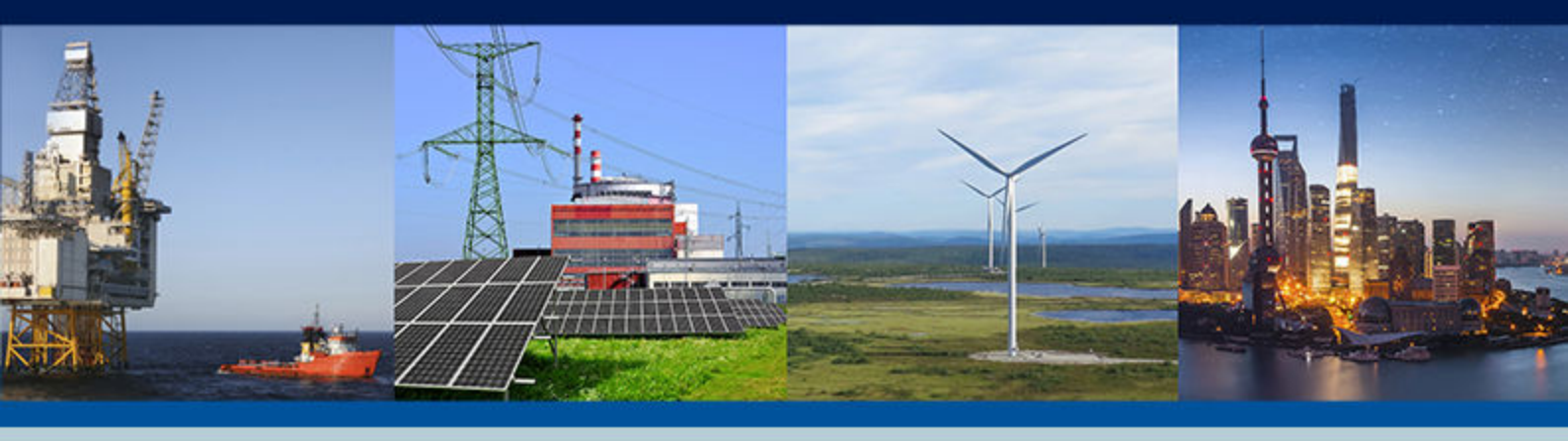

## Automatic Sustainable Controller, ASC-4

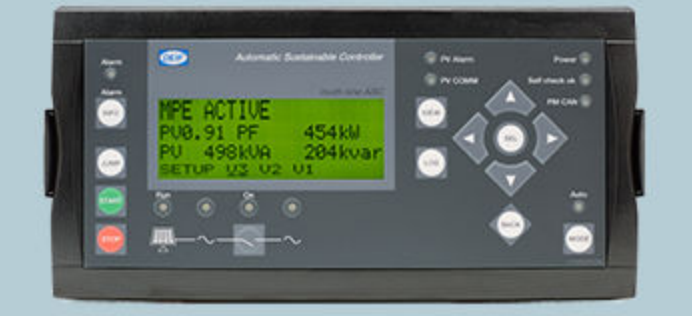

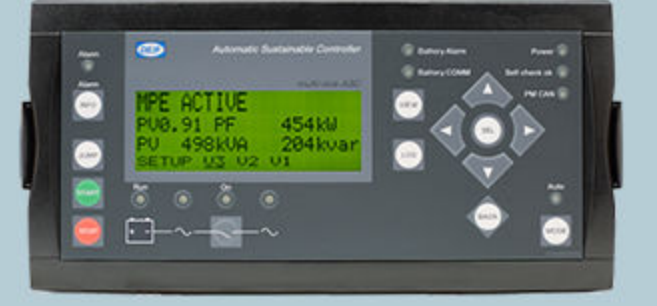

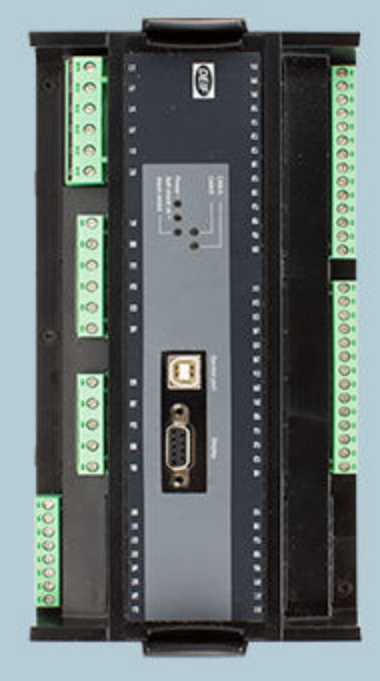

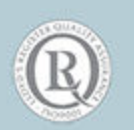

DEIF A/S · Frisenborgvej 33 · DK-7800 Skive Tel.: +45 9614 9614 · Fax: +45 9614 9615 info@deif.com · www.deif.com

Document no.: 4189341075B SW version: 4.11.xx or later

## 1. General information

| 1.1 Warnings, legal information and safety   | 7 |
|----------------------------------------------|---|
| 1.1.1 Warnings and notes                     | 7 |
| 1.1.2 Legal information and disclaimer       | 7 |
| 1.1.3 Safety issues                          | 7 |
| 1.1.4 Electrostatic discharge awareness      | 7 |
| 1.1.5 Automatic and remote-controlled starts | 8 |
| 1.1.6 Factory settings                       | 8 |
| 1.2 About the designer's reference handbook  | 8 |
| 1.2.1 General purpose                        | 8 |
| 1.2.2 Intended users                         | 8 |
| 1.3 Terms and abbreviations                  | 8 |
|                                              |   |

## 2. General product information

| 10<br>11 |
|----------|
| 11       |
|          |
| 11       |
|          |
|          |
| 13       |
|          |
|          |
|          |
|          |
|          |
|          |
|          |

## 3. Functional descriptions

| 3.1 Standard functions                          | 17 |
|-------------------------------------------------|----|
| 3.2 Terminal strip overview                     | 17 |
| 3.2.1 Terminals                                 | 17 |
| 3.2.2 Solar terminal strip overview             | 18 |
| 3.2.3 Battery terminal strip overview           | 20 |
| 3.3 Measurement systems                         |    |
| 3.3.1 Three-phase system                        |    |
| 3.3.2 Single-phase system                       | 22 |
| 3.3.3 Phase-phase or phase-neutral measurements | 23 |
| 3.4 Nominal settings                            |    |
| 3.4.1 Switch between the nominal settings       | 23 |
| 3.4.2 Scaling                                   |    |

## 4. Applications

| 4.1 Stand-alone 25                        |    |  |
|-------------------------------------------|----|--|
| 4.1.1 Stand-alone applications            | 25 |  |
| 4.1.2 Modes of operation                  | 27 |  |
| 4.1.3 Gensets in stand-alone applications | 28 |  |
| 4.1.4 Split busbar                        | 29 |  |
| 4.1.5 Off-grid, stand-alone mode          | 30 |  |

| 4.1.6 Grid-tied, stand-alone                               |  |
|------------------------------------------------------------|--|
| 4.1.7 Combination (off-grid + grid-tied), stand-alone      |  |
| 4.2 Energy management                                      |  |
| 4.2.1 Power management applications                        |  |
| 4.2.2 Modes of operation                                   |  |
| 4.2.3 System limitations                                   |  |
| 4.2.4 Off-grid applications, power management              |  |
| 4.2.5 Grid-tied applications, power management             |  |
| 4.2.6 Combination (off-grid + grid-tied), power management |  |
|                                                            |  |

## 5. Display unit and menu structure

| 5.1 Display unit (DU-2)     |    |
|-----------------------------|----|
| 5.1.1 Push-button functions |    |
| 5.1.2 LED functions         | 40 |
| 5.2 Menu structure          |    |
| 5.2.1 Entry window          |    |
| 5.2.2 View menu             | 41 |
| 5.2.3 Setup menu            |    |
| 5.3 Mode overview           |    |
| 5.4 Password                |    |
| 5.4.1 Password management   |    |
| 5.4.2 Parameter access      |    |
|                             |    |

## 6. Solar functions

| 6.1 Spinning reserve                                 |    |
|------------------------------------------------------|----|
| 6.1.1 Alarms for spinning reserve                    |    |
| 6.1.2 Genset reverse power                           |    |
| 6.2 Penetration ratio                                |    |
| 6.2.1 Optimal stability                              |    |
| 6.3 Production curtailment                           |    |
| 6.3.1 Curtailment definition                         |    |
| 6.3.2 PV capacity                                    |    |
| 6.3.3 Curtailment example                            |    |
| 6.3.4 Irradiation                                    | 51 |
| 6.3.5 Curtailment threshold                          |    |
| 6.3.6 Curtailment counters in the display unit       |    |
| 6.4 Weather data                                     |    |
| 6.4.1 Connection to weather data                     |    |
| 6.5 Derate inverter                                  |    |
| 6.5.1 Input selection                                |    |
| 6.5.2 Derate parameters                              |    |
| 6.5.3 Derate characteristic                          |    |
| 6.6 Derate inverter instant P-max                    |    |
| 6.7 Derate inverter instant Q-Max (capability curve) |    |
| 6.7.1 Derate principle, capability curve             |    |
| 6.7.2 Genset-controlled Power Factor (PF)            |    |
| 6.7.3 P derate based on capability curve             |    |
| 6.8 Flowcharts                                       |    |
| 6.8.1 Functions                                      |    |

|    | 6.8.2 Stop sequence                        |    |
|----|--------------------------------------------|----|
|    | 6.8.3 Start sequence                       | 61 |
|    | 6.9 Modes of operation                     |    |
|    | 6.9.1 Operation mode                       | 61 |
|    | 6.9.2 Island start                         |    |
|    | 6.9.3 Parallel mains start                 |    |
|    | 6.10 Fail class                            |    |
|    | 6.10.1 Fail class                          |    |
|    | 6.10.2 Inverter running                    |    |
|    | 6.10.3 Inverter stopped                    |    |
|    | 6.10.4 Fail class configuration            |    |
|    | 6.11 Other functions                       |    |
|    | 6.11.1 Inverter connection limitations     |    |
| 7. | Battery functions                          |    |
|    | 7.1 AC- or DC-coupled                      |    |
|    | 7.2 Energy or power source                 |    |
|    | 7.3 Energy management                      |    |
|    | 7.3.1 State of charge                      |    |
|    | 7.3.2 Source for ESS charging              |    |
|    | 7.3.3 Charging the ESS                     |    |
|    | 7.3.4 Discharging from the ESS             |    |
|    | 7.3.5 Optimum dispatch                     |    |
|    | 7.3.6 Genset load-dependent start and stop |    |
|    | 7.4 Ramps                                  |    |
|    | 7.4.1 Ramp override                        |    |
|    | 7.5 Flowcharts                             | 71 |
|    | 7.5.1 Functions                            | 71 |
|    | 7.5.2 Stop sequence                        |    |
|    | 7.5.3 Start sequence                       |    |
|    | 7.6 Modes of operation                     |    |
|    | 7.6.1 Operation mode                       |    |
|    | 7.6.2 Island start                         |    |
|    | 7.6.3 Parallel mains start                 |    |
|    | 7.7 Communication                          |    |
|    | 7.7.1 Consistency check                    |    |
|    | 7.7.2 Communication failure                |    |
|    | 7.8 Fail class                             |    |
|    | 7.8.1 Fail class                           |    |
|    | 7.8.2 Power converter running              |    |
|    | 7.8.3 Power converter stopped              |    |
|    | 7.9 Other functions                        |    |
|    | 7.9.1 AC measurements                      |    |
|    | 7.9.2 State of health                      |    |
|    | 7.9.3 Other parameters                     |    |
| 8. | . Common functions                         |    |
|    | 8.1 Communication protocols                |    |
|    | 8.1.1 Tx write type                        |    |

| 8.2 Power management mode                  |     |
|--------------------------------------------|-----|
| 8.2.1 Genset set points (kW)               |     |
| 8.2.2 Island operation                     |     |
| 8.2.3 Parallel to grid operation           |     |
| 8.2.4 Inverter/power converter set points  |     |
| 8.2.5 Set points in multi-ASC applications |     |
| 8.2.6 Inverter/power converter ramps       |     |
| 8.2.7 Reactive set points (kvar)           |     |
| 8.3 Breaker types                          |     |
| 8.4 Alarm inhibit                          |     |
| 8.5 Run status (6160)                      |     |
| 8.6 Access lock                            |     |
| 8.7 Command timers                         |     |
| 8.8 Running output                         |     |
| 8.9 Not in auto                            |     |
| 8.10 Wire fail detection                   |     |
| 8.11 Digital input functions               |     |
| 8.12 Multi-inputs                          |     |
| 8.12.1 4 to 20 mA                          |     |
| 8.12.2 0 to 40 V DC                        |     |
| 8.12.3 Pt100/1000                          |     |
| 8.12.4 RMI inputs                          |     |
| 8.12.5 RMI oil                             |     |
| 8.12.6 RMI water                           |     |
| 8.12.7 RMI fuel                            |     |
| 8.12.8 Illustration of configurable inputs |     |
| 8.12.9 Configuration                       |     |
| 8.12.10 Scaling of 4 to 20 mA inputs       |     |
| 8.12.11 Digital                            |     |
| 8.13 Input function selection              |     |
| 8.14 Language selection                    |     |
| 8.15 Display unit status texts             |     |
| 8.16 Internal battery                      |     |
| 8.16.1 Memory backup                       |     |
| 8.16.2 Internal battery alarm              |     |
| 8.17 Service menu                          |     |
| 8.18 Event log                             |     |
| 8.19 Counters                              |     |
| 8.19.1 USW counters                        |     |
| 8.19.2 Pulse input counters                |     |
| 8.19.3 kWh/kvarh counters                  |     |
| 8.20 Parameter ID                          | 105 |
| 8.21 M-Logic                               |     |
| -<br>8.21.1 M-Logic events                 |     |
| 8.21.2 M-Logic outputs                     |     |
| 8.22 Differential measurement              |     |
| Remote monitoring                          |     |
| 9.1 Monitoring solutions                   |     |

| 9.2 DEIF Modbus connection              |     |
|-----------------------------------------|-----|
| 9.3 Slave device, using Ethernet TCP/IP |     |
| 9.4 DEIF remote monitoring              |     |
| 9.5 Genset values                       |     |
| 9.6 Inverter values                     | 110 |
| 0. Protections                          |     |
| 10.1 General                            |     |
| 10.1.1 General                          | 112 |

1

## **1. General information**

## **1.1 Warnings, legal information and safety**

### 1.1.1 Warnings and notes

Throughout this document, a number of warnings and notes with helpful user information will be presented. To ensure that these are noticed, they will be highlighted as follows in order to separate them from the general text.

#### Warnings

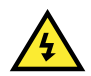

#### DANGER!

This highlights dangerous situations. If the guidelines are not followed, these situations could result in death, serious personal injury, and equipment damage or destruction.

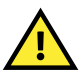

#### CAUTION

INFO

This highlights potentially dangerous situations. If the guidelines are not followed, these situations could result in personal injury or damaged equipment.

#### Notes

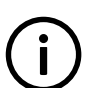

Notes provide general information, which will be helpful for the reader to bear in mind.

## 1.1.2 Legal information and disclaimer

DEIF takes no responsibility for installation or operation of the generator set or switchgear. If there is any doubt about how to install or operate the engine/generator or switchgear controlled by the Multi-line 2 unit, the company responsible for the installation or the operation of the equipment must be contacted.

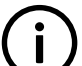

#### INFO

The Multi-line 2 unit is not to be opened by unauthorised personnel. If opened anyway, the warranty will be lost.

#### Disclaimer

DEIF A/S reserves the right to change any of the contents of this document without prior notice.

The English version of this document always contains the most recent and up-to-date information about the product. DEIF does not take responsibility for the accuracy of translations, and translations might not be updated at the same time as the English document. If there is a discrepancy, the English version prevails.

### 1.1.3 Safety issues

Installing and operating the Multi-line 2 unit may imply work with dangerous currents and voltages. Therefore, the installation should only be carried out by authorised personnel who understand the risks involved in working with live electrical equipment.

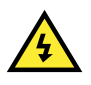

#### DANGER!

Be aware of the hazardous live currents and voltages. Do not touch any AC measurement inputs as this could lead to injury or death.

### 1.1.4 Electrostatic discharge awareness

Sufficient care must be taken to protect the terminal against static discharges during the installation. Once the unit is installed and connected, these precautions are no longer necessary.

## 1.1.5 Automatic and remote-controlled starts

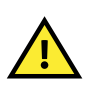

#### CAUTION

The power management system can automatically start gensets, the PV system and the ESS. These can also be started remotely. To avoid personal injury, the design, layout and maintenance procedures must take this into account.

### 1.1.6 Factory settings

The ASC is delivered with default settings. These are not necessarily correct for the genset, inverter and power converter. Check the ASC settings before starting the genset, inverter and power converter.

## **1.2 About the designer's reference handbook**

### 1.2.1 General purpose

This Designer's Reference Handbook includes function descriptions, a presentation of display unit and menu structure, the procedure for parameter setup and reference to parameter lists.

The general purpose of this document is to provide useful overall information about the functionality of the controller and its applications. This document also offers the user the information needed to successfully set up the parameters needed in the specific application.

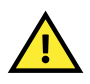

#### CAUTION

Read this document before starting to work with the controller and the genset to be controlled. Failure to do this could result in human injury or damage to the equipment.

#### 1.2.2 Intended users

This Designer's Reference Handbook is mainly intended for the panel builder designer. On the basis of this document and the Installation instructions, the panel builder designer will give the electrician the information he needs to install the controller, for example, detailed electrical drawings.

## **1.3 Terms and abbreviations**

| Term                                          | Abbreviation | Explanation                                                                                                    |
|-----------------------------------------------|--------------|----------------------------------------------------------------------------------------------------|
| Automatic Sustainable<br>Controller           | ASC          | DEIF's controller to link a photovoltaic or battery supply to a conventional power system.                                                                           |
| Automatic Genset<br>Controller, Diesel genset | AGC-4 DG     | An ML-2 controller to control a genset. The AGC-4 DG can also control a mains (grid) connection.                                                                     |
| Automatic Genset<br>Controller, Mains         | AGC-4 Mains  | An ML-2 controller dedicated to controlling a mains (grid) connection.                                                                                               |
| Battery Control Unit                          | BCU          | The control unit for the ESS.                                                                                                    |
| Battery Management<br>System                  | BMS          | Part of the ESS.                                                                                                    |
| Busbar                                        | BB           | The equipment for the electrical connection of all the sources and the loads. The busbar can also be connected to the mains (grid).                                  |
| Charge                                        |              | Power flows to the ESS.                                                                                                    |
| Discharge                                     |              | Power flows from the ESS.                                                                                                    |
| Energy management                             | EM           | To run the PV, ESS and/or gensets optimally, the ASC and AGC-4 controllers work together to run at the configured set points and follow the energy management rules. |
| Energy management system                      | EMS          | The ASCs work with each other, as well as with AGC-4 Genset and Mains, as an energy management system. The AGC-4 Gensets start, stop and run at the load             |

| Term                             | Abbreviation | Explanation                                                                                                    |
|----------------------------------|--------------|----------------------------------------------------------------------------------------------------|
|                                  |              | required by energy management. The ASC Battery charges and discharges according to the energy management rules.                                                                                                    |
|                                  |              | This can also be called an integrated system.                                                                                                    |
| Energy storage breaker           | ESB          | The breaker between the ESS and the conventional power system. The ASC Battery can control this breaker.                                                                                                    |
| Energy storage system            | ESS          | A container-sized assembly that acts as a battery.                                                                                                    |
| Frequency response               | FR           | ASC Battery: some power converters (the primary regulator) respond immediately to a frequency.                                                                                                    |
| Grid                             |              | National or local electricity grid. Also known as mains.                                                                                                    |
| Grid-tied                        |              | The PV and/or ESS system is connected to grid/mains power.                                                                                                    |
| Inverter                         |              | Equipment that changes the direct current from the PV system to alternating current for the busbar.                                                                                                    |
| Load-dependent start or stop     | LDSS         | Controller settings that use the system load to determine when to start and stop gensets.                                                                                                    |
| Mains breaker                    | MB           | The breaker between the PV and/or ESS system and the grid/mains power.                                                                                                    |
| M-Logic                          |              | DEIF's PLC-like configurable logic tool.                                                                                                    |
| Multi-line 2                     | ML-2         | DEIF's controller series. The controllers work together to provide energy management.                                                                                                    |
| Off-grid                         |              | The PV and/or ESS system is not connected to grid/mains power.                                                                                                    |
| Photovoltaic                     | PV           | A system that converts sunlight to electrical power. The system may consist of several solar panels and an inverter.                                                                                                    |
| Photovoltaic breaker             | PVB          | The breaker between the PV system and the conventional power system. The ASC Solar can control this breaker.                                                                                                    |
| Power conversion system          | PCS          | During discharging, the power converter changes the direct current from the ESS to alternating current to supply the busbar. During charging, the power converter changes the alternating current from the busbar to direct current to charge the ESS. |
| Power management                 | PM           | DEIF's name for energy management.                                                                                                    |
| Radio Ripple Control<br>Receiver | RRCR         | Binary inputs are used for external set point control.                                                                                                    |
| Source                           | BA           | A power source. This can be a PV system, an ESS or a genset.                                                                                                    |
| Spinning reserve                 |              | Partially loaded and synchronised power sources that can quickly respond to load changes.                                                                                                    |
| State of charge                  | SOC          | The charge in the ESS [%].                                                                                                    |
| State of energy                  | SOE          | The energy in the ESS [kWh].                                                                                                    |
| State of health                  | SOH          | The degree of degradation in the ESS. Could for example be based on the amount of charge and discharge cycles of the ESS.                                                                                                    |
| Utility software                 | USW          | DEIF's software to configure the application and controllers. The USW can also be used to monitor the application, as well as to configure M-Logic.                                                                                                    |

## 2.1 ASC Solar

## 2.1.1 Overview

The ASC Solar controller is the link between the PV plant and the other sources. Depending on the other sources, the ASC transmits (unicast or broadcast) the power set points to the PV plant. The ASC can also make the set points available for the inverters to read.

The DEIF solution offers the PV control using regulation (rather than cascade coupling). Regulation has the following advantages:

- 1. Better curtailment and control for self-consumption.
- 2. Better regulation mode set points for import or export of power.
- 3. Minimised installation compared to a cascade-coupled system.
- 4. Control of the load of the genset plant according to engine requirements.

Once configured, the ASC Solar can run automatically. Alternatively, the display unit allows an operator to start and stop the PV system, and open and close the PV breaker.

#### Figure 2.1 ASC Solar display unit folio

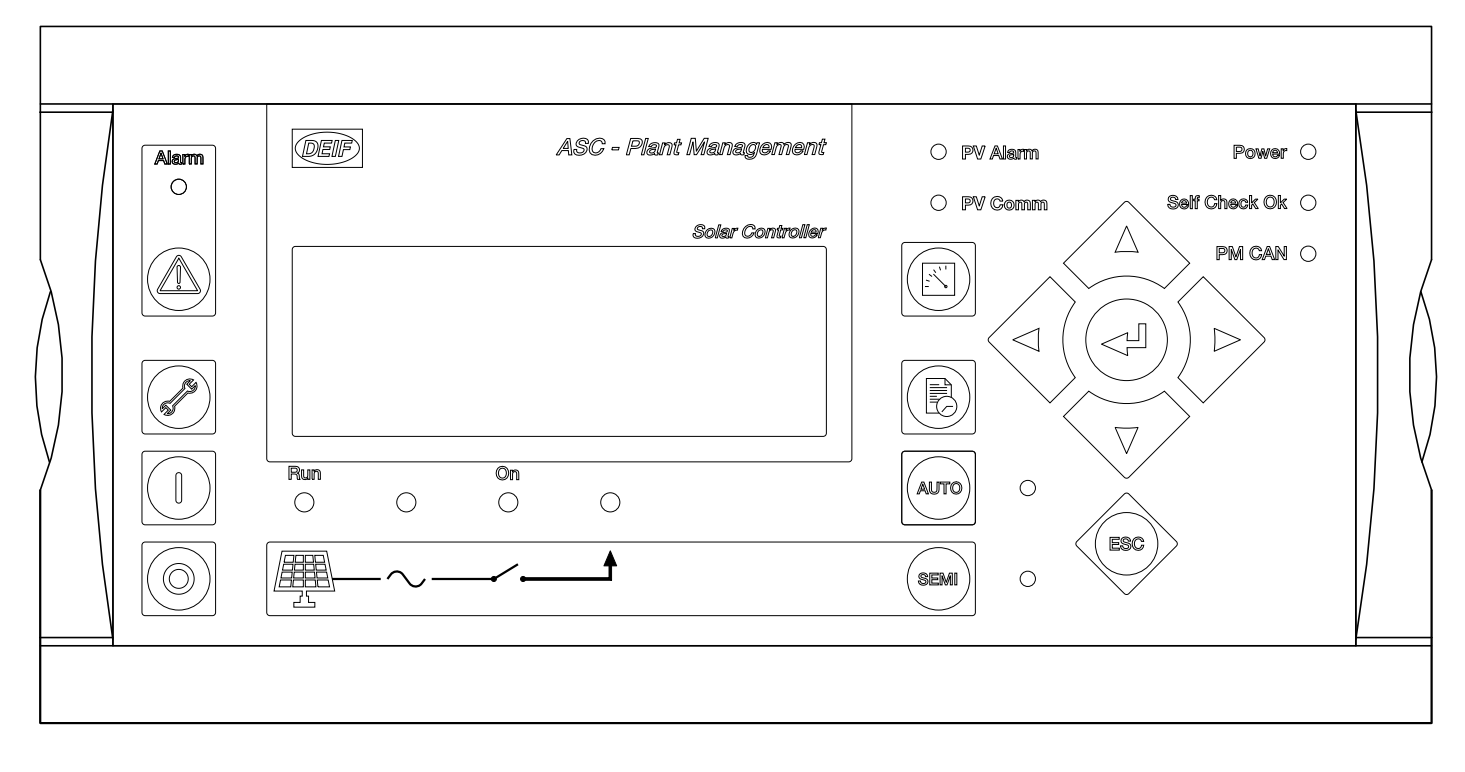

## 2.1.2 ASC Solar communication

The ASC can communicate as the master and/or the slave device.

#### Figure 2.2 Example of ASC Solar communication

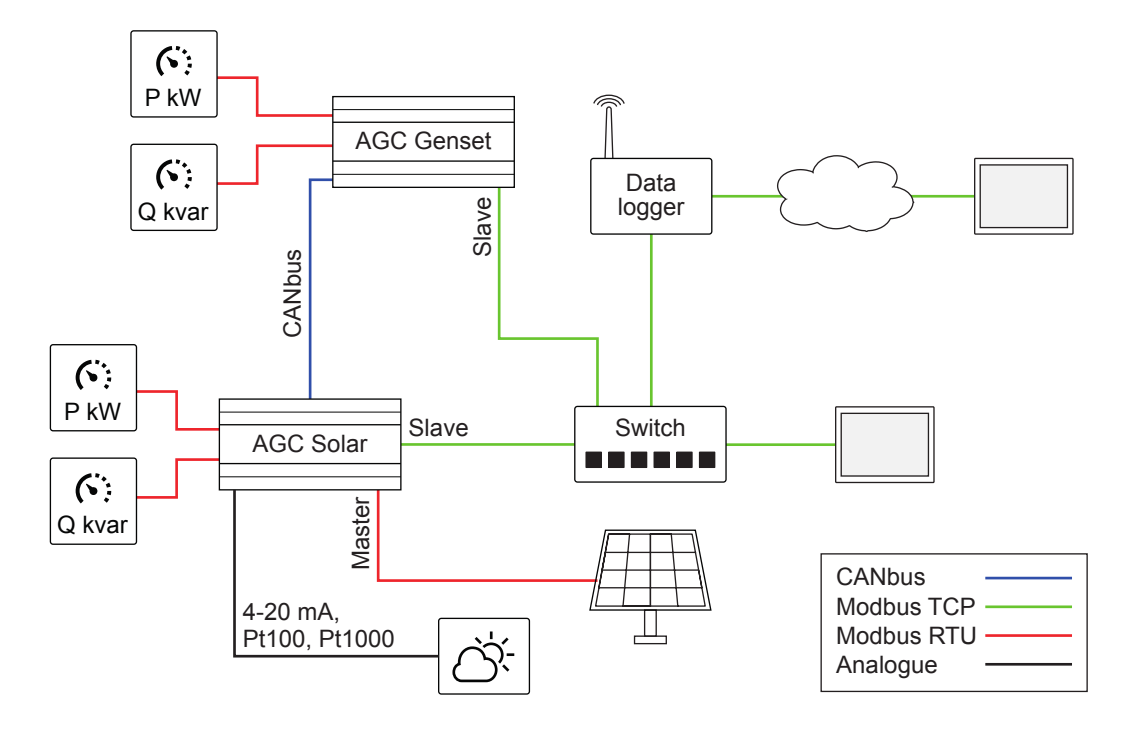

## 2.2 ASC Battery

### 2.2.1 Overview

The ASC Battery is the link between the ESS and other sources.

#### Communication with the battery management system and power conversion system

If the ESS does not have a BCU, the ASC Battery communicates with the battery management system (BMS) over Modbus. The ASC Battery also communicates with the power conversion system (PCS) over Modbus.

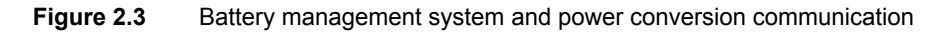

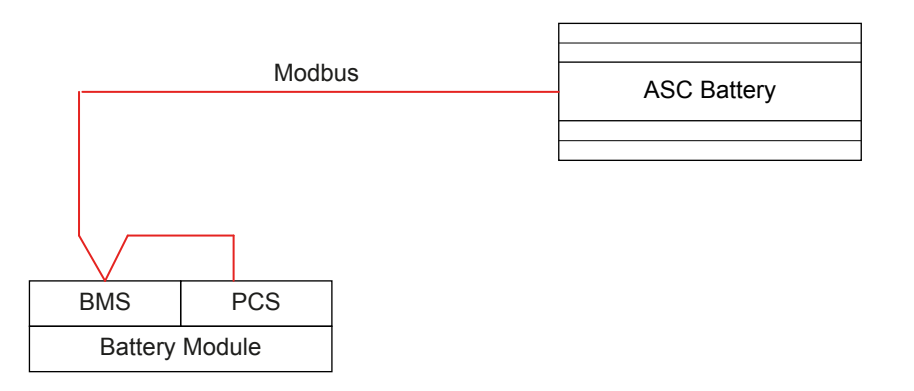

#### Communication with the battery control unit

If the ESS has a battery control unit (BCU), the ASC Battery communicates with the BCU over Modbus.

#### Figure 2.4 Battery control unit communication

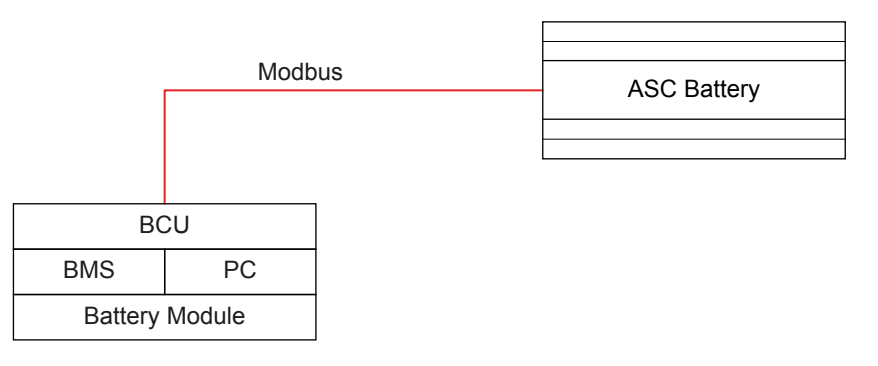

#### Operation

Once configured, the ASC Battery can run automatically. Alternatively, the display unit allows an operator to start and stop the ESS, and open and close the ES breaker.

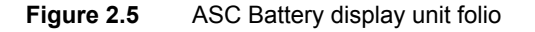

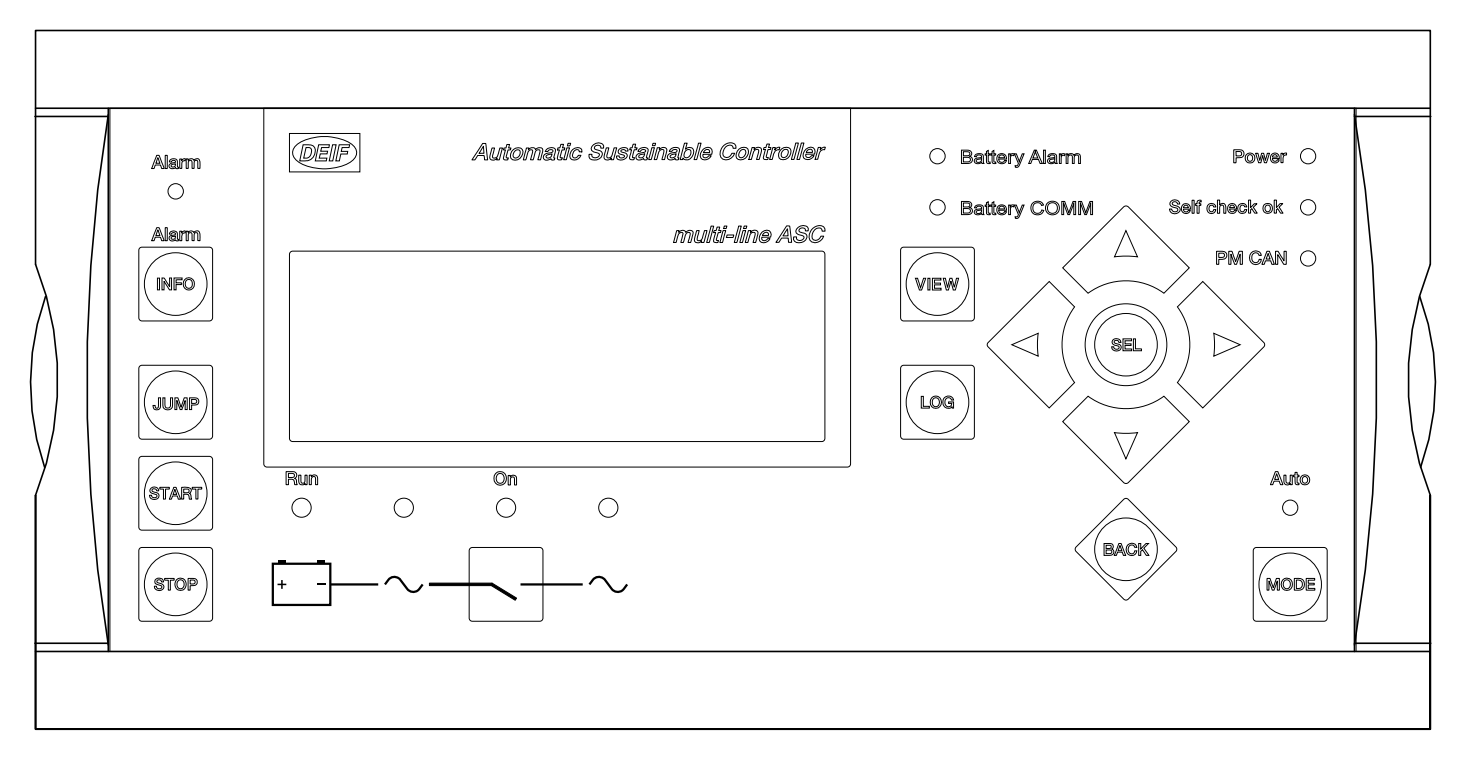

#### INFO

In some cases, the ASC Battery does not control the ESS stop. If an ESS stop is required, the ASC Battery sends a power set point of 0 kW to the ESS. This effectively stops the ESS.

### 2.2.2 ASC Battery communication

The ASC can communicate as the master and/or slave device.

#### Figure 2.6 Example of ASC Battery communication

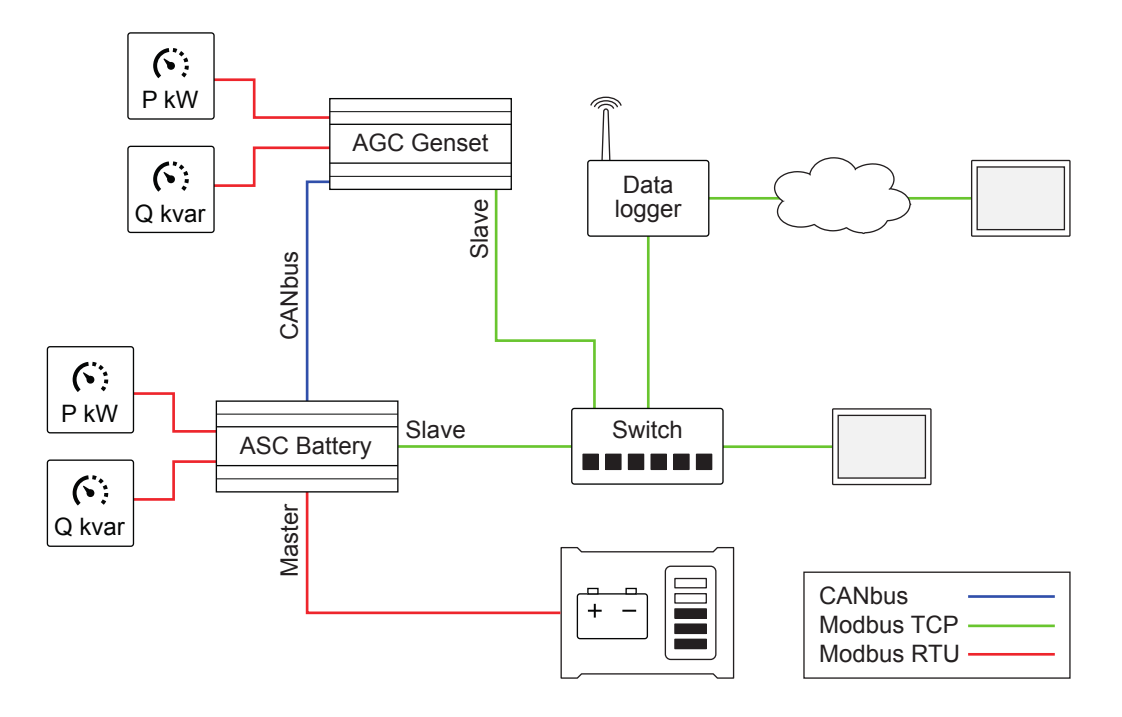

## **2.3 ASC combinations**

### 2.3.1 Energy management system

ASC Solar, ASC Battery, AGC Genset, AGC Mains and ALC can work together as an energy management system. The application configuration and controller parameters allow a wide range of applications.

The controllers use CAN bus to share the information needed for energy management. Option G5 is required for energy management.

#### Figure 2.7 Example of energy management system

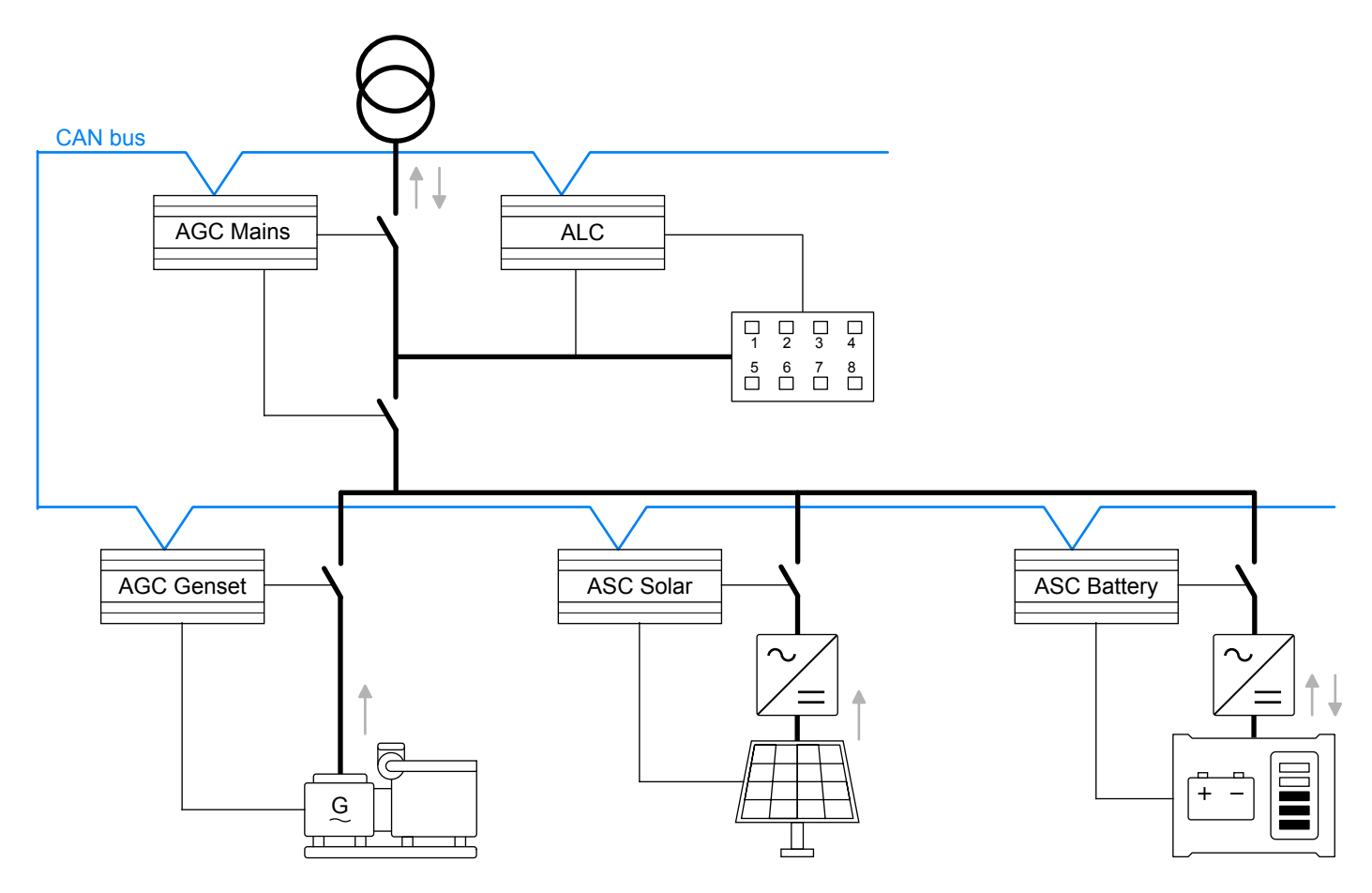

#### Table 2.1Controller functions

| Controller  | Controls         | Functions                                                                                                    |
|-------------|------------------|----------------------------------------------------------------------------------------------------|
| ASC Solar   | PV               | <ul> <li>P and Q control</li> <li>Control PV breaker</li> <li>Inverter communication</li> </ul>                                                                                               |
| ASC Battery | ESS              | <ul> <li>P and Q control</li> <li>ESS charging and discharging</li> <li>Control ES breaker</li> <li>Power converter communication</li> <li>Battery management system communication</li> </ul> |
| AGC Genset  | Genset           | <ul> <li>Governor control</li> <li>AVR control</li> <li>Control genset breaker</li> <li>ECU communication</li> </ul>                                                                          |
| AGC Mains   | Mains connection | <ul><li>Power import or export</li><li>Control breakers</li><li>Synchronise the plant to the mains</li></ul>                                                                                  |
| ALC         | Load groups      | <ul><li>Connect and disconnect load groups</li><li>Mange heavy consumer requests</li></ul>                                                                                                    |

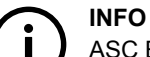

ASC Battery and ESS require energy management. ASC Solar and PV systems can work alone and do not require energy management.

## 2.3.2 AC and DC connections

#### AC-coupled

The system can include both PV, controlled by ASC Solar, and an ESS, controlled by ASC Battery. These can each be connected to the AC busbar separately.

You can then configure parameters for the ESS charging and discharging. You can also determine which sources (for example, PV, mains and/or gensets) can charge the ESS.

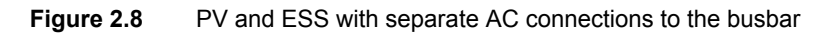

AC bus

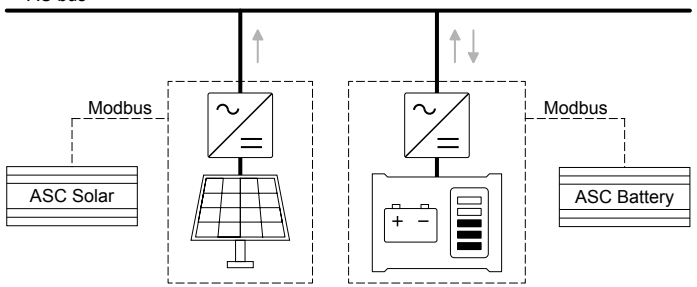

#### **DC-coupled**

Alternatively, the photovoltaic and battery systems can have a DC power connection to each other. They then only have one AC connection to the grid, and only need one power converter. The PV system does not need an inverter, only a charger for the ESS. The ASC Battery controller is not responsible for the ESS charging.

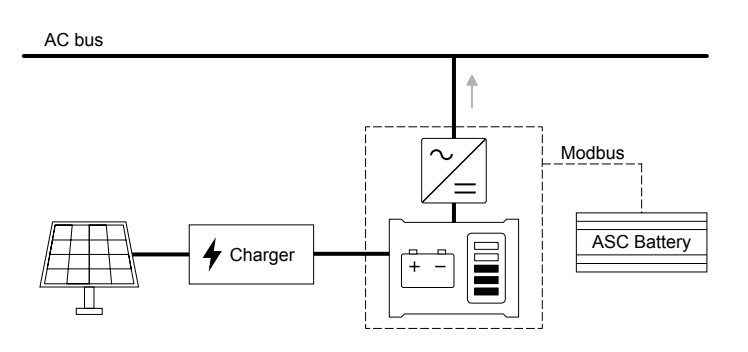

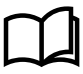

#### More information

See Battery functions, AC- or DC-coupled for more information.

### 2.3.3 PV and ESS combinations

An ASC application can include any combination of:

- Gensets and PV
- · Gensets and ESS
- PV and ESS
- Gensets, PV and ESS
- Mains and PV
- Mains and ESS
- · Mains, Gensets and PV
- Mains, Gensets and ESS
- Mains, Gensets, PV and ESS

An ESS can be added to any application with PV. ESS can also replace some or all of the PVs in an application.

For an application with gensets, DEIF AGC-4 controllers control the gensets.

For an application with a mains connection, a DEIF AGC-4 Mains controller can control the mains connection. Alternatively, the ASC Solar can control both the PV and the mains connection.

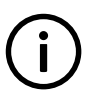

**INFO** Externally controlled bus tie breakers and AGC-4 BTB controllers can also be included in an ASC application.

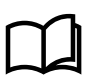

More information See Applications for more information.

## 2.4 ASC as part of ML-2

### 2.4.1 ASC as part of Multi-line 2

The ASC is part of the DEIF Multi-line 2 product family. Multi-line 2 is a complete range of multi-function protection and control products.

ASC is designed as a cost-effective solution for solar power and energy storage. It offers flexible protection and control for medium to large PV and ESS applications. As part of the Multi-line product family, the standard functions can be supplemented with a variety of optional functions.

## 2.4.2 Type of product

The Automatic Sustainable Controller, ASC, is a micro-processor based control unit containing all necessary functions for protection and control of an inverter.

It contains all necessary 3-phase measuring circuits, and all values and alarms are presented on the LCD display. The ASC offers TCP/IP Modbus interface for communication to various parties, for example SCADA or HMI.

### 2.4.3 Options

The Multi-line 2 product range consists of different basic versions which can be supplemented with the flexible options needed to provide the optimum solution. The options cover for instance various protections for inverter generator, busbar and mains, voltage/var/PF control, various outputs, power management, serial communication, additional operator display and so on.

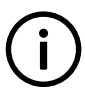

#### INFO

A complete list of available options is included in the data sheet.

#### **Recommended options**

| Option | Туре     | Function                           |
|--------|----------|------------------------------------|
| G5     | Software | Power management                   |
| H2     | Software | Modbus communication               |
| M4     | Hardware | CAN communication (required by G5) |

## **3. Functional descriptions**

## **3.1 Standard functions**

#### **Operation modes**

Grid-tied, off-grid or combination (grid-tied and off-grid), depending on the conditions the following modes apply:

- Automatic Mains Failure
- Island operation
- Fixed power/base load
- Peak shaving
- Load takeover
- Mains power export

#### Protection

#### **PV/ESS protection (ANSI)**

- 5 x overload (32)
- 4 x over-current (50/51)
- 2 x over-voltage (59)
- 3 x under-voltage (27)
- 3 x over-/under-frequency (81)
- Multi-inputs (digital, 4-20 mA, 0-40 V DC, Pt100, Pt1000 or RMI)
- Digital inputs

#### **Busbar protection (ANSI)**

- 3 x over-voltage (59)
- 4 x under-voltage (27)
- 3 x over-frequency (81)
- 4 x under-frequency (81)

#### Other

#### Display

- Prepared for remote monitoring
- Push-buttons for start and stop
- Push-buttons for breaker operations
- Status texts

#### M-Logic

- Simple logic configuration tool
- Selectable input events
- Selectable output commands

## **3.2 Terminal strip overview**

## 3.2.1 Terminals

The terminal strip overviews show the I/Os for selectable standard and optional hardware.

See the data sheet for information about optional hardware for the ASC.

See the input/output lists in the installation instructions for detailed information about the I/Os of the specific options.

## 3.2.2 Solar terminal strip overview

Figure 3.1 Slot #1, #2, #5 and #6

|                                   | 36 |            |       |         |      | 97 |         |                      |
|-----------------------------------|----|------------|-------|---------|------|----|---------|----------------------|
|                                   | 35 |            |       |         |      | 96 |         |                      |
| De anad fan                       | 34 |            |       |         |      | 95 |         | Reserved for:        |
| Option H2                         | 33 |            |       |         |      | 94 |         | Option F1            |
| Option M13<br>Option M14          | 32 |            |       |         |      | 93 |         | Option M13           |
| Option M14                        | 31 |            |       |         |      | 92 |         | Option M15           |
|                                   | 30 |            |       |         |      | 91 |         |                      |
|                                   | 29 | SI         | ot #2 | Slot #6 |      | 90 |         |                      |
| Common for 23-27                  | 28 | SI         | ot #1 | Slot #5 |      |    |         |                      |
| PV breaker closed pos.            | 27 |            |       |         |      |    |         |                      |
| PV breaker open pos.              | 26 |            |       |         |      |    |         |                      |
| Configurable                      | 25 |            |       |         |      |    |         |                      |
| Configurable                      | 24 |            |       |         |      |    |         |                      |
| Configurable                      | 23 |            |       |         |      |    |         |                      |
| Common for 20/21                  | 22 | ¥ 14       |       |         |      |    |         |                      |
| kVArh pulse/Relay 20              | 21 |            |       |         |      |    |         |                      |
| kWh pulse/Relay 20                | 20 | ĨŹ₹        |       |         |      |    |         |                      |
|                                   | 19 |            |       |         |      |    |         |                      |
| Configurable/<br>Close PV breaker | 18 | -          |       |         |      |    |         |                      |
|                                   | 17 |            |       |         |      | 89 | L3      |                      |
|                                   | 16 |            |       |         | //   | 88 | Neutral | MAINS or             |
| Configurable/<br>Open PV breaker  | 15 | -          |       |         | / -  | 87 | L2      | BUSBAR               |
|                                   | 14 |            |       |         |      | 86 |         | VOLIAGE              |
|                                   | 13 |            |       |         |      | 85 | L1      |                      |
| Configurable                      | 12 | -          |       |         |      | 84 | Neutral |                      |
|                                   | 11 |            |       |         | //   | 83 | L3      |                      |
|                                   | 10 |            |       |         | / -  | 82 |         | PV                   |
| Configurable                      | 9  | -          |       |         |      | 81 | L2      | VOLTAGE              |
|                                   | 8  |            |       |         |      | 80 |         |                      |
|                                   | 7  |            |       |         |      | 79 | L1      |                      |
| Alarm horn/<br>Configurable       | 6  |            |       |         |      | 78 |         | S2 (I) L3 AC current |
|                                   | 5  |            |       |         | <br> | 77 |         | S1 (k) L3 AC current |
| Status relav                      | 4  | <u> </u> / |       |         |      | 76 |         | S2 (I) L2 AC current |
|                                   | 3  | <u> </u>   |       |         |      | 75 |         | S1 (k) L2 AC current |
| DC power supply (-)               | 2  |            |       |         |      | 74 |         | S2 (I) L1 AC current |
| 8-36 V DC (+)                     | 1  |            |       |         |      | 73 |         | S1 (k) L1 AC current |

|                          | 72 |            |         |                                       | 133        |                                     |
|--------------------------|----|------------|---------|---------------------------------------|------------|-------------------------------------|
|                          | 71 |            |         |                                       | 132        |                                     |
| December of fam.         | 70 |            |         |                                       | 131        | Reserved for:                       |
| Option E2                | 69 |            |         |                                       | 130        | Option F1                           |
| Option M13<br>Option M14 | 68 |            |         |                                       | 129        | Option M13                          |
| Option M14               | 67 |            |         |                                       | 128        | Option M15                          |
|                          | 66 |            |         |                                       | 127        |                                     |
|                          | 65 |            | Slot #4 | Slot #8                               | 126        |                                     |
| Configurable             | 64 | /          | Slot #  | Slot #7                               | <b>B</b> 3 | CAN L                               |
| Configurable             | 63 | / Relay 63 |         |                                       | B2         | GND CANBUS                          |
| Configurable             | 62 | /          |         |                                       | B1         | CAN H                               |
| Configurable             | 61 | / Relay 61 |         |                                       | - A3       | CAN L                               |
| Configurable             | 60 | /          |         |                                       | - A2       | GND CANBUS                          |
| Configurable             | 59 | / Relay 59 |         |                                       | - A1       | CAN H                               |
| Configurable             | 58 | /          |         |                                       | 124        |                                     |
| Configurable             | 57 | / Relay 57 |         |                                       | 123        | Not used                            |
| Common for 43-55         | 56 |            |         | \                                     | 122        |                                     |
|                          |    |            |         |                                       | 121        | Not used                            |
|                          | 55 | TALL Y     |         |                                       | 120        | Not used                            |
| Configurable             | 54 |            |         | │ ▼ \ \                               | 119        | Not used                            |
| Configurable             | 53 |            |         |                                       | 118        | Not used                            |
| Configurable             | 52 |            |         | X R                                   | 117        | Configurable                        |
| Configurable             | 51 |            |         |                                       | 116        | Configurable                        |
| Configurable             | 50 |            |         | XXX                                   | 115        | Configurable                        |
| Configurable             | 49 |            |         |                                       | 114        | Configurable                        |
| Configurable             | 48 |            |         | X XXX                                 | 112        | Configurable                        |
| Configurable             | 47 |            |         | I I I I I I I I I I I I I I I I I I I | 111        | Common for 112-117                  |
| Configurable             | 16 |            |         |                                       | 110        | с                                   |
|                          | 40 |            |         |                                       | 109        | B Multi-input 108                   |
| Configurable             | 45 |            |         | r                                     | 108        | A                                   |
| Configurable             | 44 |            |         |                                       | 107        | C Multi input 105                   |
| Configurable             | 43 |            |         |                                       | 106        | B or DG power                       |
| Ext. PF set point        | 42 |            |         | Communication                         | 105        | C                                   |
| Common for 40/42         | 41 |            |         |                                       | 103        | B Multi-input 102<br>or Mains power |
| Ext. kW set point        | 40 |            |         |                                       | 102        | A                                   |
| Not used                 | 39 |            |         |                                       | 101        | Not used                            |
| Not used                 | 38 |            |         |                                       | 900        |                                     |
| Not used                 | 37 |            |         |                                       | 98         | (+) Common for 118<br>8-36 V DC     |

## 3.2.3 Battery terminal strip overview

Figure 3.3 Slot #1, #2, #5 and #6

| Reserved for:<br>Option H2        | 36<br>35<br>34<br>33 |          |           | 97<br>96<br>95<br>94 |         | Reserved for:<br>Option F1<br>Option M13 |
|-----------------------------------|----------------------|----------|-----------|----------------------|---------|------------------------------------------|
| Option M13<br>Option M14          | 32<br>31<br>30<br>29 | <br>     | 2 Slot #6 | 93<br>92<br>91<br>90 |         | Option M14<br>Option M15                 |
| Common for 23-27                  | 28                   | Slot #   | I Slot #5 |                      |         |                                          |
| ES breaker closed pos.            | 27                   |          |           |                      |         |                                          |
| ES breaker open pos.              | 26                   |          |           |                      |         |                                          |
| Configurable                      | 25                   |          |           |                      |         |                                          |
| Configurable                      | 24                   |          |           |                      |         |                                          |
| Configurable                      | 23                   |          |           |                      |         |                                          |
| Common for 20/21                  | 22                   | ¥ 14     |           |                      |         |                                          |
| kVArh pulse/Relay 20              | 21                   |          |           |                      |         |                                          |
| kWh pulse/Relay 20                | 20                   | 154      |           |                      |         |                                          |
| Configurable/<br>Close ES breaker | 19<br>18             |          |           |                      |         |                                          |
|                                   | 17                   |          | _         | 89                   | L3      |                                          |
| Configurable/<br>Open ES breaker  | 15                   |          |           | 88                   | L2      | MAINS or<br>BUSBAR<br>VOLTAGE            |
|                                   | 14<br>13             |          | _         | 86<br>85             | L1      |                                          |
| Configurable                      | 12                   |          |           | 84                   | Neutral |                                          |
|                                   | 11                   |          |           | 83                   | L3      |                                          |
| Configurable                      | 10                   |          |           | 82                   |         | ES<br>VOLTAGE                            |
|                                   | 9                    |          |           | 81                   | L2      | VOLINGE                                  |
|                                   | 7                    |          | -         | 79                   | L1      |                                          |
| Alarm horn/<br>Configurable       | 6                    | $\vdash$ |           | 78                   |         | S2 (I) L3 AC current                     |
|                                   | 5                    |          |           | 77                   |         | S1 (k) L3 AC current                     |
| Statue relay                      | 4                    | /        |           | 76                   |         | S2 (I) L2 AC current                     |
| Status relay                      | 3                    | <u> </u> |           | <br>75               |         | S1 (k) L2 AC current                     |
| DC power supply (-)               | 2                    |          |           | 74                   |         | S2 (I) L1 AC current                     |
| 8-36 V DC (+)                     | 1                    | ┝━┥┫╱──┝ |           | 73                   |         | S1 (k) L1 AC current                     |

|                          | 72 |                                        |         |                                       | 133        |                                  |
|--------------------------|----|----------------------------------------|---------|---------------------------------------|------------|----------------------------------|
|                          | 71 |                                        |         |                                       | 132        |                                  |
| Descrived for            | 70 |                                        |         |                                       | 131        | Reserved for:                    |
| Option E2                | 69 |                                        |         |                                       | 130        | Option F1                        |
| Option M13<br>Option M14 | 68 |                                        |         |                                       | 129        | Option M13                       |
|                          | 67 |                                        |         |                                       | 128        | Option M15                       |
|                          | 66 |                                        |         |                                       | 127        |                                  |
|                          | 65 |                                        | Slot #4 | Slot #8                               | 126        |                                  |
| Configurable             | 64 | <u> </u>                               | Slot #  | Slot #7                               | <b>B</b> 3 | CAN L                            |
| Configurable             | 63 | / Relay 63                             |         |                                       | B2         | GND CANBUS<br>Interface B        |
| Configurable             | 62 | <u> </u>                               |         |                                       | B1         | CAN H                            |
| Configurable             | 61 | / Relay 61                             |         |                                       | - A3       | CAN L                            |
| Configurable             | 60 | /                                      |         |                                       | A2         | GND CANBUS                       |
| Configurable             | 59 | / Relay 59                             |         |                                       | - A1       | CAN H                            |
| Configurable             | 58 | /                                      |         |                                       | 124        | Notwood                          |
| Configurable             | 57 | / Relay 57                             |         |                                       | _ 123      | Not used                         |
| Common for 43-55         | 56 |                                        |         | \ <u> </u>                            | 122        | Notwood                          |
| Configurable             | 55 |                                        |         |                                       | _ 121      | Not used                         |
|                          | 00 | TTTTTTTTTTTTTTTTTTTTTTTTTTTTTTTTTTTTTT |         |                                       | 120        | Not used                         |
| Configurable             | 54 |                                        |         | ↓ ↓2₩                                 | _ 119      | Not used                         |
| Configurable             | 53 |                                        |         |                                       | _ 118      | Emergency stop                   |
| Configurable             | 52 |                                        |         | X XX                                  | 117        | Configurable                     |
| Configurable             | 51 |                                        |         |                                       | 116        | Configurable                     |
| Configurable             | 50 |                                        |         | XXX                                   | 115        | Configurable                     |
| Configurable             | 19 | TACK X                                 |         | I I I I I I I I I I I I I I I I I I I | 114        | Configurable                     |
|                          | 43 |                                        |         |                                       | 113        | Configurable                     |
|                          | 48 |                                        |         |                                       | 112        | Configurable                     |
| Configurable             | 47 |                                        |         |                                       | 111        | Common for 112-117               |
| Configurable             | 46 |                                        |         |                                       | 110        | C Multi-input 108                |
| Configurable             | 45 |                                        |         | · · · · · · · · · · · · · · · · · · · | 109        | B or DG reactive                 |
| Configurable             | 44 | TASK T                                 |         | uP                                    | 100        | c                                |
| Configurable             | 43 |                                        |         |                                       | 106        | B Multi-input 105<br>or DG power |
| Ext. PF set point        | 42 |                                        |         |                                       | 105        | A                                |
| Common for 40/42         | 41 |                                        |         | I/F to main uP I                      | 104        | C Multi-input 102                |
| Ext. kW set point        | 40 |                                        |         |                                       | 103        | or Mains power                   |
|                          | 40 |                                        |         |                                       | 101        |                                  |
| Not used                 | 39 |                                        |         |                                       | 100        | Not used                         |
| Not used                 | 38 |                                        |         |                                       | 99         | (-) Common for 118               |
| Not used                 | 37 |                                        |         |                                       | 98         | (+) 8-36 V DC                    |

## **3.3 Measurement systems**

The ASC is designed for measurement of voltages between 100 and 690 V AC. For further reference, the AC wiring diagrams are shown in the Installation Instructions. In menu 9130, the AC configuration can be three-phase, single phase or split phase.

The settings can be changed using the display. Press the JUMP push-button and go to menu 9130 or use the USW.

#### Figure 3.5 Menu 9130 AC configuration for AGC-4 Solar

| DEIF            | Automatic      | Sustainable | e Controller  |
|-----------------|----------------|-------------|---------------|
|                 |                | mı          | Ilti-line ASC |
| PV<br>9130 A    | 0<br>AC config | 0<br>g.     | 0V            |
| 3 phas<br>RESET | e L1L2L        | 3           | SAVE          |

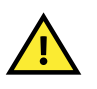

CAUTION

Configure the ASC to match the plant's AC configuration. When in doubt, contact the switchboard manufacturer for information about plant AC configuration.

### 3.3.1 Three-phase system

By default, the three-phase system is selected. All three phases must then be connected to the ASC.

Adjustment these parameters to make the system ready for three-phase measuring (for example, 400/230 V AC):

| Parameter         | Name                  | Description                                                        | Adjust to value  |
|-------------------|-----------------------|--------------------------------------------------------------------|------------------|
| 6004 <sup>1</sup> | Nom. U voltage        | Phase-phase voltage of the source                                  | 400 V AC         |
| 6041              | BA transformer        | Primary voltage of the source voltage transformer (if installed)   | U <sub>NOM</sub> |
| 6042              | BA transformer        | Secondary voltage of the source voltage transformer (if installed) | U <sub>NOM</sub> |
| 6051 <sup>2</sup> | BB transformer set 1  | Primary voltage of the BB voltage transformer (if installed)       | U <sub>NOM</sub> |
| 6052              | BB transformer set 1  | Secondary voltage of the BB voltage transformer (if installed)     | U <sub>NOM</sub> |
| 6053              | BB nom. voltage set 1 | Phase-phase voltage of the busbar                                  | U <sub>NOM</sub> |

Note 1: The ASC has four sets of nominal settings. Use parameter 6045 to select which set is used.

Note 2: The ASC has two sets of BB transformer settings. Use parameter 6054 to select which set is used.

### 3.3.2 Single-phase system

A single phase system consists of one phase and the neutral.

The following adjustments must be made to make the system ready for single-phase measuring (example 230 V AC):

| Setting           | Adjustment            | Description                                                        | Adjust to value               |
|-------------------|-----------------------|--------------------------------------------------------------------|-------------------------------|
| 6004 <sup>1</sup> | Nom. voltage          | Phase-phase voltage of the source                                  | 230 V AC <sup>3</sup>         |
| 6041              | BA transformer        | Primary voltage of the source voltage transformer (if installed)   | $U_{\rm NOM} \times \sqrt{3}$ |
| 6042              | BA transformer        | Secondary voltage of the source voltage transformer (if installed) | $U_{\rm NOM} \times \sqrt{3}$ |
| 6051 <sup>2</sup> | BB transformer set 1  | Primary voltage of the BB voltage transformer (if installed)       | $U_{\rm NOM} \times \sqrt{3}$ |
| 6052              | BB transformer set 1  | Secondary voltage of the BB voltage transformer (if installed)     | $U_{\rm NOM} \times \sqrt{3}$ |
| 6053              | BB nom. voltage set 1 | Phase-phase voltage of the busbar                                  | $U_{\rm NOM} \times \sqrt{3}$ |

Note 1: The ASC has four sets of nominal settings. Use parameter 6045 to select which set is used.

Note 2: The ASC has two sets of BB transformer settings. Use parameter 6054 to select which set is used.

### 3.3.3 Phase-phase or phase-neutral measurements

The AC protections can be configured for either a phase-phase or a phase-neutral measurement. These settings also influence other protections and settings in the ASC.

| Table 3.1 | AC measurement parameters |
|-----------|---------------------------|
|-----------|---------------------------|

| Parameter | Name                                  | Range         | Default | Details                                                                                                    |
|-----------|---------------------------------------|---------------|---------|----------------------------------------------------------------------------------------------------|
| 1201      | Solar:<br>Battery: ES<br>voltage trip | Ph-Ph<br>Ph-N | Ph-Ph   | To set this parameter, look at how the loads in the application are connected. If many of the loads are connected as phase-neutral, the setting should be phase-neutral.<br>This setting determines how the ASC uses the voltage measurements on the source side of a breaker. |
| 1202      | BB voltage trip                       | Ph-Ph<br>Ph-N | Ph-Ph   | This setting determines how the ASC uses the busbar voltage measurements.                                                                                                    |

#### Table 3.2 Parameters affected by parameter 1201

| Parameters       | Name                                      |
|------------------|-------------------------------------------|
| 1150, 1160       | Source over-voltage protection 1 and 2    |
| 1170, 1180, 1190 | Source under-voltage protection 1,2 and 3 |

#### Table 3.3 Parameters affected by parameter 1202

| Parameters             | Name                                          |
|------------------------|-----------------------------------------------|
| 1270, 1280, 1290       | Busbar over-voltage protection 1, 2 and 3     |
| 1300, 1310, 1320, 1330 | Busbar under-voltage protection 1, 2, 3 and 4 |

## **3.4 Nominal settings**

The ASC allows four sets of nominal settings, configured in parameters 6001 to 6036. By default, nominal settings 1 (6001 to 6007) are used. See "Switch between the nominal settings" for more information.

The ASC allows two sets of nominal settings for the busbar, configured in parameters 6051 to 6063. Each set consists of a nominal as well as a primary and secondary voltage value. "U primary" and "U secondary" define the primary and secondary voltages if measurement transformers are installed.

### 3.4.1 Switch between the nominal settings

Four sets of nominal settings can be configured. The ASC can switch between different sets of nominal settings. This enables the use of a specific set of nominal settings for a specific application.

#### Activation

Switching between the nominal set points can be done in the following ways:

- Digital input
- AOP
- Parameter 6045
- M-Logic (any event)

#### **Digital input**

In M-Logic, select Events, Inputs, Dig. Input No# as the input event. Select Output, Command, Set parameter # in the output.

|   | Logic 1 |                 | ASC uses nominal parameter  | s set 1 for no input                       |                  |                          |
|---|---------|-----------------|-----------------------------|--------------------------------------------|------------------|--------------------------|
|   |         | NOT             |                             | Operator                                   |                  |                          |
| • | EventA  | Dig. Input No23 | : Inputs 🗙                  |                                            | <br>Delay (sec.) | 4 40 FF                  |
| ► |         |                 |                             | OR 🗸                                       |                  |                          |
| • | Event B | Not used        | ×                           |                                            | Output           | Set parameter 1: Command |
|   |         |                 |                             | OR 🗸                                       |                  |                          |
|   | Event C | Not used        | ×                           |                                            | Enable this rule |                          |
|   |         |                 |                             |                                            | <br>2            |                          |
|   | Logic 2 |                 | ASC uses nominal parameters | s set 2 when digital input 23 is activated |                  |                          |
|   |         | NOT             |                             | Operator                                   |                  |                          |
| ▼ | EventA  | Dig. Input No23 | : Inputs 🗙                  |                                            | <br>Delay (sec.) | ••0                      |
| • |         |                 |                             | or 🗸                                       |                  |                          |
|   | Event B | Not used        | ×                           | ·                                          | Output           | Set parameter 2: Command |
|   |         |                 |                             | OR ~                                       |                  |                          |
|   | Event C | Not used        | ×                           |                                            | Enable this rule |                          |

#### Figure 3.6 M-Logic example for using a digital input to select the nominal settings

#### AOP

In M-Logic, select the AOP tab. Select the push-button as the input event. Select the nominal settings in the outputs.

#### Example:

| Event A  |    | Event B  |    | Event C  | Output                        |
|----------|----|----------|----|----------|-------------------------------|
| Button07 | or | Not used | or | Not used | Set nom. parameter settings 1 |
| Button08 | or | Not used | or | Not used | Set nom. parameter settings 2 |

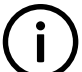

INFO

See the "Help" file in the PC utility software for details.

#### **Parameter setting**

Use parameter 6045 to select the nominal settings.

### 3.4.2 Scaling

The default voltage scaling is 100 V to 25000 V (parameter 9030). To handle applications above 25000 V and below 100 V, adjust the input range to match the primary voltage transformer. Master password level access is required to change this parameter.

Changing the voltage scaling also influences the nominal setting ranges:

| Scaling (9030)   | Range for power nominal settings | Range for voltage nominal settings | Range for transformer primary settings<br>(6041, 6051, 6061) |
|------------------|----------------------------------|------------------------------------|--------------------------------------------------------------|
| 10 V to 2500 V   | 1.0 to 900.0 kW                  | 10.0 V to 2500.0 V                 | 10.0 V to 2500.0 V                                           |
| 100 V to 25000 V | 10 to 20000 kW                   | 100 V to 25000 V                   | 100 V to 25000 V                                             |

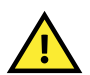

#### CAUTION

All nominal settings and the primary VT settings must be corrected after the scaling has been changed in parameter 9030.

## 4. Applications

## 4.1 Stand-alone

## 4.1.1 Stand-alone applications

In a stand-alone application, the ASC operates as the only DEIF controller in the system. In PV systems, the ASC is the link to the inverter. For stand-alone control, the ASC requires the power (P and Q) measurements from the other sources in the system.

Stand-alone mode is typically used if the ASC is installed in a pre-existing plant.

#### **Breaker control**

The ASC can control a PV or ES breaker (optional). If a mains breaker is present, the ASC cannot control the mains breaker. The ASC only receives the breaker feedback (open/closed).

Application with PV and mains breaker

#### Application without PV and mains breaker

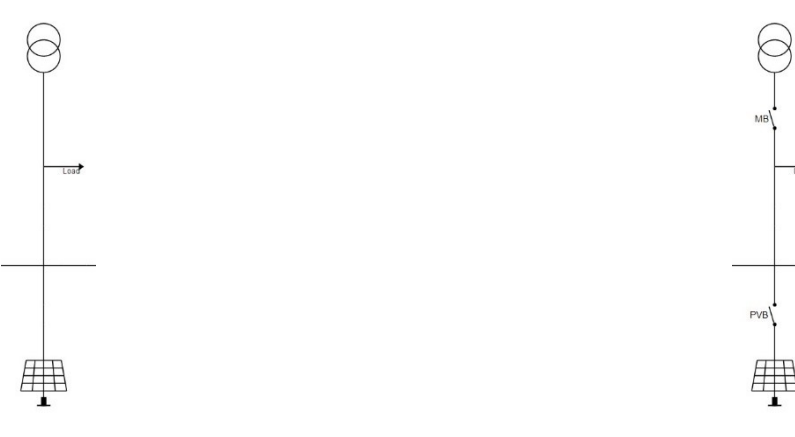

## Measurement transducers

For a stand-alone application, the genset power (active and reactive) and the mains power (active and reactive) (imported or exported) must be measured. This can be done with a DEIF TAS-331DG or an MTR-3 measurement transducer (see www.deif.com).

| Function              | Description                                        | Menu         | TAS-331DG<br>required | MTR-3 required |
|-----------------------|----------------------------------------------------|--------------|-----------------------|----------------|
| Mains power           | Measuring import or export kW                      | 7490         | 1                     | 1              |
| Mains reactive power  | Measuring import or export kvar                    | 7490         | 1                     | 1              |
| Genset power          | Measuring the kW production from gensets 1 to 16   | 7330 to 7480 | 1                     | 1              |
| Genset reactive power | Measuring the kvar production from gensets 1 to 16 | 7330 to 7480 | 1                     | 1              |

Note that the maximum and minimum ranges are adjusted in the analogue input setup. For example, for input 102, these are adjusted in menu 4120.

#### **Power meters**

As an alternative to transducers, you can use power meters measure the power (active and reactive).

Select and configure the inputs in the same way as for transducers.

#### **Grid-tied applications**

In this schematic, the PVs produce power for the consumers (and/or the grid) and the transducers or power meters measure the mains import or export.

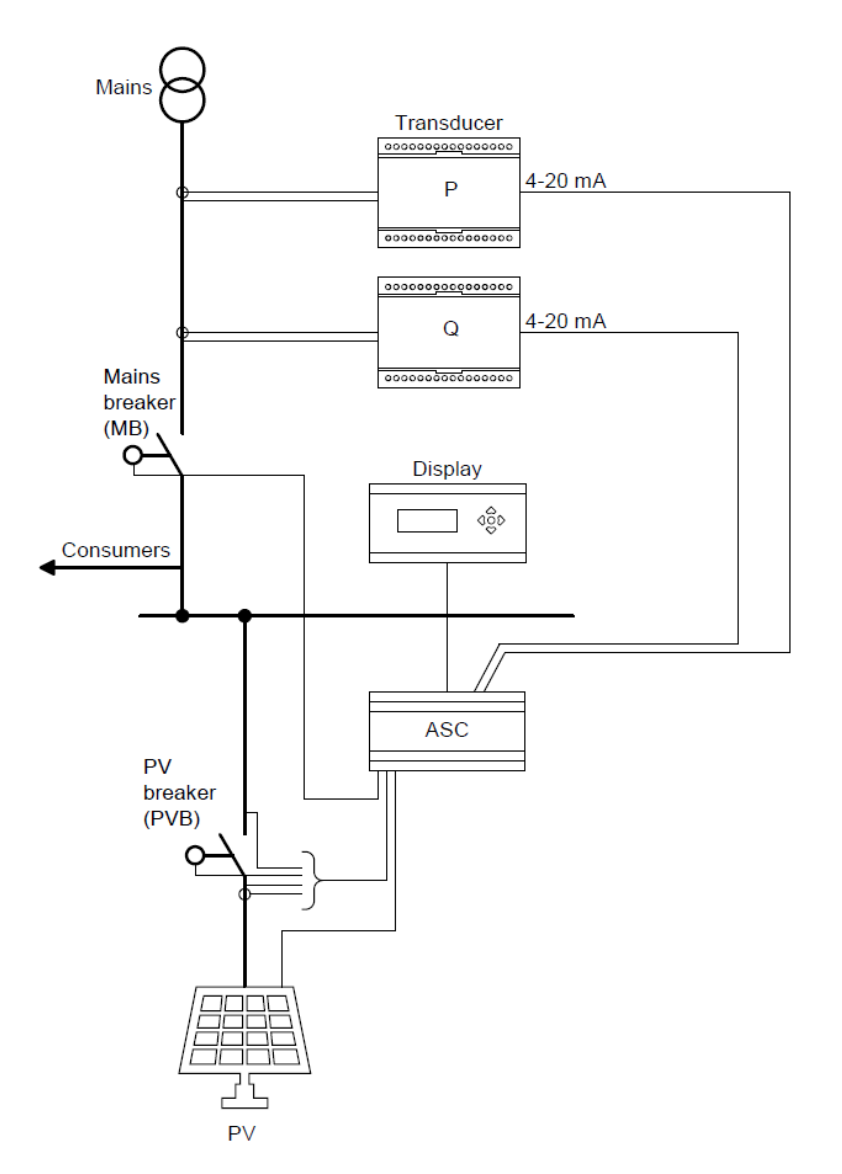

#### **Off-grid applications**

In off-grid applications, the genset output must be measured.

In the example below, the ASC Solar is in a stand-alone configuration. The application includes two gensets (equipped with DEIF- or third-party controllers). To make the PV controls work, measure the output of the gensets (kW and kvar) and use 4 to 20 mA signals to transmit this information to the ASC.

In the example, the genset production is measured with transducers (P and Q). It is also possible to use CTs and sum up the currents from the individual gensets. Alternatively, use power meters.

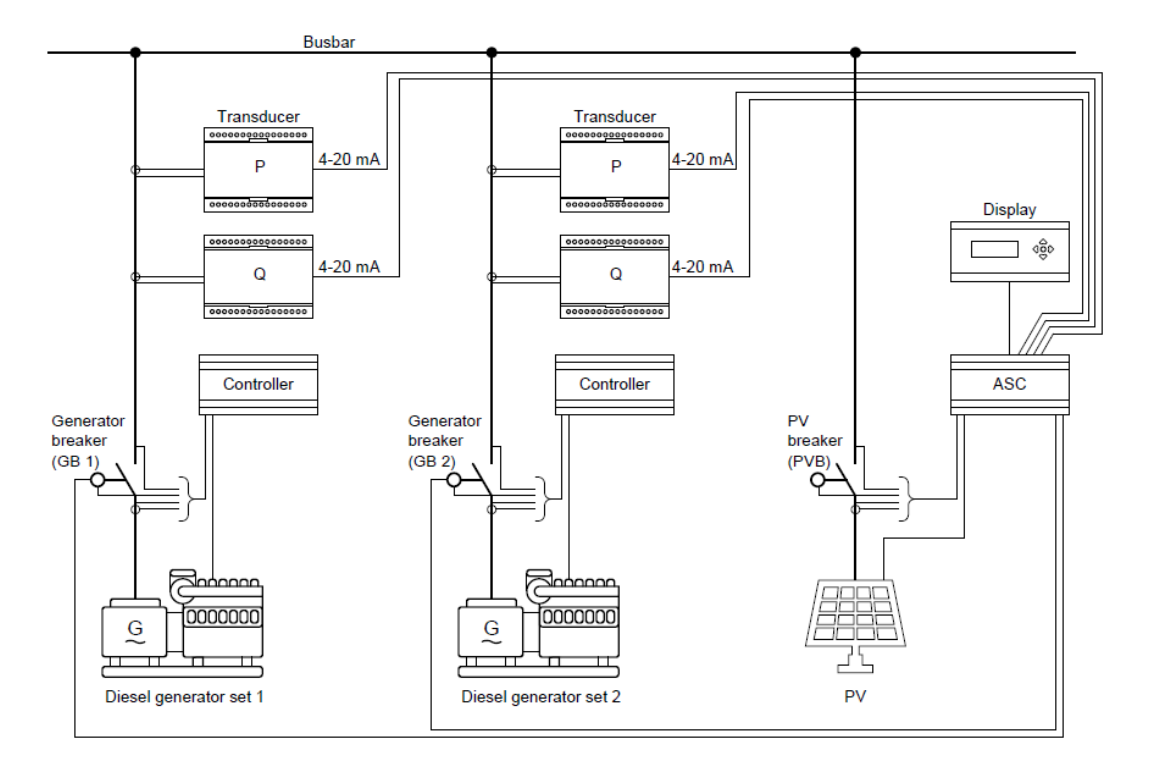

## 4.1.2 Modes of operation

ASC can be used in applications that are off-grid, grid-tied, or a combination. There is a maximum of 16 grid connections, and there can be up to 16 gensets. If there is more than 1 grid connection, the ASC interacts with the grid connections as if there was only 1 grid connection.

#### **Off-grid applications**

In a stand-alone off-grid application, the ASC can have the following mode of operation:

Island mode

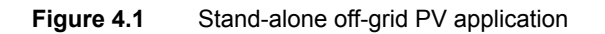

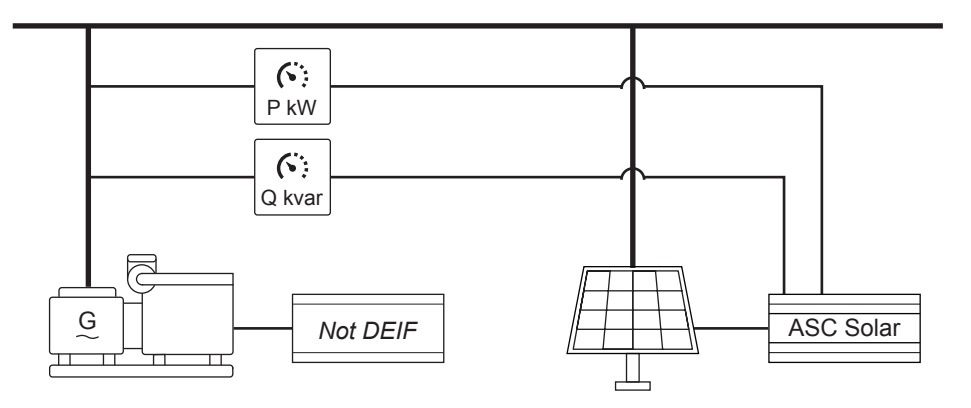

#### **Grid-tied applications**

In a stand-alone grid-tied application, the ASC can have the following modes of operation:

- MPE (Mains Power Export)
- Peak shaving
- Fixed power

#### Figure 4.2 Stand-alone grid-tied PV application

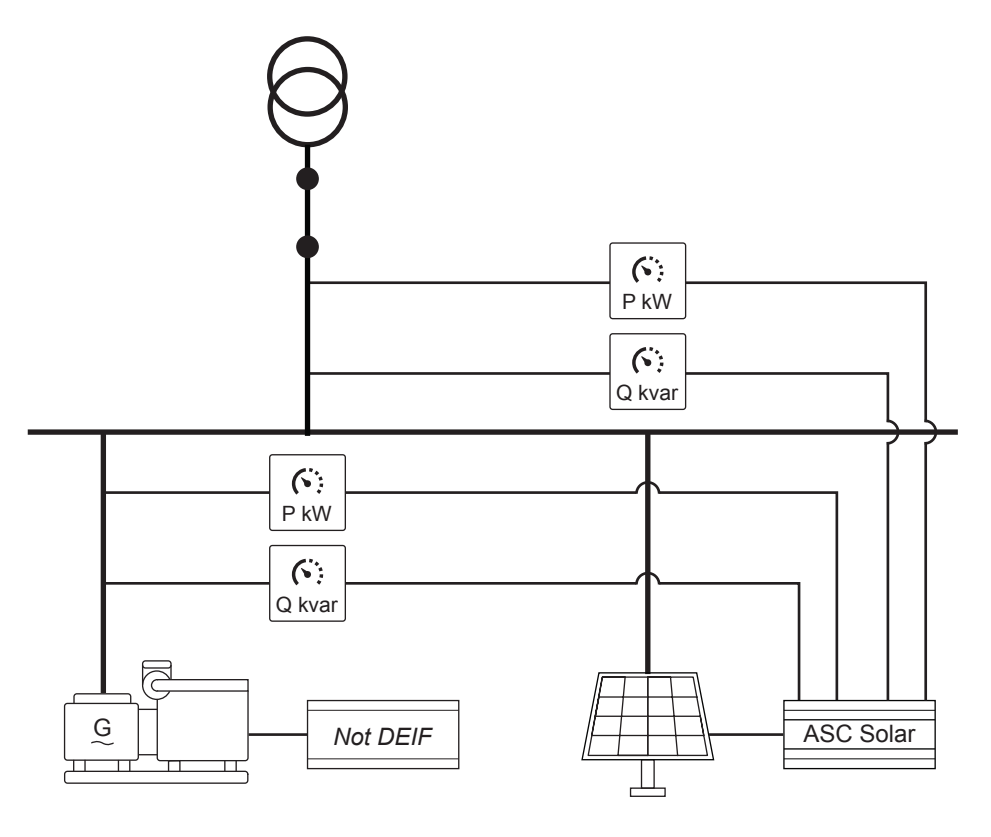

(i)

**INFO** Gensets are not required in a grid-tied application.

#### **Combination applications**

In a stand-alone combination application, the ASC can have the following modes of operation:

- Mains breaker open (that is, off-grid):
  - Island mode
  - AMF (Automatic Mains Failure)
  - LTO (Load Take Over)
  - Mains breaker closed (that is, grid-tied):
  - MPE (Mains Power Export)
  - Peak shaving
  - Fixed power

### 4.1.3 Gensets in stand-alone applications

Power management is not possible in a stand-alone application. The stand-alone application can be off-grid or grid-tied. For standalone applications, one or more gensets must be available. The ASC requires the genset nominal ratings:

| Mains 🤺 | 7331 | DG1 nom. power  | 250 | kW |
|---------|------|-----------------|-----|----|
| Mains 🤺 | 7341 | DG2 nom. power  | 300 | kW |
| Mains 🤺 | 7351 | DG3 nom. power  | 150 | kW |
| Mains 🙀 | 7361 | DG4 nom. power  | 150 | kW |
| Mains 🤺 | 7371 | DG5 nom. power  | 250 | kW |
| Mains 🤺 | 7381 | DG6 nom. power  | 300 | kW |
| Mains 🤺 | 7391 | DG7 nom. power  | 300 | kW |
| Mains 🤺 | 7401 | DG8 nom. power  | 300 | kW |
| Mains 🤺 | 7411 | DG9 nom. power  | 250 | kW |
| Mains 🤺 | 7421 | DG10 nom. power | 250 | kW |
| Mains 🤺 | 7431 | DG11 nom. power | 350 | kW |
| Mains 🙀 | 7441 | DG12 nom. power | 150 | kW |
| Mains 🙀 | 7451 | DG13 nom. power | 150 | kW |
| Mains 🤺 | 7461 | DG14 nom. power | 250 | kW |
| Mains 🤺 | 7471 | DG15 nom. power | 250 | kW |
| Mains 🤺 | 7481 | DG16 nom. power | 300 | kW |

The ASC also needs to know which gensets are connected. Use the I/O settings in the USW to configure breaker feedback.

| 0                     | I/O settings                 | ×     |
|-----------------------|------------------------------|-------|
| Inputs     Outputs    | •                            |       |
| GB 1 on busbar        |                              | ^     |
| I/O number / function | Dig. input 112, Term 112 V   |       |
| GB 2 on busbar        |                              |       |
| I/O number / function | Dig. input 113, Term 113 🗸 🗸 |       |
| GB 3 on busbar        |                              |       |
| I/O number / function | Dig. input 114, Term 114 V   |       |
| GB 4 on busbar        |                              |       |
| I/O number / function | Dig. input 115, Term 115 🗸 🗸 |       |
| GB 5 on busbar        |                              |       |
| I/O number / function | Dig. input 116, Term 116 V   |       |
| GB 6 on busbar        |                              |       |
| I/O number / function | Dig. input 117, Term 117 🗸 🗸 |       |
|                       |                              | ×     |
|                       |                              | Close |

The application can include up to sixteen (16) gensets.

### 4.1.4 Split busbar

In a stand-alone application, the generators can be enabled and disabled. This is useful if the generators are able to connect to two busbars.

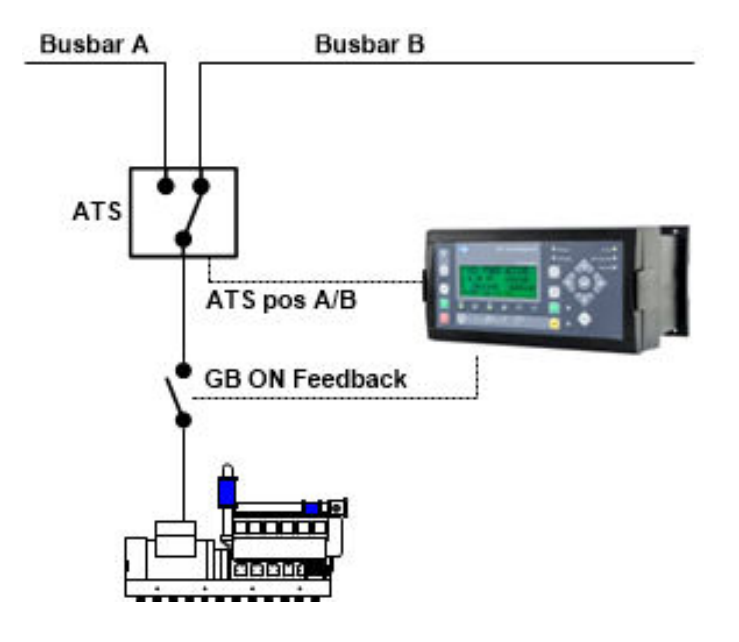

In M-Logic, it can be programmed whether the genset is connected to the PV side (enabled) or connected to the side without the PV (disabled):

|          | Logic 1    |                                        |     | Item | description (optional and sa | ved in p | oroject file only)  |          |   |              |
|----------|------------|----------------------------------------|-----|------|------------------------------|----------|---------------------|----------|---|--------------|
|          | Ever       | ntA                                    |     |      | Operator                     |          |                     | Event B  |   |              |
| •        | NOT Dig.   | Input No23: Inputs                     |     | ¥    | OR N                         | -        | NOT 🗌               | Not used |   | $\checkmark$ |
| •        |            |                                        | _   |      |                              |          |                     |          |   |              |
|          |            | Enable this rule                       |     |      | 0                            | utput    | Enable DG1: DG      | Ena/Dis  | ~ |              |
| _        |            |                                        |     |      |                              |          |                     |          |   |              |
| •        | Logic 2    |                                        |     | Item | description (optional and sa | ved in p | project file only)  |          |   |              |
| <b>A</b> | Ever       | ntA                                    |     |      | Operator                     |          |                     | Event B  |   |              |
|          |            |                                        |     |      |                              |          |                     |          |   |              |
| •        | NOT 🗹 Dig. | Input No23: Inputs                     |     | ~    | OR N                         | -        | NOT 🗌               | Not used |   | $\mathbf{v}$ |
| T I      | NOT 🗹 Dig. | Input No23: Inputs                     |     | ~    | OR                           | •        | NOT 🗌               | Not used |   | *            |
| ▼<br>►   | NOT 🗹 Dig. | Input No23: Inputs<br>Enable this rule | ☑ . | ~    | OR                           | utput    | NOT Disable DG1: DO | Not used | ~ | ~            |

## 4.1.5 Off-grid, stand-alone mode

This application is used if the gensets already have a control system on top of them (referred to as "controller" in the picture).

The ASC needs inputs from the GB positions (open closed) and the produced active and reactive power. In the following diagram, the power measurements are represented by analogue 4 to 20 mA signals.

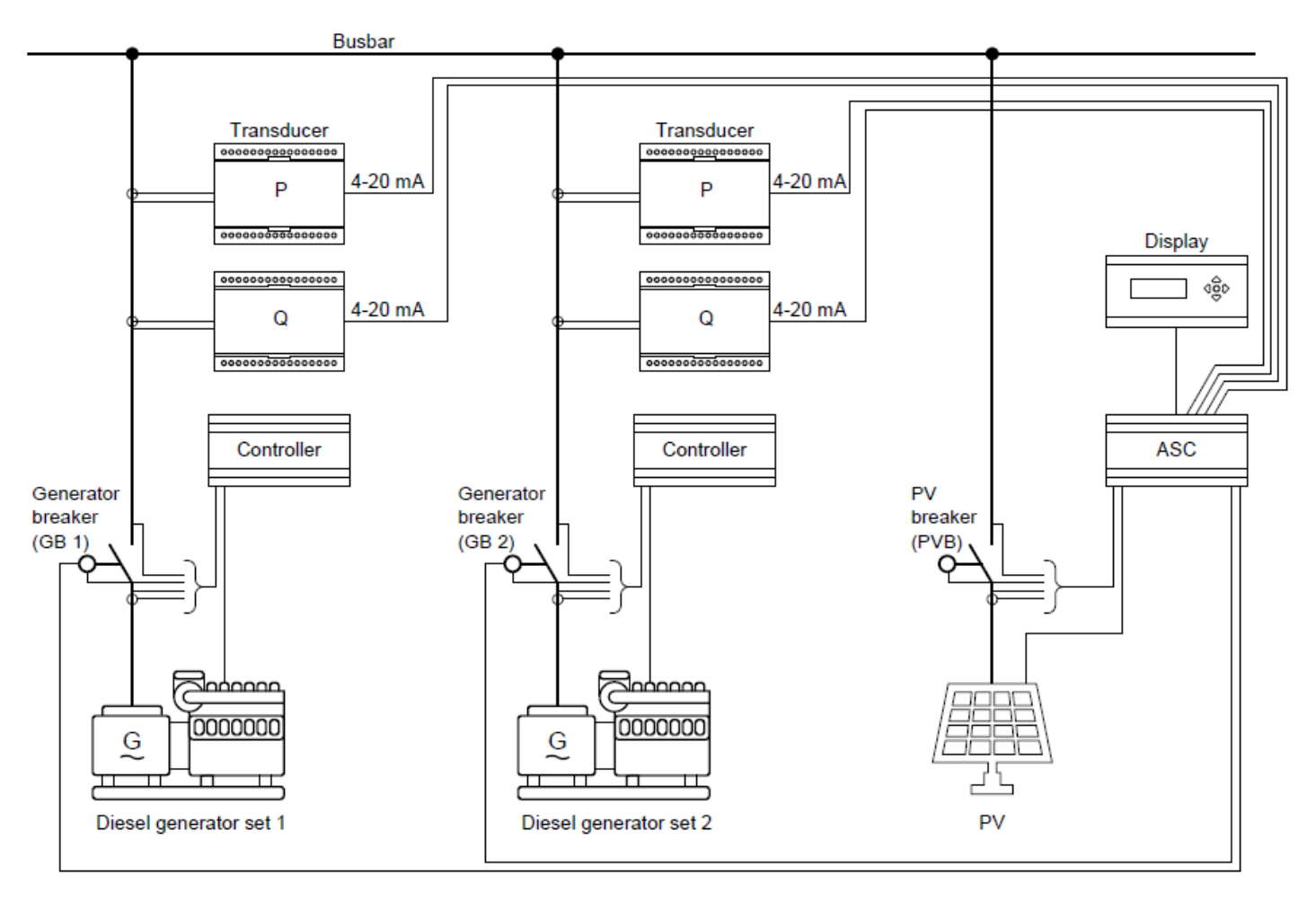

| No.  | Setting in ASC | Setting          |                  |
|------|----------------|------------------|------------------|
| 6071 | Operating mode | Island operation | Island operation |

### 4.1.6 Grid-tied, stand-alone

This application is used if no AGC mains is installed to facilitate the power management parallel to mains functions. The ASC needs inputs from the MB positions (open/closed) and the produced active/reactive power from the mains incomer or outgoing. This is represented by analogue 4 to 20 mA signals.

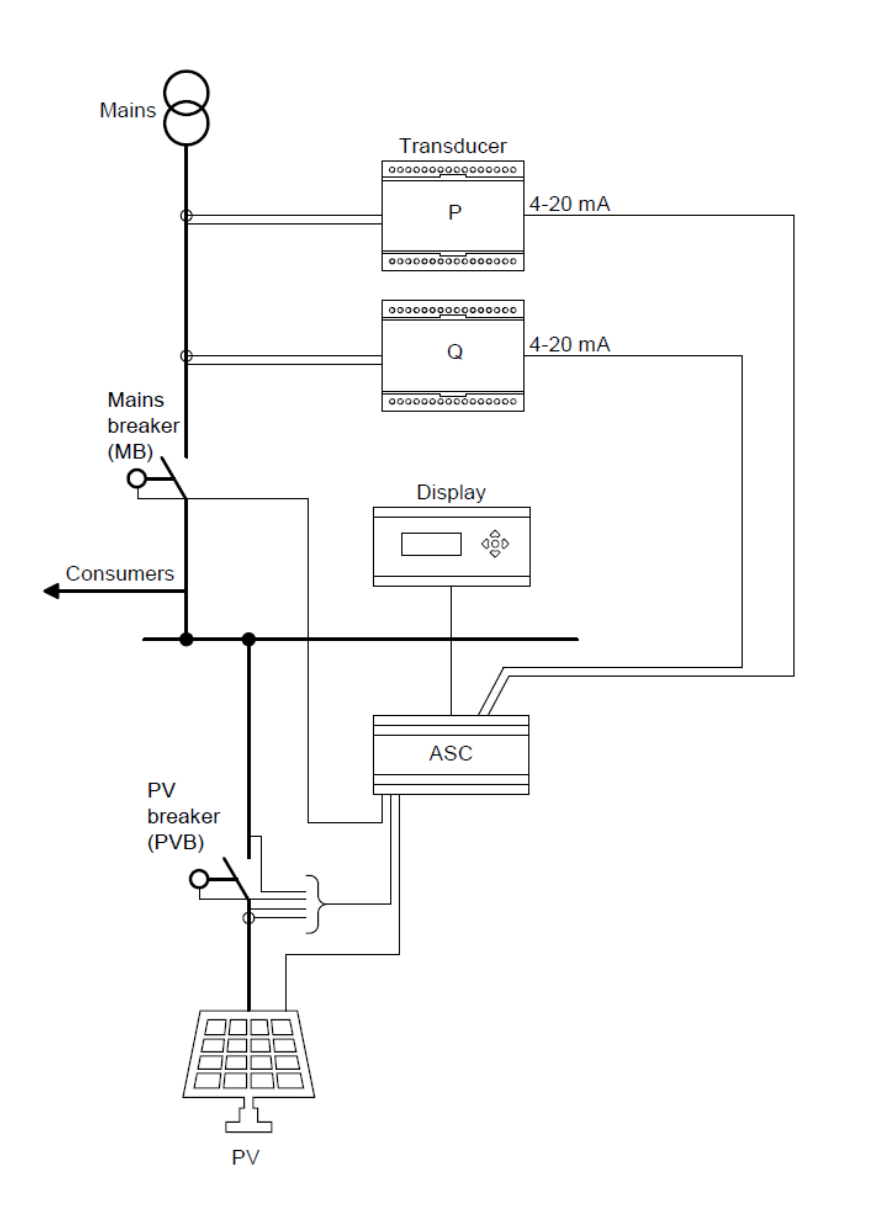

| No.  | Setting        |           | Setting           |
|------|----------------|-----------|-------------------|
| 6071 | Operating mode | Selection | Select plant mode |

## 4.1.7 Combination (off-grid + grid-tied), stand-alone

This application is used when the application has to be available in grid-tied modes as well as off-grid (islanded modes). In this example, third party controllers are installed (referred to as "Controller" in the picture) and therefore it is necessary to hardwire signals from the breaker positions (GBs and MB) and measure the mains power and reactive power, the summated genset power and the summated genset re-active power.

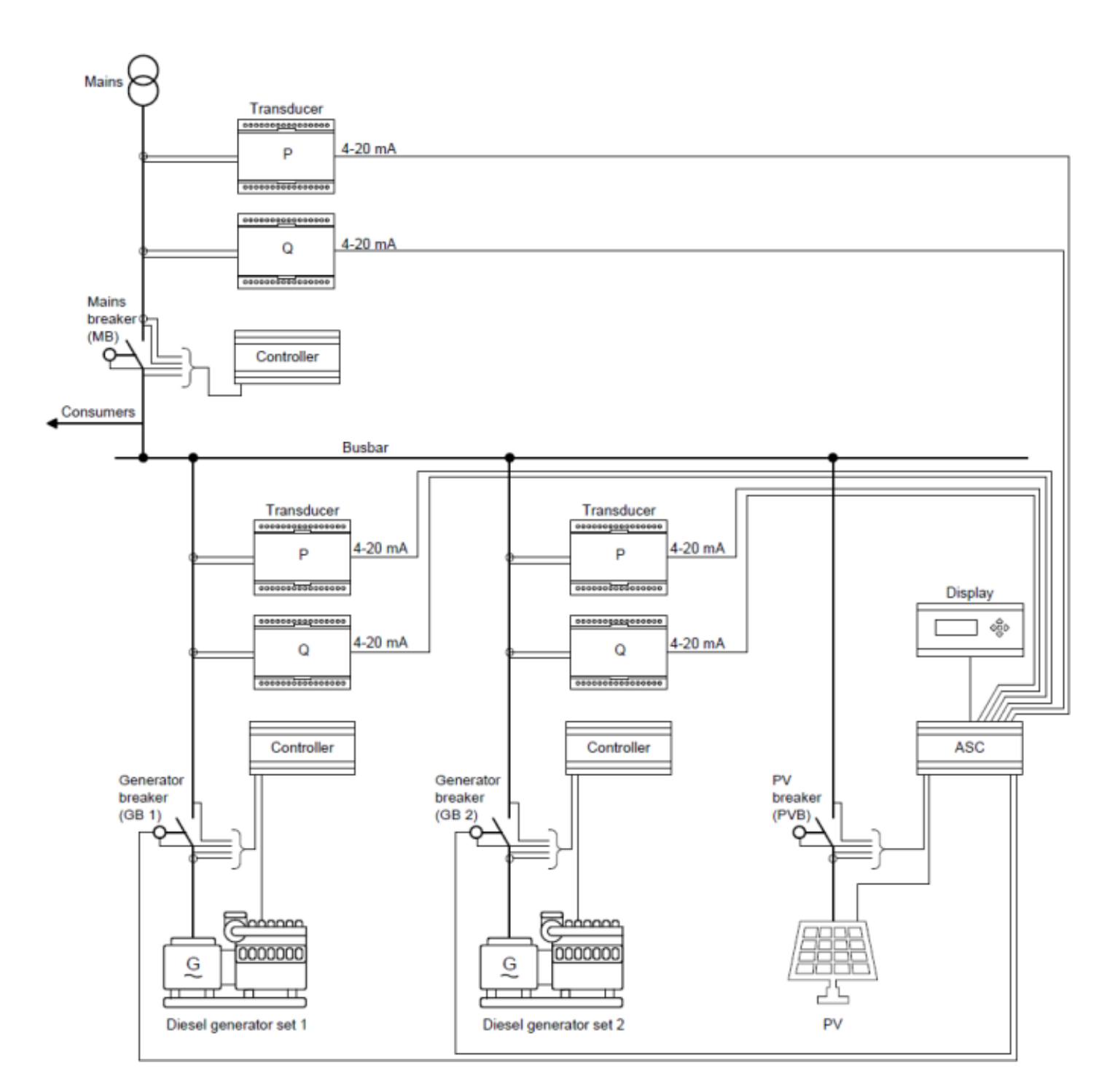

| No.  | Setting in ASC | Setting   |             |
|------|----------------|-----------|-------------|
| 6071 | Operating mode | Selection | Select mode |

## 4.2 Energy management

## 4.2.1 Power management applications

The ASC can be included in power management (also known as energy management). This allows the mains (if present), gensets, PV and/or ESS to work together in an integrated system. Power management includes:

- 1. Automatic rotation of diesel priority.
- 2. Fuel-optimised diesel priority.
- 3. Control of plant spinning reserve.
- 4. Flexible application support with common grid-tied, combination, off-grid applications.

#### ASC and PV on the utility software application drawing

The ASC controls and monitors the inverters(s) of the PV plant. In the application single line drawing, the ASC is shown as a PV module. There can be up to 16 PV modules. Each PV module represents either an inverter, or a string of inverters.

#### **Breaker control**

The ASC can control a PV or ESS breaker like an AGC controls a generator breaker. For PV, this can be useful if there is a breaker in front of the string of inverters.

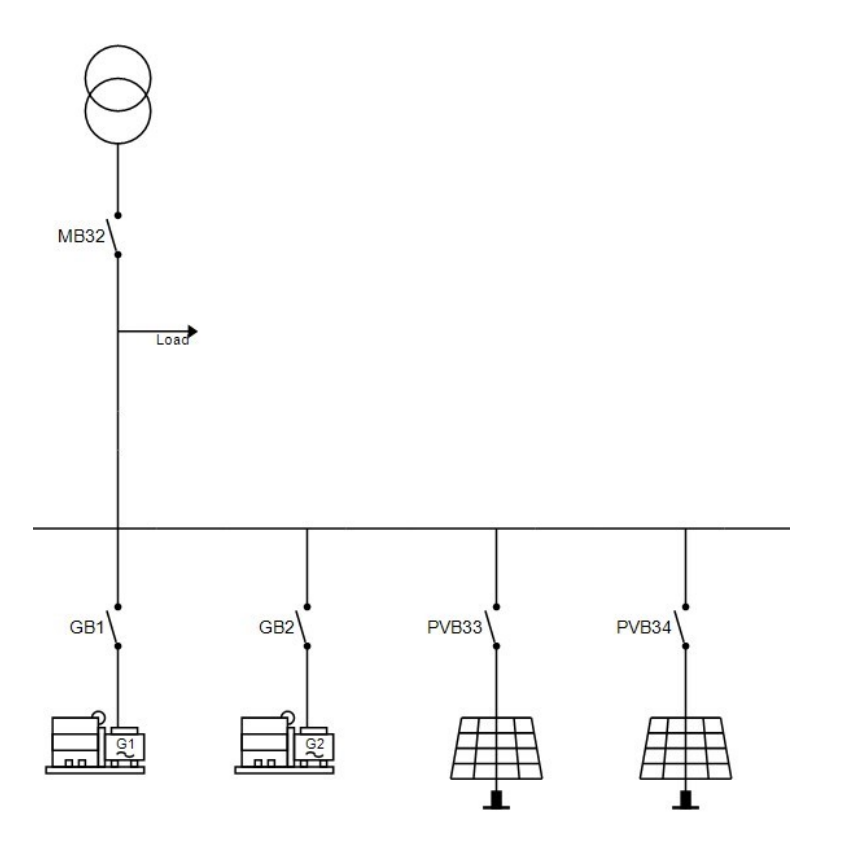

The PV or ESS breakers are controlled by the ASCs. Closure is possible when the busbar is live and Hz/voltage is normal. If the busbar is outside its limits, the ASC can open the PV or ESS breaker but not close it.

One ASC can control one PV or ESS breaker. For PV, the breaker can disconnect the PV if a sudden drop in the load forces reverse power to the gensets (risking a generator trip).

If the ASC is in full automatic (AUTO), the ASC will close the breaker when the busbar is live (and then the inverter or power converter starts). The ASC does not require a manual start signal if AUTO is selected.

If SEMI is selected, an operator needs to put the breaker close and start buttons on the display unit. Alternatively, this signal can be sent by Modbus, digital input and so on.

### 4.2.2 Modes of operation

ASC can be used in applications that are grid-tied, off-grid, or a combination. There is a maximum of 1 grid connection, and there can be up to 32 gensets.

#### **Off-grid applications**

In a power management off-grid application, the ASC can have the following mode of operation:

Island mode

Figure 4.3 Power management off-grid application example

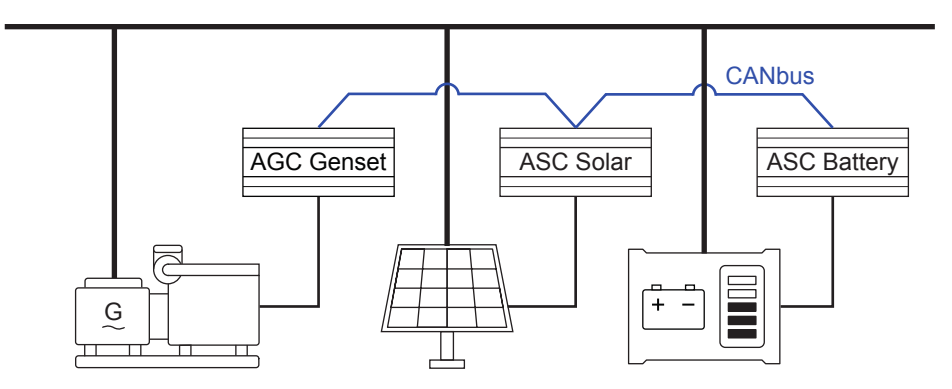

#### **Grid-tied applications**

In a power management grid-tied application, the ASC can have the following modes of operation:

- MPE (Mains Power Export)
- Peak shaving
- Fixed power

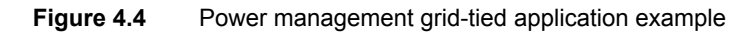

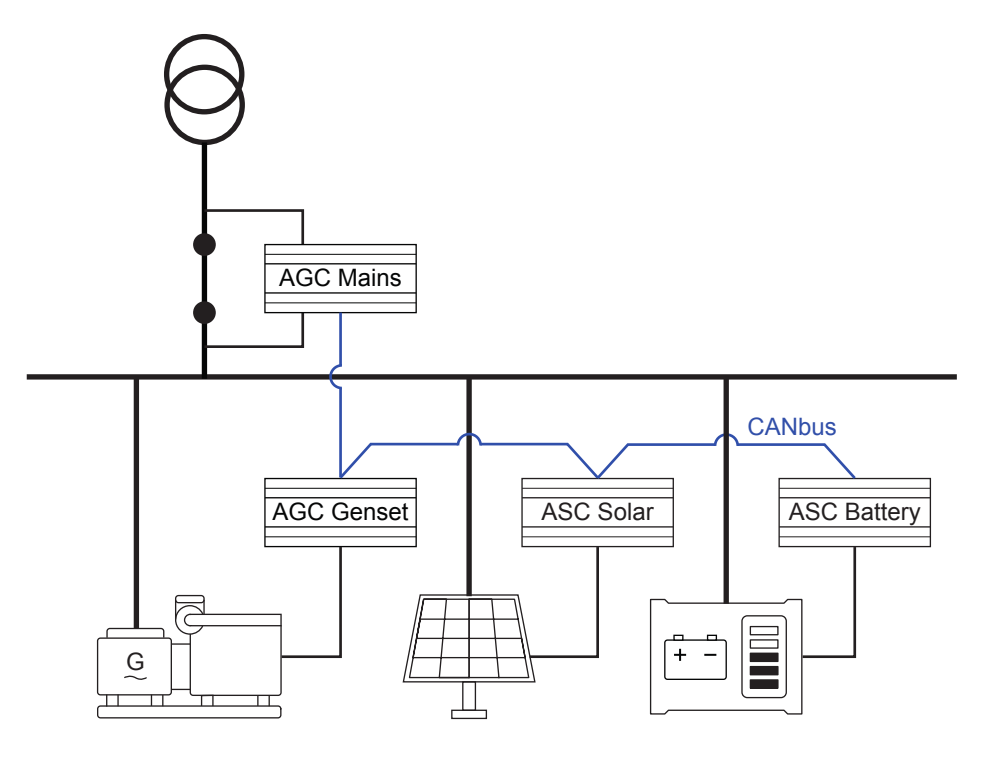

# (i)

٠

Gensets are not required in a grid-tied application.

### **Combination applications**

In a power management combination application, the ASC can have the following modes of operation:

- Mains breaker open (that is, off-grid):
- Island mode

INFO

• AMF (Automatic Mains Failure)

- LTO (Load Take Over)
- Mains breaker closed (that is, grid-tied):
  - MPE (Mains Power Export)
  - Peak shaving
  - Fixed power

## 4.2.3 System limitations

|                           | Share pool of IDs with                 | Maximum number |
|---------------------------|----------------------------------------|----------------|
| AGC Mains                 | AGC Genset                             | 32             |
| AGC Genset                | AGC Mains                              | 32             |
| ASC Solar                 | Externally controlled BTB, ASC Battery | 16             |
| ASC Battery               | Externally controlled BTB, ASC Solar   | 16             |
| Externally controlled BTB | ASC Solar, ASC Battery                 | 8              |

#### Example

If you have a system with one mains feeder, then you have 32-1=31 IDs left for the gensets. If you have two mains feeders, you have 32-2=30 IDs left for the gensets.

If you have a system with 14 ASC Solar controllers, you can have 16-14=2 bus tie breakers.

## 4.2.4 Off-grid applications, power management

This application is using the CAN bus power management link between the DEIF controllers in the system. Thereby it is not necessary to install additional hardwiring between the ASC and the gensets.

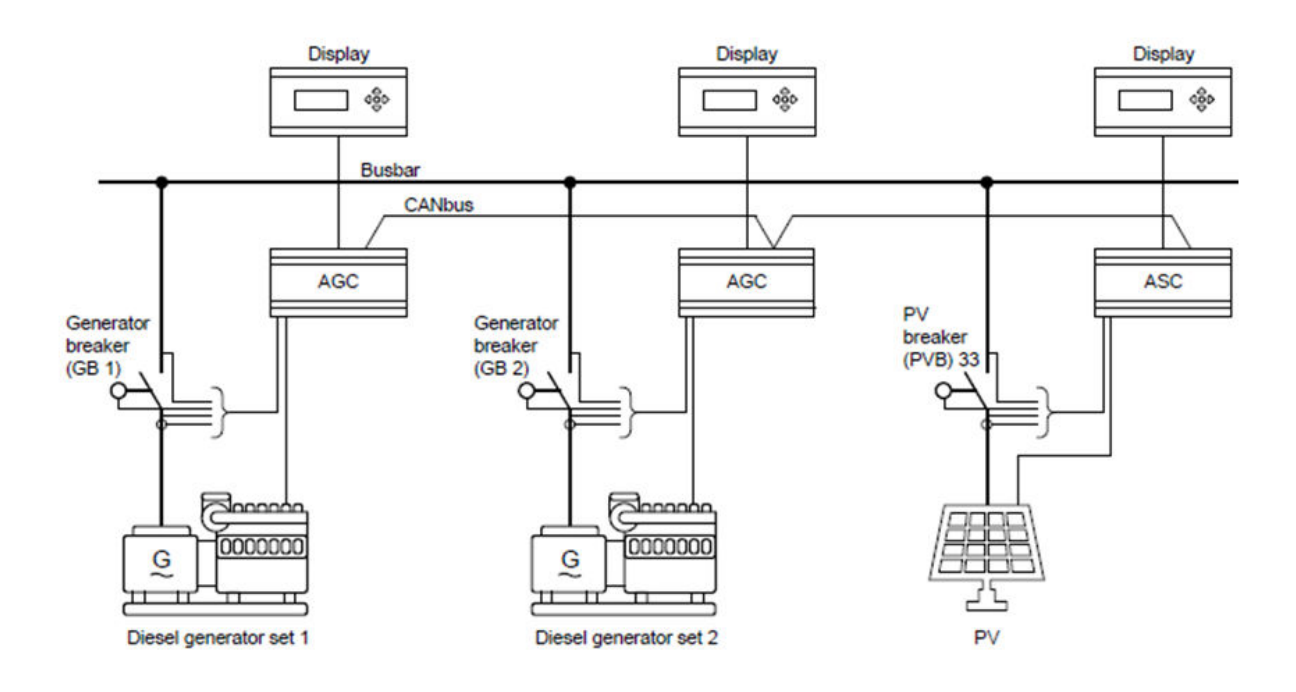

| No.  | Setting in ASC |           | Setting          |
|------|----------------|-----------|------------------|
| 6071 | Operating mode | Selection | Power management |
| No.  | Setting in AGC genset |           | Setting          |
|------|-----------------------|-----------|------------------|
| 6071 | Operating mode        | Selection | Power management |

## 4.2.5 Grid-tied applications, power management

This application is using the CAN bus power management link between the DEIF controllers in the system.

Thereby it is not necessary to install additional hardwiring between the ASC and the gensets.

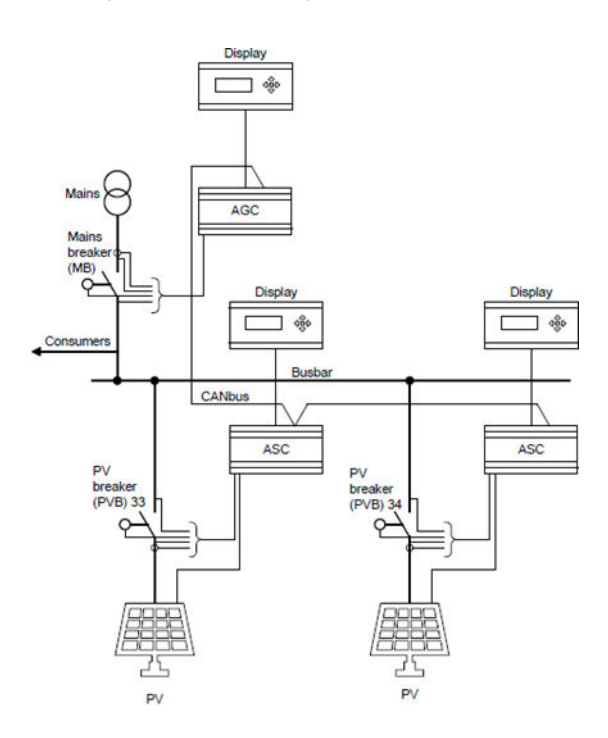

6071

| No.  | Setting in ASC S           |  | Setting          |
|------|----------------------------|--|------------------|
| 6071 | Operating mode Selection P |  | Power management |
|      |                            |  |                  |
| No.  | Setting in AGC mains       |  | Setting          |

| Plant mode | Selection | Select plant mode |
|------------|-----------|-------------------|
| Fiant moue | Selection | Select plant mode |

## 4.2.6 Combination (off-grid + grid-tied), power management

This application is used when the application has to be available in grid-tied modes as well as off-grid (islanded modes). In this example, the CAN bus link is wired between the AGC mains, AGC gensets and the ASC. It is not necessary to introduce other additional measurements or hardwiring since all necessary data is available on the CAN bus for power management.

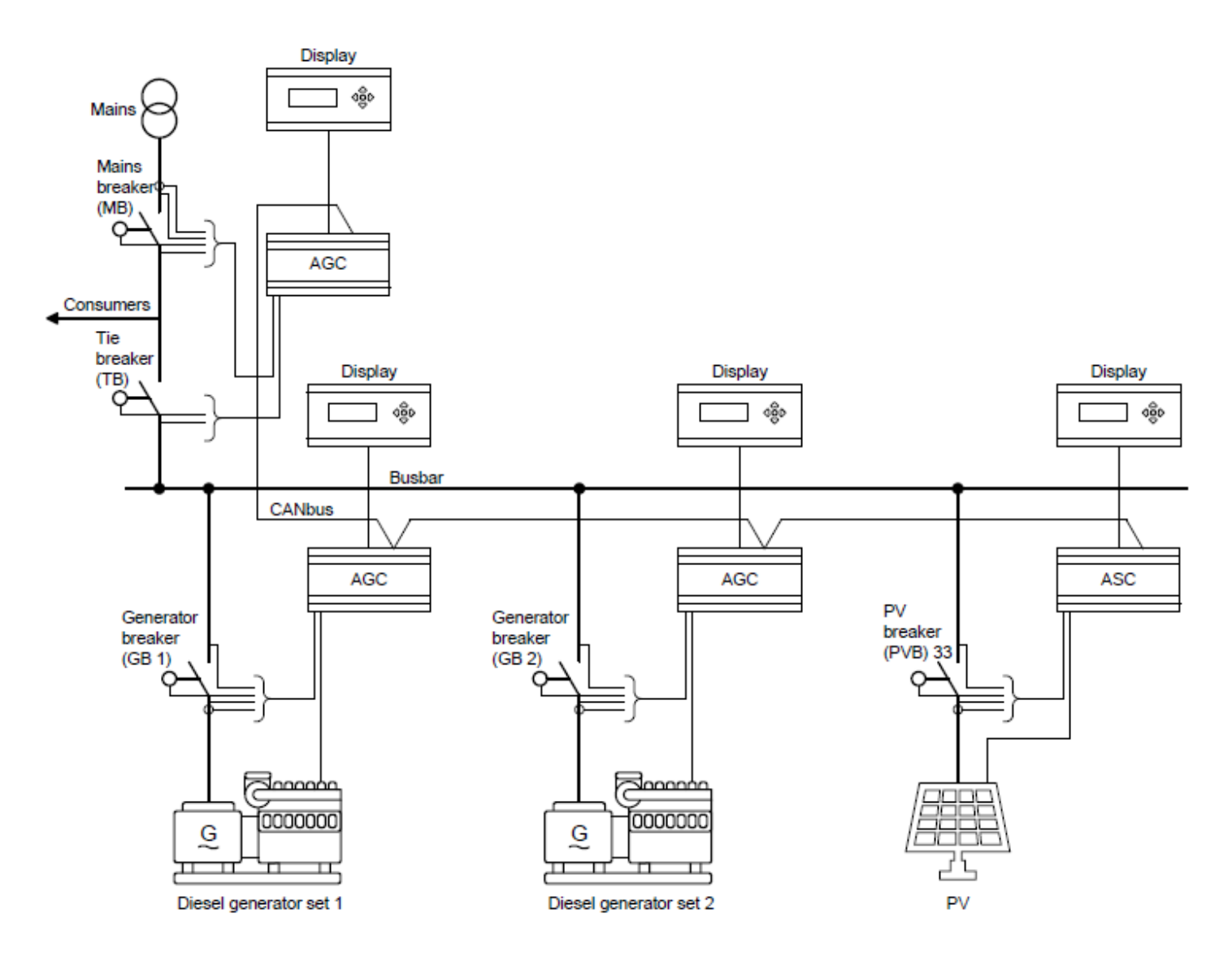

| No.  | Setting in ASC |           | Setting          |
|------|----------------|-----------|------------------|
| 6071 | Operating mode | Selection | Power management |

| No.  | Setting in AGC gensets |           | Setting          |
|------|------------------------|-----------|------------------|
| 6071 | Plant mode             | Selection | Power management |
|      |                        |           |                  |

| No.  | Setting in AGC mains |           | Setting     |
|------|----------------------|-----------|-------------|
| 6071 | Plant mode           | Selection | As required |

# 5.1 Display unit (DU-2)

The display has a screen with four lines. Each line has 20 characters. It includes a number of push-button and LED functions.

The display dimensions are H x W = 115 x 220 mm (4.528" x 9.055").

## 5.1.1 Push-button functions

The description uses the locations of the ASC-4 Solar display push-buttons as an example. The push-buttons for the ASC-4 Battery are located in the same positions on the display as the ASC-4 Solar.

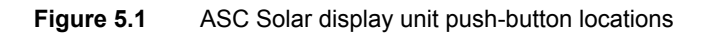

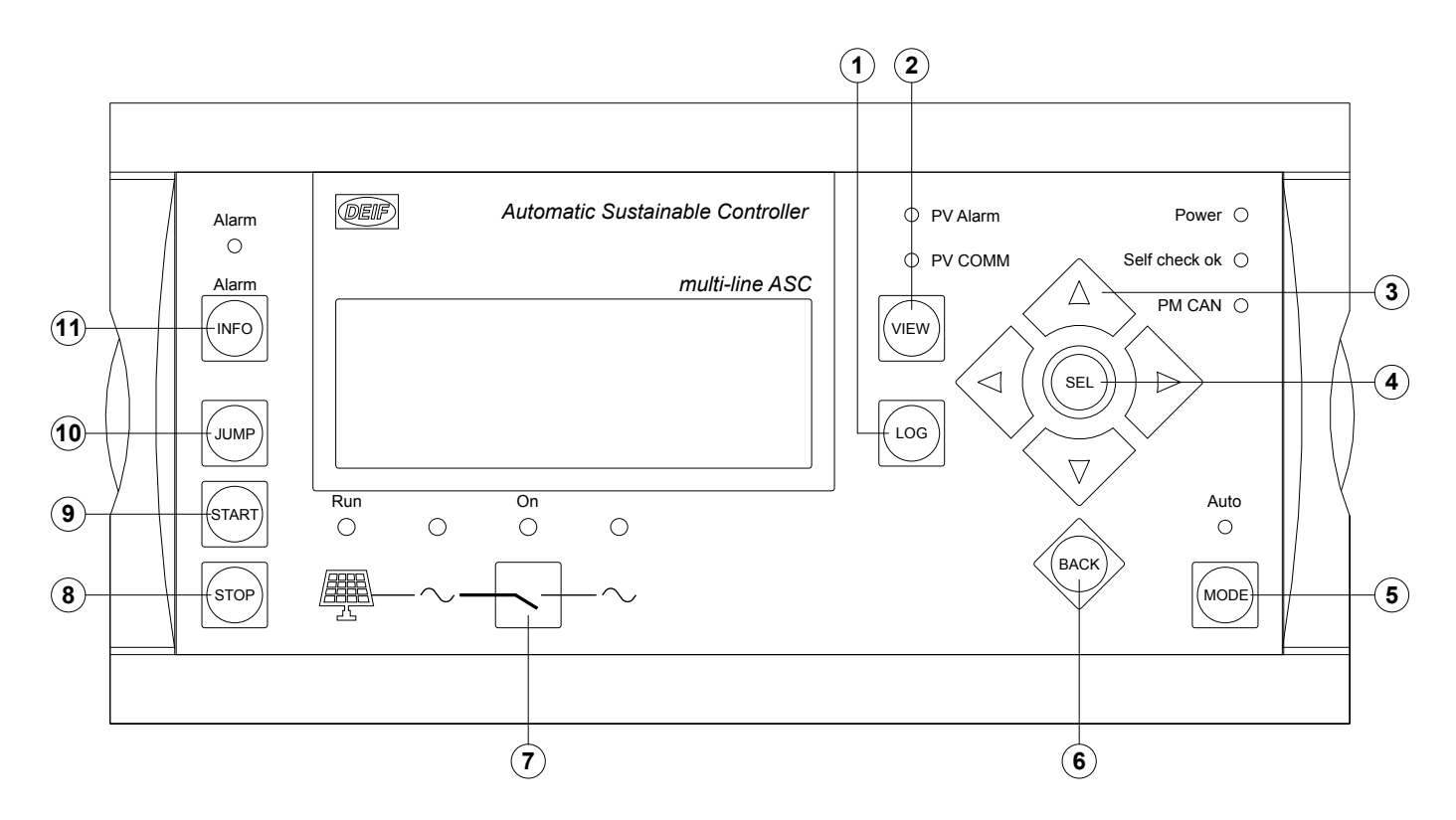

| Button | Name                   | Notes                                                                                                    |
|--------|------------------------|----------------------------------------------------------------------------------------------------|
| 1      | LOG                    | Displays the LOG SETUP window where you can choose between the Event and Alarm logs.<br>The logs are not deleted when the auxiliary supply is switched off.                                         |
| 2      | VIEW                   | Shifts the first display line in the setup menus.<br>No function in the View screen (V1-V2-V3).<br>Push 2 sec. to change the display to the master display when more than one display is connected. |
| 3      | UP/DOWN/<br>LEFT/RIGHT | Up, down, left and right are used for navigating in the display unit.                                                                                                    |
| 4      | SEL                    | Selects the underscored entry in the fourth line of the display.                                                                                                    |
| 5      | MODE                   | Opens the mode selection menu to choose between AUTO and SEMI mode.                                                                                                    |
| 6      | BACK                   | Jumps one step backwards in the menu (to previous display or to the entry window).                                                                                                    |
| 7      | PVB/ESB (On/<br>Off)   | Breaker is open: Press to start the close breaker sequence if SEMI mode is selected.<br>Breaker is closed: Press to start the open breaker sequence if SEMI mode is selected                        |

| Button | Name  | Notes                                                                                                    |
|--------|-------|----------------------------------------------------------------------------------------------------|
| 8      | STOP  | Stops the PV plant if SEMI mode is selected.                                                                                                    |
| 9      | START | Starts the PV plant if SEMI mode is selected.                                                                                                    |
| 10     | JUMP  | Enters a specific menu number selection.<br>All settings have a specific number attached to them. The JUMP button enables the user to select and display any setting without having to navigate through the menus.<br>See <b>Display unit and menu structure &gt; Menu structure</b> for more information. |
| 11     | INFO  | Changes the lower three display lines to show the alarm list.<br>Press the button for 2 seconds to acknowledge all alarms.                                                                                                    |

## 5.1.2 LED functions

The ASC-4 Solar and Battery display units have 11 LEDs. Depending on the situation, the LED colour is green, red or yellow.

The description uses the locations of the ASC-4 Solar display LEDs as an example. The LEDs for the ASC-4 Battery are located in the same positions on the display as the ASC-4 Solar.

### Figure 5.2 ASC-4 Solar display unit LED locations

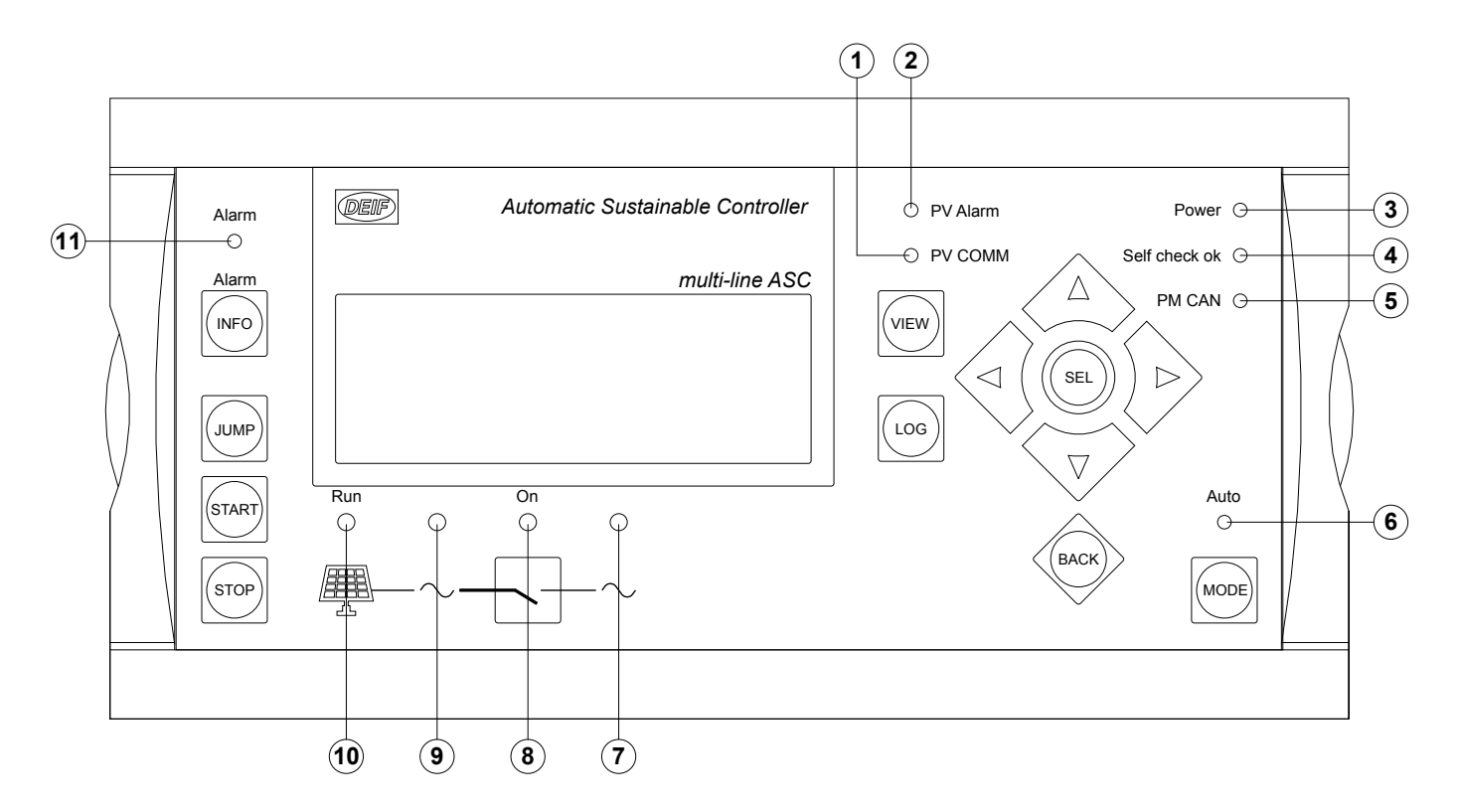

| LED | Name             | Notes                                                                                                    |
|-----|------------------|----------------------------------------------------------------------------------------------------|
| 1   | PV/Battery COMM  | Red (flashing): Commucnication with the PCS/BMS is faulty.<br>Off: There is no communication with the PCS/BMS.                             |
| 2   | PV/Battery Alarm | Red (flashing): Alarms are present on the PCS/BMS. Go to the PCS/BMS to see which alarms are present.<br>Off: There are no PCS/BMS alarms. |
| 3   | Power            | Green: The power supply is on.                                                                                                    |
| 4   | Self check OK    | Green: The ASC is OK (µP supervision).                                                                                                    |
| 5   | PM CAN           | Green: The power management CAN bus is working without faults.<br>Yellow: Power management is not selected as the operation mode.          |

| LED | Name                 | Notes                                                                                                    |
|-----|----------------------|----------------------------------------------------------------------------------------------------|
|     |                      | Red: There is a fault on the power management CAN bus.                                                                                                    |
| 6   | Controller mode      | Green: AUTO mode is selected.<br>Off: SEMI mode is selected.                                                                                                    |
| 7   | Busbar status        | Green: Busbar voltage and frequency is OK.<br>Off: There is no busbar voltage.                                                                                                    |
| 8   | Breaker status       | Green: PV/ES breaker is closed.<br>Yellow (flashing): PV/ES breaker load time has not expired.<br>Off: PV/ES breaker is open.                                                                    |
| 9   | Source busbar status | Green: PV/ES voltage and frequency is OK.<br>Off: There is no PV/ES voltage.                                                                                                    |
| 10  | Source status        | Green: PV inverter/ESS converter is running.<br>Off: PV inverter/ESS converter is not running.                                                                                                   |
| 11  | Alarm status         | Red (flashing): Unacknowledged alarms are present on the controller.<br>Red: All alarms acknowledged, but alarms are present on the controller.<br>Off: No alarms are present on the controller. |

# 5.2 Menu structure

The display includes two menu systems which can be used without password entry:

#### View menu system

This is the commonly used menu system. 15 windows are configurable and can be entered by using the arrow push-buttons.

#### Setup menu system

This menu system is used for setting up the unit, and if the user needs detailed information that is not available in the view menu system. Changing of parameter settings is password-protected.

### 5.2.1 Entry window

When the unit is powered up, an entry window appears. The entry window is the starting point for menu navigation. It can always be reached by pressing the BACK push-button a maximum of three times.

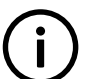

**INFO** The alarm information page appears at power up if an alarm is present.

Figure 5.3 ASC-4 Solar entry window

| Automatic Sustainable Controller |                                  |                                             |  |  |
|----------------------------------|----------------------------------|---------------------------------------------|--|--|
| READ<br>PV L1<br>PV0.00<br>SETUP | Y ISLAN<br>0.00Hz<br>PF<br>⊻3 V2 | multi-line ASC<br>D AUTO<br>0V<br>0kW<br>V1 |  |  |

### 5.2.2 View menu

The view menus (V1, V2 and V3) are the most commonly used menus of the unit.

#### Figure 5.4 View 1 (V1) of the entry window

|   | DEIF Automatic Susta |                 |    | tainable (          | Controller                      |                     |
|---|----------------------|-----------------|----|---------------------|---------------------------------|---------------------|
|   | -BB<br>-PV<br>-PV0   | L1<br>L1<br>.00 |    | 0.00<br>0.00F<br>PF | <u>multi-</u><br>Hz<br>Iz<br>Ok | OV<br>0V<br>0V<br>W |
| 4 | SETL                 | IP              | V3 | V2                  | <u>V1</u>                       |                     |

- 1. First display line: Operational status or measurements
- 2. Second display line: Measurements relating to operational status
- 3. Third display line: Measurements relating to operational status
- 4. Fourth display line: Selection of setup and view menus

In the view menus, various measured values are on display.

- Setup menu access to the following sub-menus:
  - Protection setup
  - Control setup
  - I/O setup
  - System setup
- · View 3 window displays operational status and selected measurements
- · View 2 access to up to 20 selectable windows displaying selected measurements
- View 1 access to up to 20 selectable windows displaying selected measurements

(i)

**INFO** The factory settings for view 1 and view 2 are identical.

### 5.2.3 Setup menu

The setup menu system is used for parameter setup of the unit. It is also helpful if the user needs detailed information that is not available in the view menu system. Enter the Setup menu from the entry window, by selecting the entry SETUP in the fourth display line.

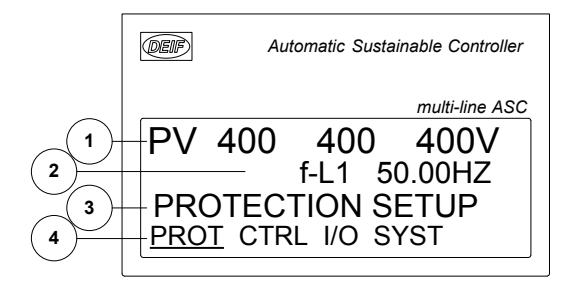

#### Table 5.1Display screen lines

| Line | Daily use                 | Setup menu                             | Alarm/event list         |
|------|---------------------------|----------------------------------------|--------------------------|
| 1    | Source and busbar values. |                                        |                          |
| 2    | Display various values.   | Info on the selected parameter number. | The latest alarm/ event. |

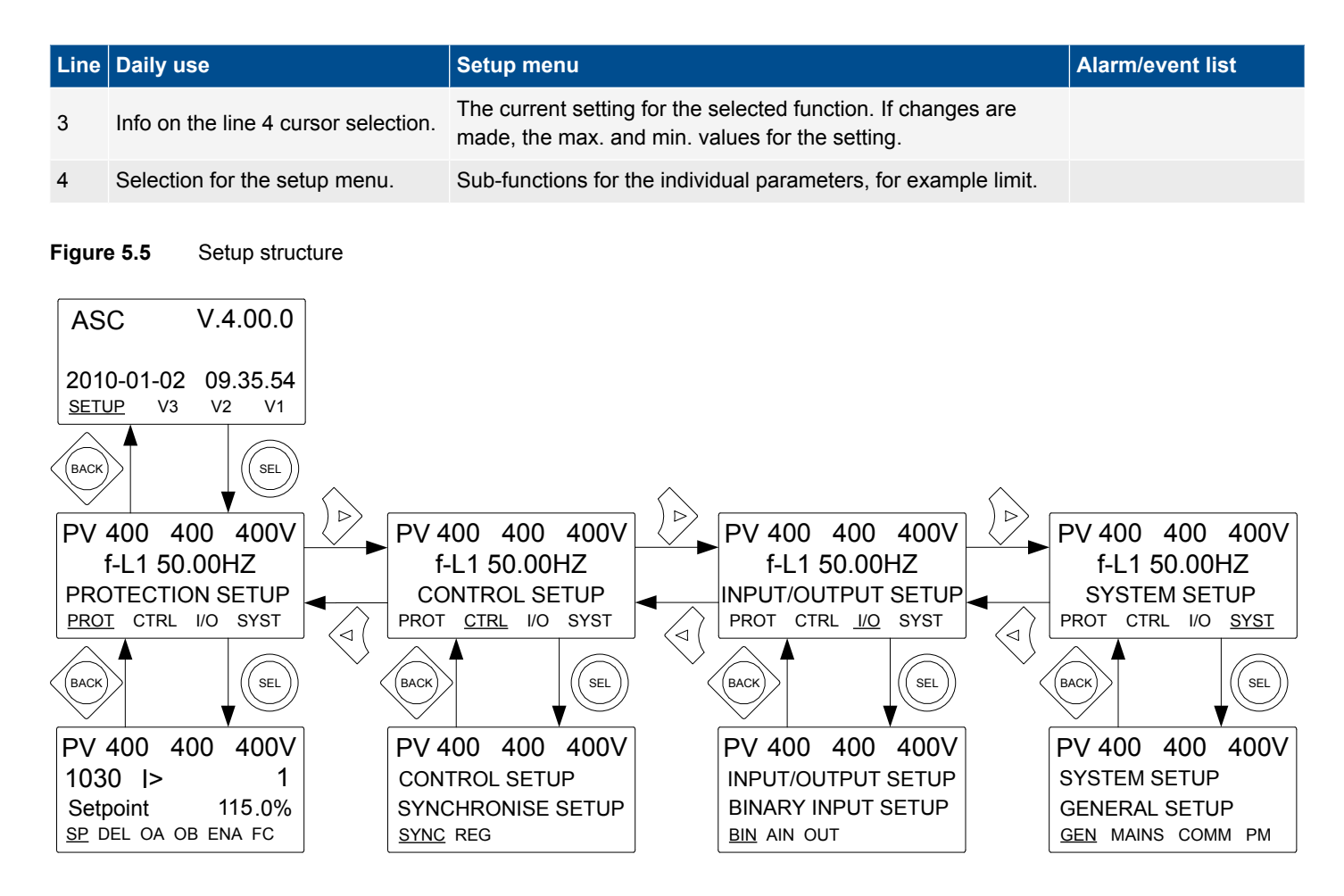

The following example illustrates how a specific setting is changed in the setup menu.

#### Figure 5.6 Changing the over-current set point example

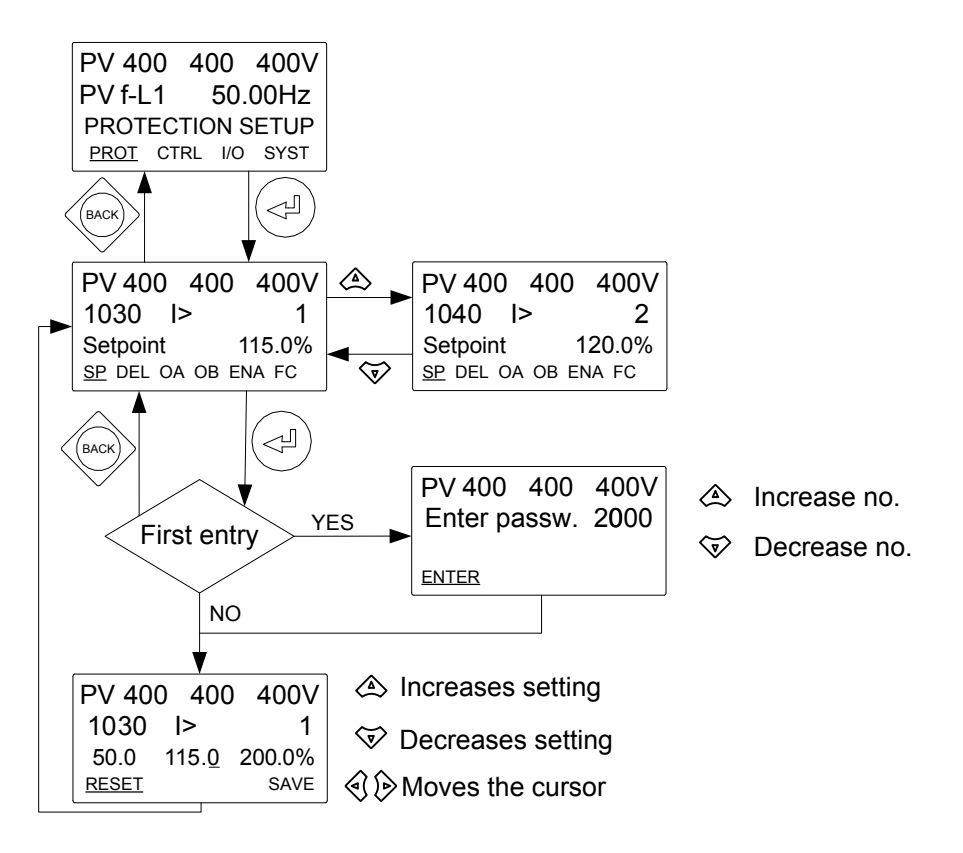

# 5.3 Mode overview

The ASC has two running modes. For details, see the "Application" chapter.

#### Auto

In auto mode, the unit operates automatically. The operator cannot initiate any sequences manually.

#### Semi-auto

In semi-auto mode, the operator has to initiate all sequences. This can be done using the push-button functions, Modbus commands or digital inputs.

#### Mode selection

The mode is selected by pressing the mode button and selecting the desired mode on the display unit. The mode can also be changed using the utility SW, digital inputs or Modbus.

## 5.4 Password

### 5.4.1 Password management

The controller includes three password levels. All levels can be adjusted in the PC software.

| Password level | Factory setting | Access   |         |        |
|----------------|-----------------|----------|---------|--------|
|                |                 | Customer | Service | Master |
| Customer       | 2000            | Х        |         |        |
| Service        | 2001            | Х        | х       |        |
| Master         | 2002            | х        | х       | Х      |

A parameter cannot be entered with a password that is ranking too low. But the settings can be displayed without password entry.

Each parameter can be protected by a specific password level. To do so, the PC utility software must be used. Enter the parameter to be configured and select the correct password level.

| Ø Parameter "-P>     | ×                     |        |
|----------------------|-----------------------|--------|
| Set point :          |                       |        |
|                      | -5 %                  |        |
| -200                 |                       | 0      |
| Timer :              | 10 sec                |        |
| 0.1                  |                       | 100    |
| Fail class :         | Trip GB $\checkmark$  |        |
| Output A             | Not used $\checkmark$ |        |
| Output B             | Not used $\checkmark$ |        |
| Password level :     | customer $\checkmark$ |        |
|                      | customer              | ng     |
| Enable               | master                |        |
| High Alarm           |                       |        |
| Inverse proportional | Actual timer value    |        |
| Auto acknowledge     | 0 sec                 | 10 sec |
| <u></u> + •          | <u>W</u> rite ▼ OK    | Cancel |

The password level can also be changed from the parameter view in the column "Level". Right-click the field, select "Change access level" and then select the required password level.

| larm | Level    | Inhibits           | FailClass |     |
|------|----------|--------------------|-----------|-----|
|      |          | customer           |           | Tri |
|      |          | Mark as favorite   | >         | Tri |
|      |          | Clear favorite     |           | Wa  |
|      | customer | Change access leve | el >      | Tri |
|      | service  | customer           |           | Tri |
|      | master   | customer           |           | Tri |
|      |          | customer           |           |     |

### 5.4.2 Parameter access

To change parameters, the user must be logged on with the required access level (master, service or customer). If the user is not logged on at the correct access level, it is not possible to change the parameters.

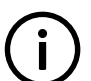

The customer password can be changed in jump menu 9116. The service password can be changed in jump menu 9117. The master password can be changed in jump menu 9118.

#### INFO

INFO

The factory passwords must be changed if the operator is not allowed to change the parameters.

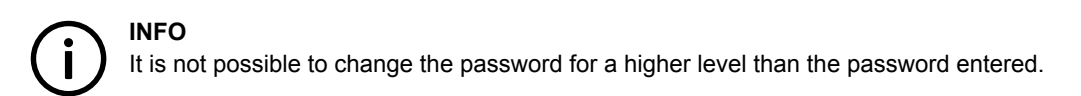

# 6. Solar functions

# 6.1 Spinning reserve

This parameter is set to adjust the amount of spinning reserve on the busbar and it is set up in the ASC controller. There is a setting for the spinning reserve in off-grid mode (island mode) and in grid-tied mode (parallel to mains mode). Their settings are common set points, so if more than one ASC is configured, the setting is transmitted to the other ASCs.

The value of spinning reserve is calculated in two ways depending on the setting 8003, "PV communication" or "Settings in ASC PM". The setting of "PV Communication" can only be used if you have the SMA product FSC ver1 or are using "DEIF open protocol".

The spinning reserve can be set to "setting in AGC PM". It means that the spinning reserve is calculated not from the PV production but only from the adjusted percentage. It is calculated based on the PV nominal power.

If you have an example of:

|                               | Full load capacity<br>[kW] | Present dispatch<br>[kW] | Spinning reserve<br>[pct-kW] |
|-------------------------------|----------------------------|--------------------------|------------------------------|
| Gensets of                    | 400                        | 100                      |                              |
| PVs total                     | 500                        | 500                      | 50 % = 250 kW                |
|                               | [-]                        | [kW]                     |                              |
| Present load                  | -                          | 600                      |                              |
| Penetration ratio (PV:Diesel) | 500:400 ~ 55:45 %          |                          |                              |
| Present spinning reserve      | -                          | 300                      |                              |

With a spinning reserve setting of 50 % (of actual PV dispatch), the genset cannot be loaded more than  $P_{\text{NOMINAL}} - P_{\text{SPINNING}}$ RESERVE: 400 - 250 = 150 kW.

At 150 kW loading, it will request another genset to start (observing automatic start set points).

## 6.1.1 Alarms for spinning reserve

Two alarms are available for the spinning reserve function (menus 7090 and 7100). These alarms can be used in the power management applications or in the "stand-alone" application (fuel save but no genset power management).

The alarms can be set to activate above or below the set point with the traditional settings as delay, level and failclass.

The spinning reserve alarm can be used as start command for the next genset via the genset controller or to disconnect load groups.

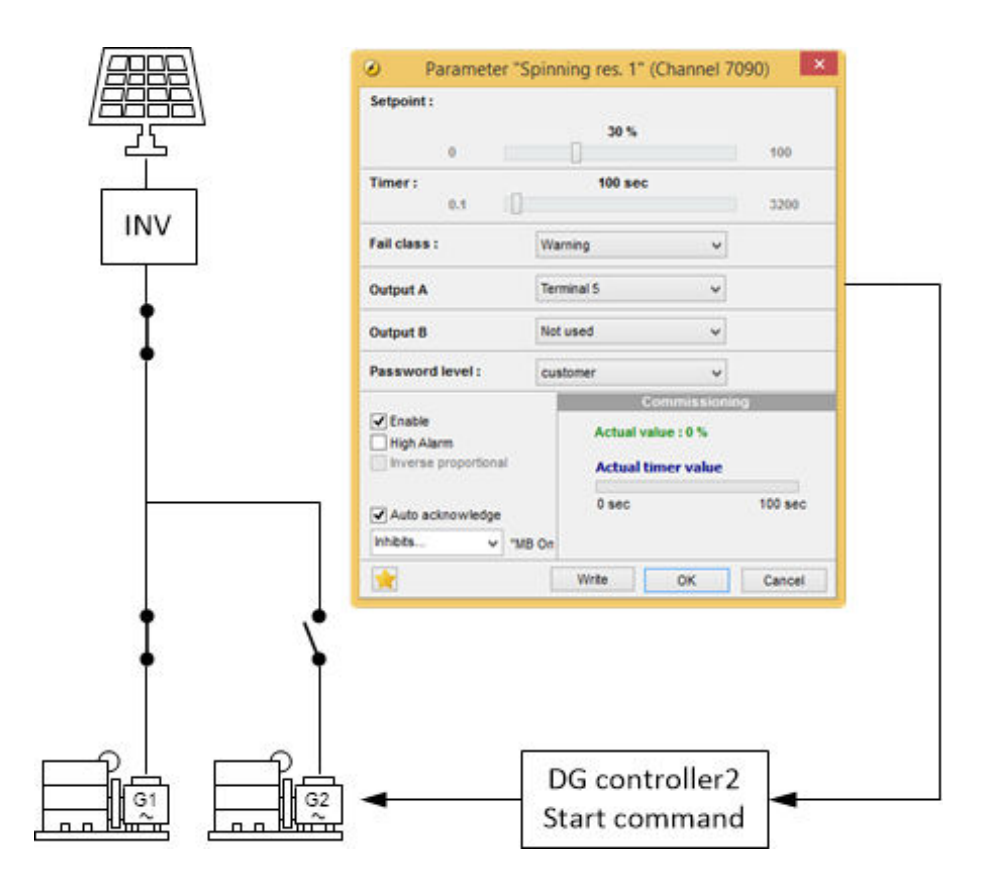

### 6.1.2 Genset reverse power

The genset production is monitored by the ASC through transducer inputs, typically 4-20 mA signals. It is possible to raise an alarm if the genset enters a reverse power state. The alarm will typically be used in ASC stand-alone mode (fuel save without power management) because in the full power management solution, the power management system is automatically given the state via the PMS data from the gensets.

The alarm will often be used with the outputs configured for an action. This can be selected in the fail class menu where a shutdown will for instance stop the PV and thereby push load onto the diesel engine.

| Ø Parameter "E       | OG P< 1" (Channe              | el 7070)     |
|----------------------|-------------------------------|--------------|
| Setpoint :           |                               |              |
| -200                 | -5 %                          | 100          |
| Timer :<br>0.1       | 30 sec                        | 3200         |
| Fail class :         | Shutdown                      | ~            |
| Output A             | Terminal 5                    | *            |
| Output B             | Not used                      | *            |
| Password level :     | customer                      | ~            |
| ✓ Enable High Alarm  | Commiss<br>Actual value : 0 % | sioning<br>6 |
| Inverse proportional | Actual timer va               | lue          |
| Auto acknowledge     | 0 sec                         | 30 sec       |
|                      | Write OK                      | Cancel       |

Be aware of the large range available in the menu, so combined with the high alarm selection, various use is possible (DG reverse power or DG positive power).

# **6.2 Penetration ratio**

## 6.2.1 Optimal stability

The inverter manufacturers describe a certain penetration rate. Different manufacturers could have different ratios. This could be (example in percent) 25:75, 40:60, 50:50 or 60:40 (PV:Diesel).

It relates to the gensets and inverters connected to the busbar in order to get optimal stability. So for a 400 kW PV plant connected to the busbar, you need to design the system with at least 600 kW diesel machinery for a 40:60 ratio.

There is no setting for this since it is part of the design phase. However, with the DEIF Power management system, a minimum number of gensets connected to the busbar can be adjusted.

If one genset is too small compared to the PV facility and more than one genset is needed to achieve the correct penetration ratio then a BTB can be used. The application could look in many different ways. This is one example.

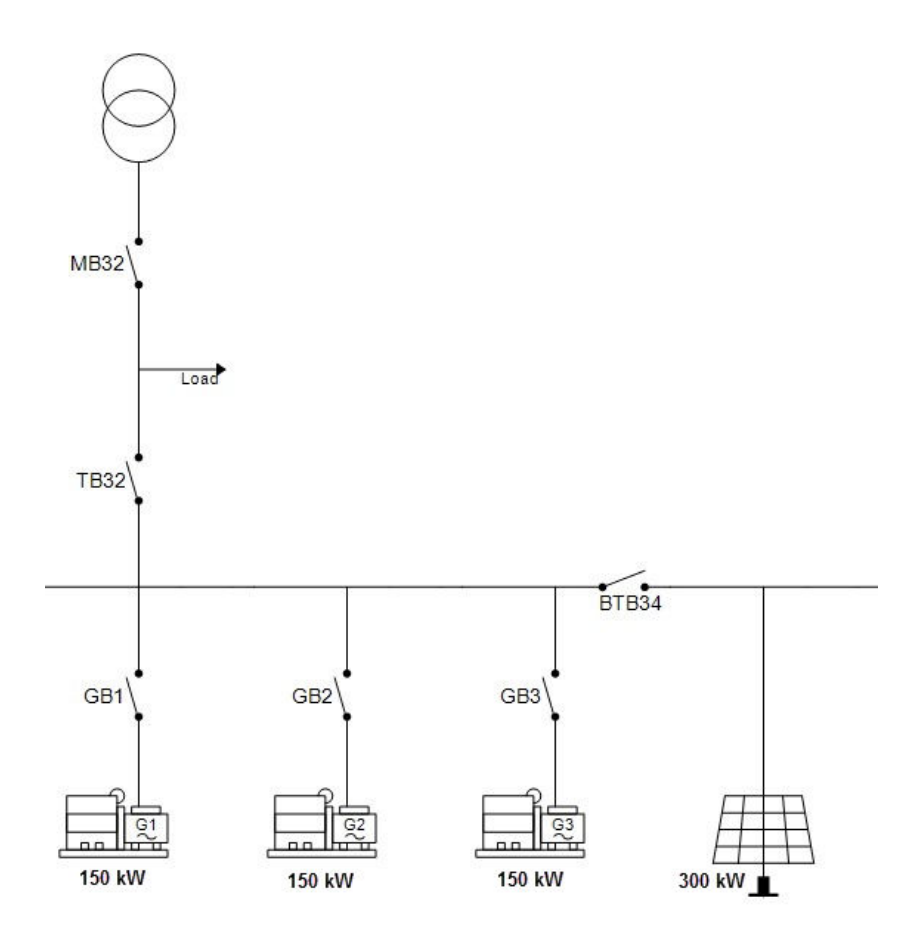

Keep BTB34 open unless grid-tied or if MB32 is open, then close BTB34 only if more than one (two or three) gensets are connected.

# **6.3 Production curtailment**

The ASC has a counter that measures the curtailment of the PV penetration.

## 6.3.1 Curtailment definition

Curtailment is defined by assuming that there is overhead of PV availability if the penetration is less than the capacity of the PV capacity caused by the required set point being decreased.

## 6.3.2 PV capacity

The PV capacity is calculated based on the installed number of panels and their back of module temperatures. The irradiation is also affecting the total PV capacity.

## 6.3.3 Curtailment example

If the PV capacity is 100 kW and the set point requires 100 kW, the PV inverters are not curtailed. If the set point requires 80 kW and the ASC regulates the inverters to run at 80 kW and measures 80 kW, the curtailment is recorded in the curtailment counters. In this example, the curtailment is 20 kW (the difference between 80 and 100 kW).

You can see in the display unit whether the curtailment counter is operating. When there is curtailment, the value after "act" switches from 0 to 1. The value shown on the display (80 %) is the PV penetration.

| Curt. |            | 80.0% | act:1 |
|-------|------------|-------|-------|
| PV P  |            | 80k   | W     |
| PV Q  |            | 36k   | VAr   |
| SETUP | <b>V</b> 3 | v 2 v | 1     |

## 6.3.4 Irradiation

If there is a change in the irradiation, the penetration changes. For example, during dusk hours, the capacity decreases. If the ASC measures less power than required from the PV side, the curtailment counter is switched off because it is no longer possible for the PV plant to dispatch the requested power.

| Curt. |            | 80.0% | act:0 |
|-------|------------|-------|-------|
| PV P  |            | 50    | k₩    |
| PV Q  |            | 22    | kVAr  |
| SETUP | <b>V</b> 3 | V 2   | V 1   |

### 6.3.5 Curtailment threshold

The PV penetration is measured by the ASC. If there are variations from the output of the PV panels compared to the power measured by the ASC, there can be false or missing increments of the curtailment counter.

As an example, the ASC transmits a request to the inverters to deliver 80 kW using the SunSpec Modbus communication. When the ASC measures less than 80 kW, the curtailment counters are off. When the power reaches 80 kW, the curtailment counters are turned on, since it is assumed that more than 80 kW could be available.

The inverters produce the power requested by the ASC. Note that a set point is transmitted, not a regulation signal. Therefore the ASC measurement can differ from the PV measurement, for example, 79.8 instead of 80 kW (depending on CT classes and so on). This can still be considered within the expected range.

The threshold can be adjusted to match the expected deviation between the two systems, so that the curtailment counter starts at the correct level. The curtailment threshold can be up to 100 % (parameter 7052).

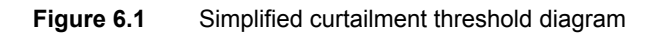

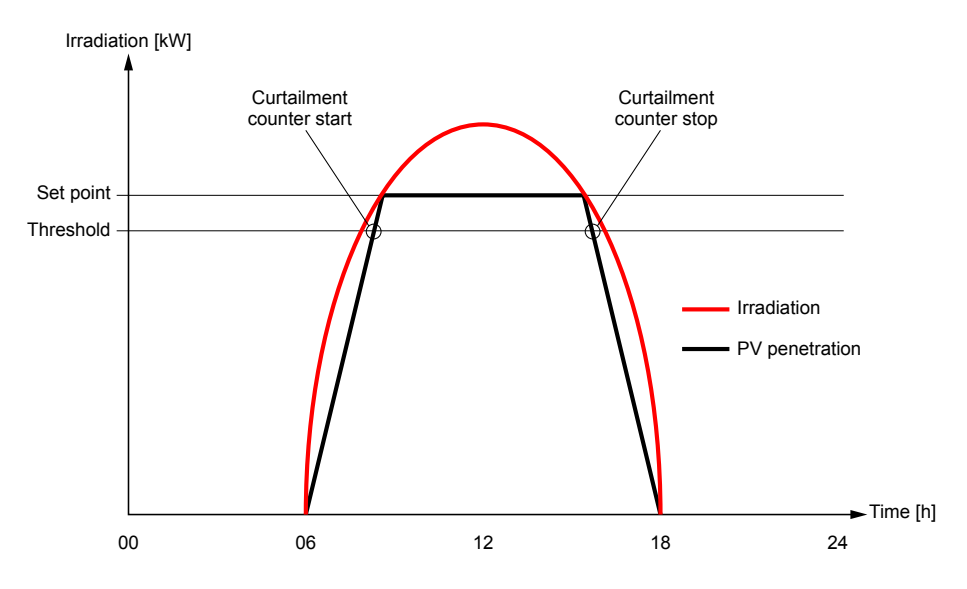

## 6.3.6 Curtailment counters in the display unit

Use the USW to set up the display unit views to show the required curtailment counters.

Figure 6.2Curtailment counter options for the display unit views

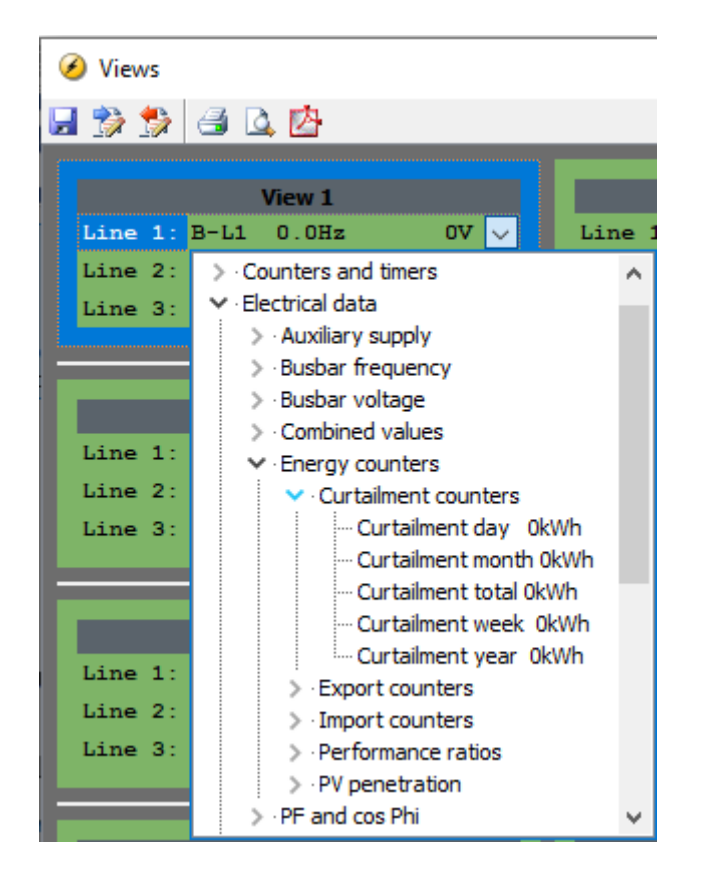

You can also see the curtailment counters in the USW.

### Figure 6.3 Curtailment counters in the USW

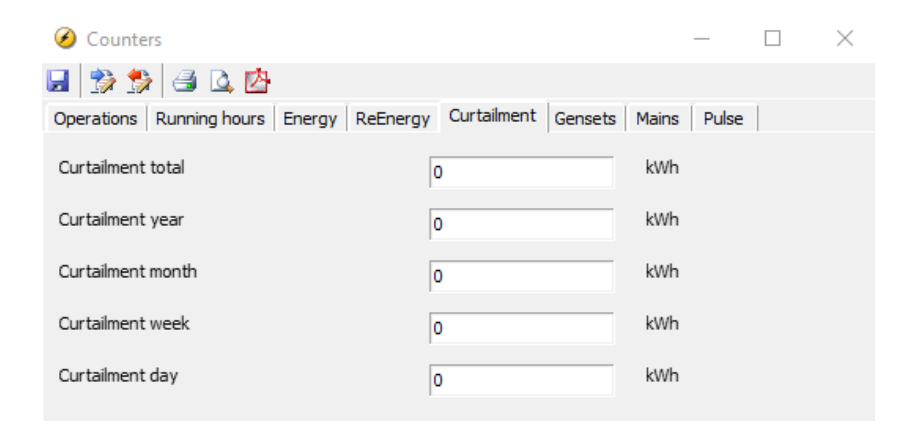

# 6.4 Weather data

## 6.4.1 Connection to weather data

The ASC has various analogue inputs available. Those inputs can be used for connection to weather data.

Here is a list:

| Sensor                        | Abbreviation | Function                                                                                                    |
|-------------------------------|--------------|----------------------------------------------------------------------------------------------------|
| Plane of arrray               | POA          | POA is used for determining the maximum active P that the PV plant can produce.<br>There are three POA sensors and they can be weighted against each other. This<br>could depend on the physical position of the PV modules.                                                                         |
| Back of module temperature    | вом          | BOM measurements are used for determining the maximum active P that the PV plant can produce. There are three POA sensors and they can be weighted against each other. This could for instance depend on the physical position of the PV modules or the number of modules installed on each roof top |
| Global horisontal irradiation | GHI irr.     | Readings only                                                                                                    |
| Ambient temperature           |              | Readings only                                                                                                    |
| Relative humidity             |              | Readings only                                                                                                    |
| Barometric pressure           |              | Readings only                                                                                                    |
| Wind speed                    |              | Readings only                                                                                                    |
| Wind direction                |              | Readings only                                                                                                    |
| Rain fall                     |              | Readings only                                                                                                    |
| Snow depth                    |              | Readings only                                                                                                    |

Three numbers of BOM and three of the POA sensor inputs can be configured, but only 1, 2 or 3 of each kind can be used. For calculating the possible Pmax with either the BOM or the POA sensors, a standard value will be used for the missing sensor (1000W/M2) and (25 degC).

The POA and BOM sensor can be weighted from 0-100 pct. This is useful if the installation has two or three physical locations.

| Location   | Number of panels | Panel rating Wp | POA weight | BOM weight |
|------------|------------------|-----------------|------------|------------|
| South east | 500              | 250             | 32 %       | 32 %       |
| South west | 450              | 250             | 28 %       | 28 %       |
| South      | 600              | 265             | 40 %       | 40 %       |
| Total      |                  | 396.5 kWp       |            |            |

# 6.5 Derate inverter

The inverters are rated with an apparent power so the derate is based on S [kvar]. The inverters can be derated for example based on the ambient temperature.

Note also the chapter about the weather data concerning Instant P max derating based on BOM and POA readings (P max relates to the Wp of the installed panels).

Note also the chapter about the derating of the Q [kvar] production.

| Derate function |      | Term used     |
|-----------------|------|---------------|
| S               | kVA  | Instant S-max |
| Ρ               | kW   | Instant P-max |
| Q               | kvar | Instant Q-max |

The purpose of the derate function is to be able to reduce the maximum output power of the inverter if specific conditions require this. Up to three derate curves can be made to derate the inverter genset independently of each other. The first curve active will derate the inverter to the adjusted set point.

## 6.5.1 Input selection

The derate function can be configured to one of the following inputs:

| Input                     | Comment                    |
|---------------------------|----------------------------|
| Multi-input 102 (slot #7) | 0 to 40 V DC               |
| Multi-input 105 (slot #7) | 4 to 20 mA<br>Pt100/Pt1000 |
| Multi-input 108 (slot #7) | RMI<br>Digital             |
| Analogue input (M15.X)    | 4 to 20 mA                 |
| M-Logic                   |                            |

Select the needed inputs in 6240-6250-6260 Instant S-max derate.

### 6.5.2 Derate parameters

The parameters that define the derate characteristics are the following:

#### Start derate point (6240/6250/6260 Instant S max derate)

This is the setting where the derating must start. The setting can be in mA (max. 20 mA) or in Celcius °C (max. 200°C).

#### Slope (6243/6253/6263 Instant S max derate)

Adjust the derating speed. The adjustment is in percent per unit, which means that if the 4 to 20 mA input is used, the derating will be in %/mA, and if the Pt100/Pt1000/RMI input is used, the derating will be in %/C.

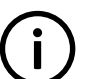

## INFO

Be aware that the 4 to 20 mA input can be configured with different minimum and maximum settings. In this case, the settings "start derate point" and "slope" use these new settings.

#### Derate limit (6246/6256/6266 Instant S max derate)

This is the lowest derate level:

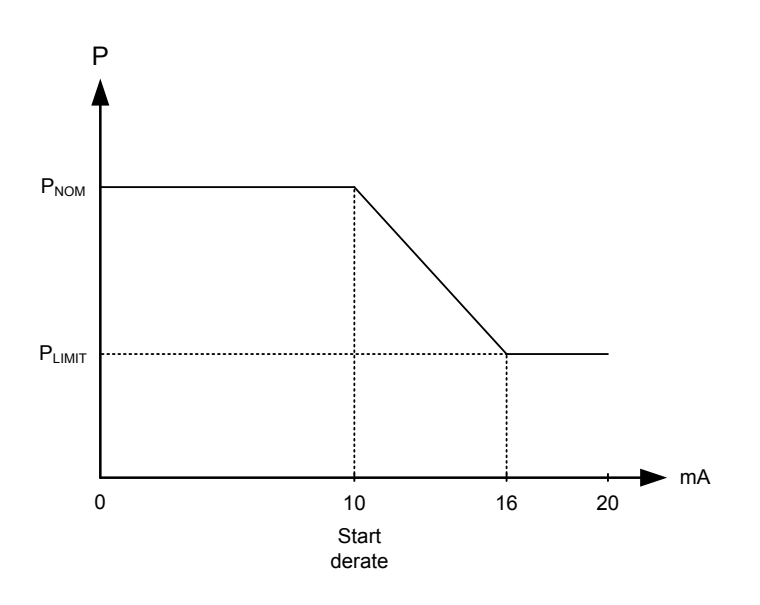

## 6.5.3 Derate characteristic

It can be selected whether the characteristic of the derating should be proportional or inverse proportional. The drawing above shows the inverse characteristic.

The proportional characteristic is illustrated below.

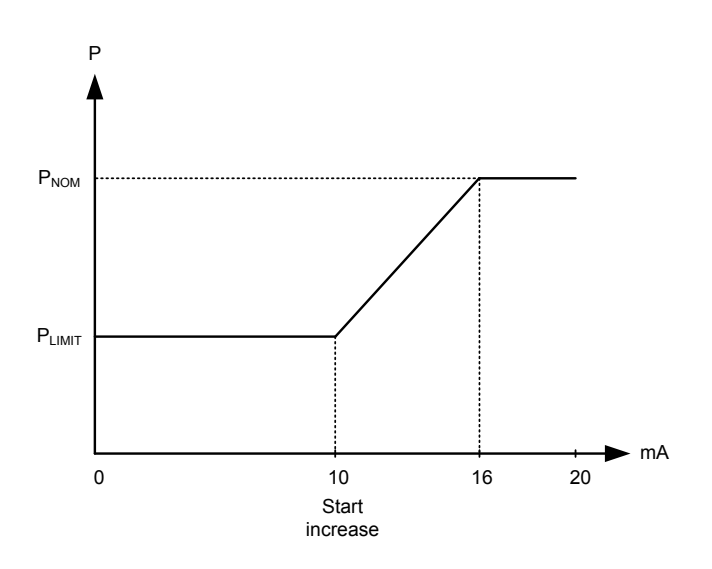

The inverter is derated when the control value is lower than the set point (in the example above, the control value is an mA signal).

The derate characteristic is selected in 6240/6250/6260 Instant S max derate

Setting OFF: Inverse characteristic

Setting ON: Proportional characteristic

# 6.6 Derate inverter instant P-max

The chapter about the weather data describes that three POA (Plane Of Array) sensors and three BOM (Back Of Module) sensors can be connected.

Both the sensor of POA and BOM are weighed together, and this results in an instant P-Max of the inverters (panels). This means that if for instance the module temperature increases, the capacity of the modules decrease as long as the temperature is high. In general, the instant P-max derate follows a power temperature coefficient model, and the actual coefficient can be set up in the ASC (menu 6302). The default setting is 0.38 %/degC.

# 6.7 Derate inverter instant Q-Max (capability curve)

Some brands of inverters have limitations of the reactive power they can produce, and therefore it is necessary to derate based on Q rather than S or P. This can be due to the inverter design.

In this case, it is necessary to describe the curve of the inverter.

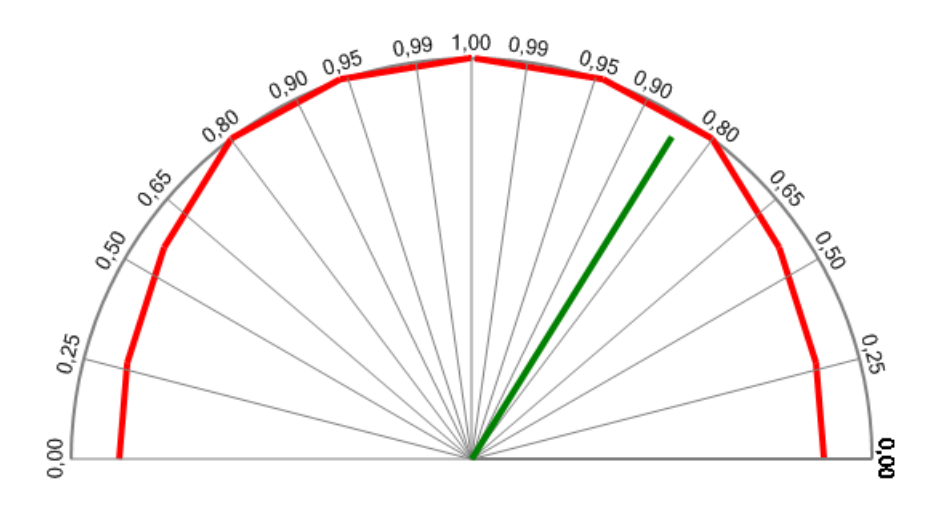

The curve will be described by 6 points on the capacitive side and 6 points on the inductive side using these settings:

| Capaci | tive side   |     |   | Induc | tiv | re side     |     |   |
|--------|-------------|-----|---|-------|-----|-------------|-----|---|
| 1741   | P dep Q< Q1 | 88  | % | 177   | 1   | P dep Q> Q1 | 88  | % |
| 1742   | P dep Q< P1 | 0   | % | 177   | 2   | P dep Q> P1 | 0   | % |
| 1743   | P dep Q< Q2 | 86  | % | 177   | 3   | P dep Q> Q2 | 86  | % |
| 1744   | P dep Q< P2 | 24  | % | 177   | 4   | P dep Q> P2 | 24  | % |
| 1745   | P dep Q< Q3 | 77  | % | 177   | 5   | P dep Q> Q3 | 77  | % |
| 1746   | P dep Q< P3 | 53  | % | 177   | 6   | P dep Q> P3 | 53  | % |
| 1751   | P dep Q< Q4 | 60  | % | 178   | 31  | P dep Q> Q4 | 60  | % |
| 1752   | P dep Q< P4 | 80  | % | 178   | 32  | P dep Q> P4 | 80  | % |
| 1753   | P dep Q< Q5 | 33  | % | 178   | 33  | P dep Q> Q5 | 33  | % |
| 1754   | P dep Q< P5 | 95  | % | 178   | 34  | P dep Q> P5 | 95  | % |
| 1755   | P dep Q< Q6 | 1   | % | 178   | 35  | P dep Q> Q6 | 1   | % |
| 1756   | P dep Q< P6 | 100 | % | 178   | 36  | P dep Q< P6 | 100 | % |

### Microsoft Excel is a good tool to use for visualising the graph

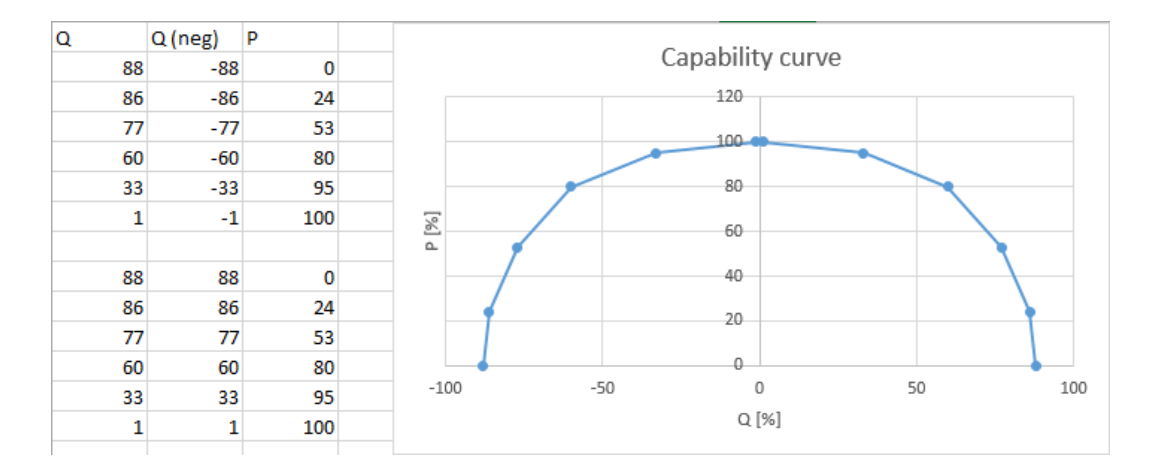

If the inverter has a limit of 0.8 Ind/Cap, the graph will look like this:

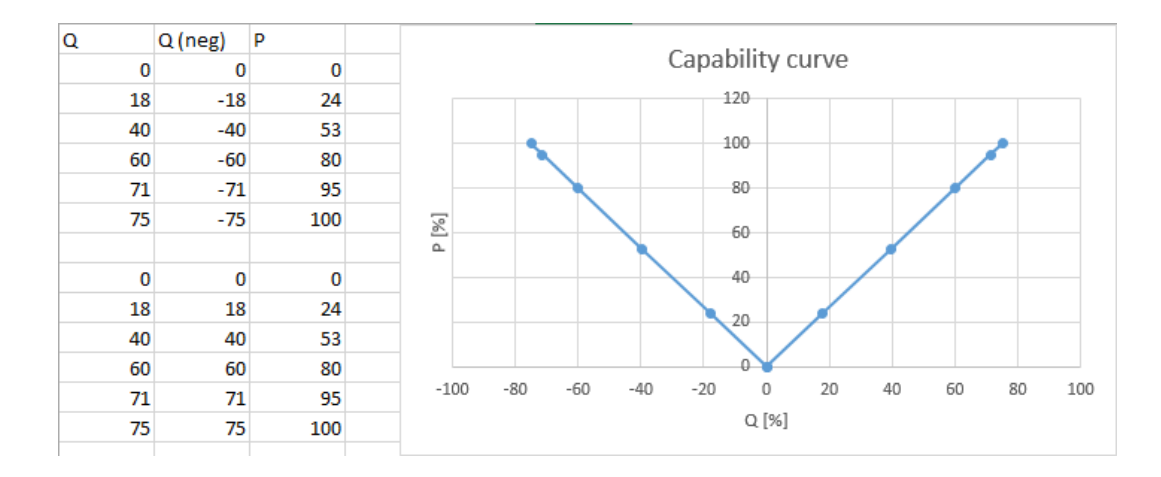

The curve is available in the ASC with six (twelve) points. The information about the actual settings must come from the inverter manufacturer.

## 6.7.1 Derate principle, capability curve

The main principle behind the capability curve derating (Q) is the following: If the set point ends exceeding the capability curve, the Q will be reduced in order to get back inside the capability curve. This is shown in the picture:

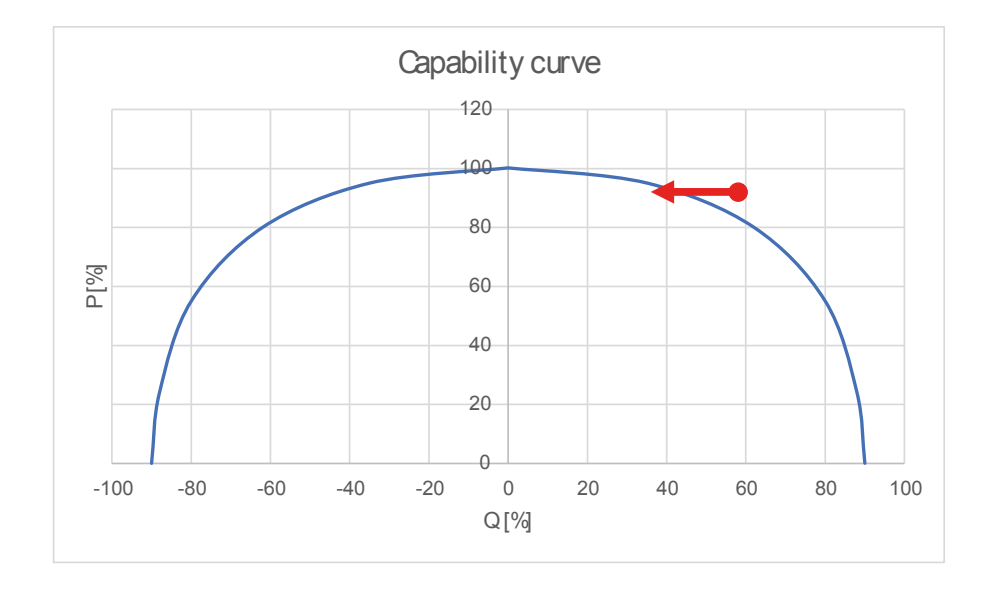

If the inverter has some limitations that it can only operate within for example +/- 0.8PF, it must be adjusted in the curve. In that case, the ASC will behave according to this, and the set points in the ASC system will take the limitations into account.

It means for instance that if the capability curve is adjusted with those limitations (0.8c to 0.8i) then the allowed Q production will be held within the limits. The remaining Q will be supplied from utility or gensets. If the PV is grid parallel and the power factor set point is for example 0.79, the ASC will still maintain inverter set point at 0.8 hence not exceeding the limit.

This is also the case if the genset and the PV is load (var) sharing. This means equal var sharing (in percent) between the PV and the genset but if the required dispatch exceeds the limits of the PV settings, the genset will supply the rest.

If the inverter can supply the complete range of Q without supplying P (for example night mode), please note that the curve should be adjusted without limitations.

## 6.7.2 Genset-controlled Power Factor (PF)

The capability curve is also used if there are power factor limits on the genset. In some cases, the inverter should carry the reactive load and the genset only the active load.

This is done by adjusting the DG limits as requested:

| 7031 (DG limit inductive)       | 1.00 |
|---------------------------------|------|
| 7032 (DG limit capacitive side) | 1.00 |
| 7033 (enable var sharing)       | OFF  |

In this case, the requested setting of the genset power factor is 1.00 at all times, and then let vars be supplied by the inverters. This will happen if the inverters support it and the ASC settings are opened up.

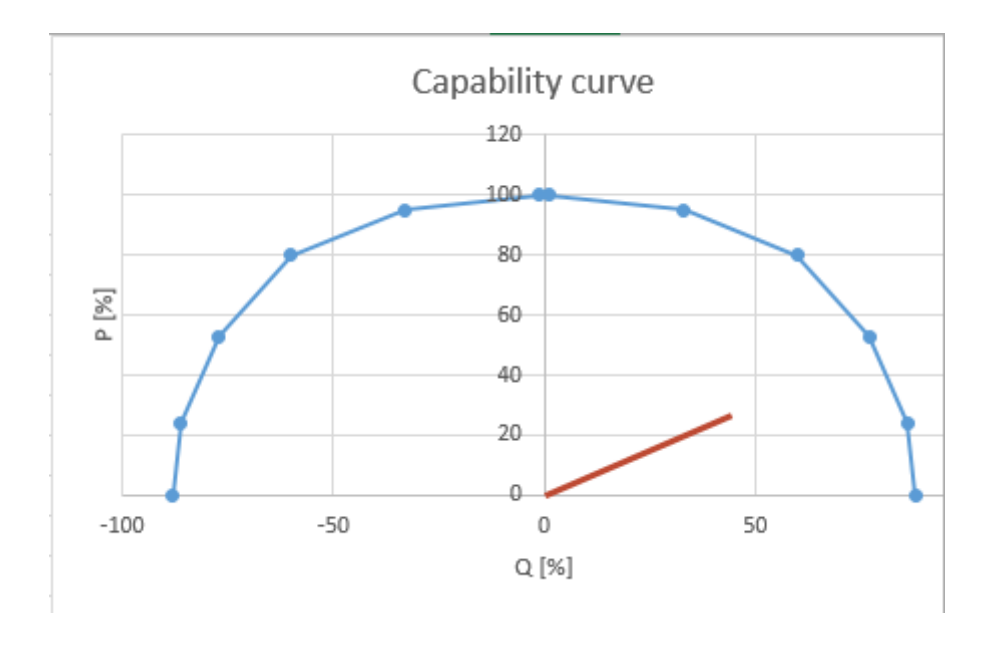

If on the other hand the inverters have limitations, the gensets will not be regulated as adjusted.

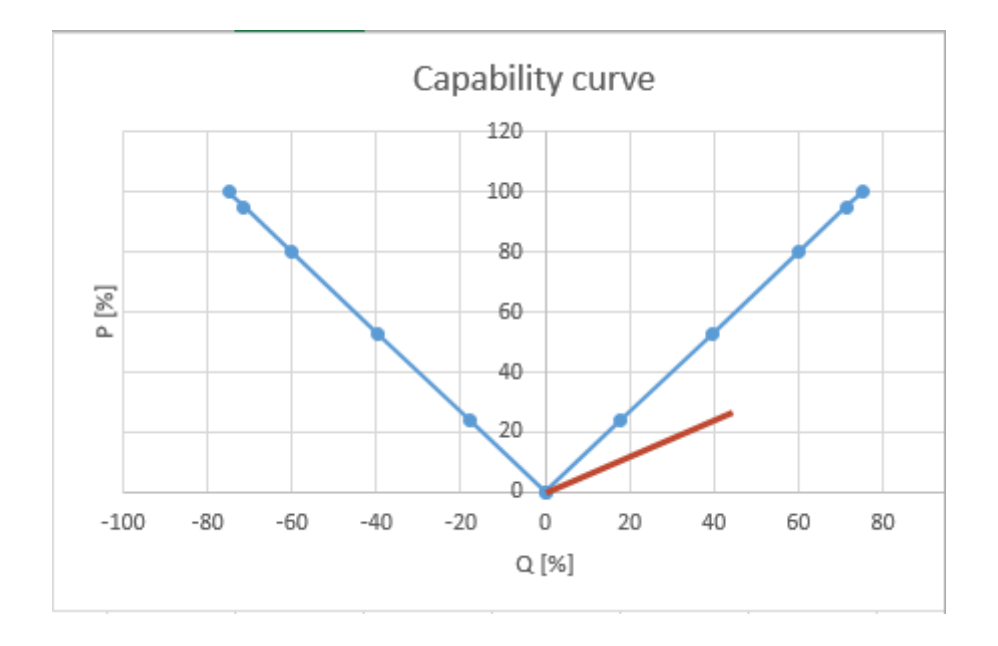

It can be seen that the current running condition is out of the capabilities of the inverters and the set point will (typically) be ignored (depends on inverter design).

In this particular case, the genset will carry the vars instead.

## 6.7.3 P derate based on capability curve

As it is described above, the reactive production can be limited and derated by using the capability curve and not letting the var set point exceed the described limit.

In a similar manner, the power P can be derated based on the curve so it is not exceeded. This means that if the ideal set point calculated by the ASC is above the capability curve, the P will be derated to get the set point inside the curve limitations.

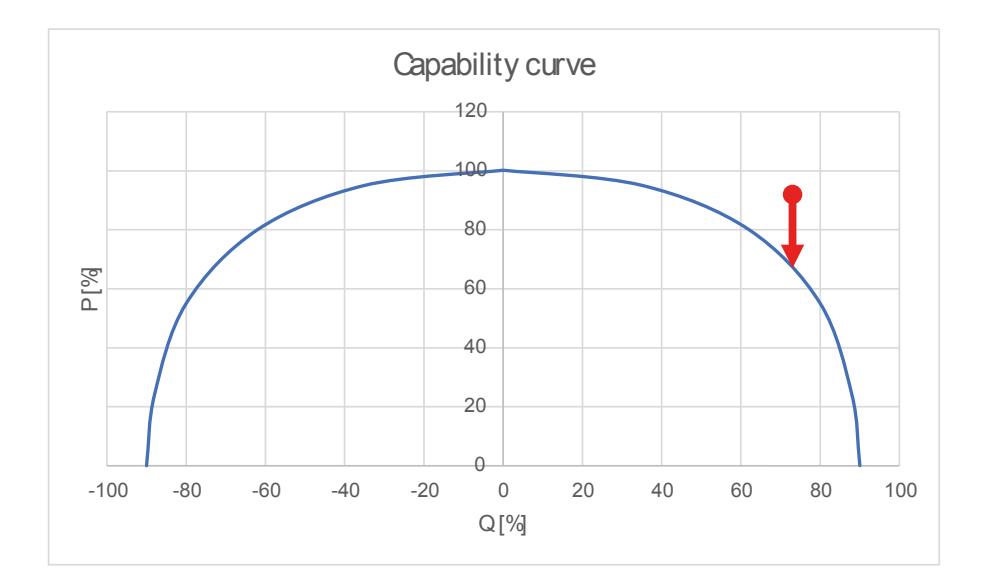

If the curve is set up like below, P derate cannot be used since the derate will not improve the situation. Only Q derate can bring the set point inside the limitations.

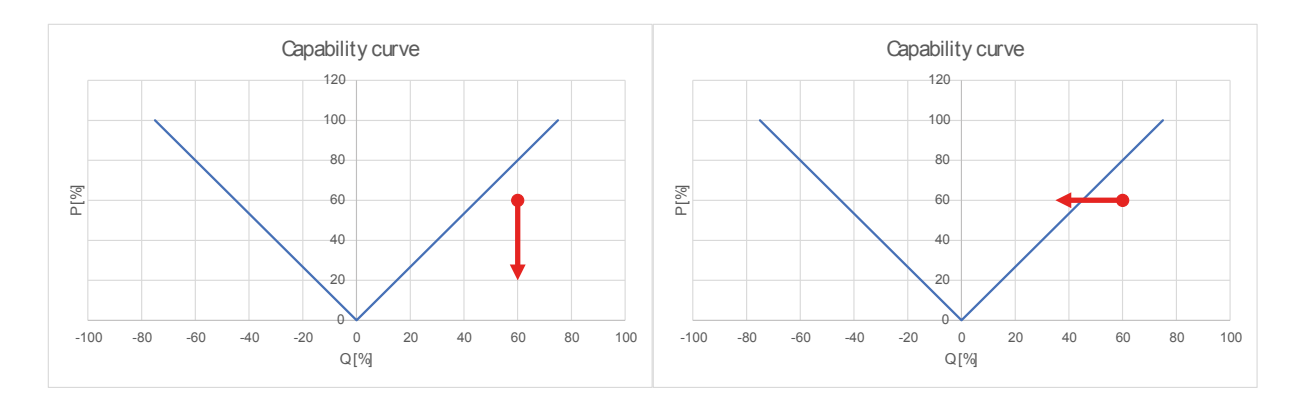

# **6.8 Flowcharts**

## 6.8.1 Functions

Using flowcharts, the principles of the most important functions will be illustrated in the next sections. The functions included are:

- Stop sequence
- Start sequence

Flowcharts for the mode descriptions are present in the AGC designers reference handbook.

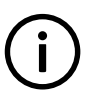

### INFO

The flowcharts on the following pages are for guidance only. For illustrative purposes, the flowcharts are to some extent simplified.

## 6.8.2 Stop sequence

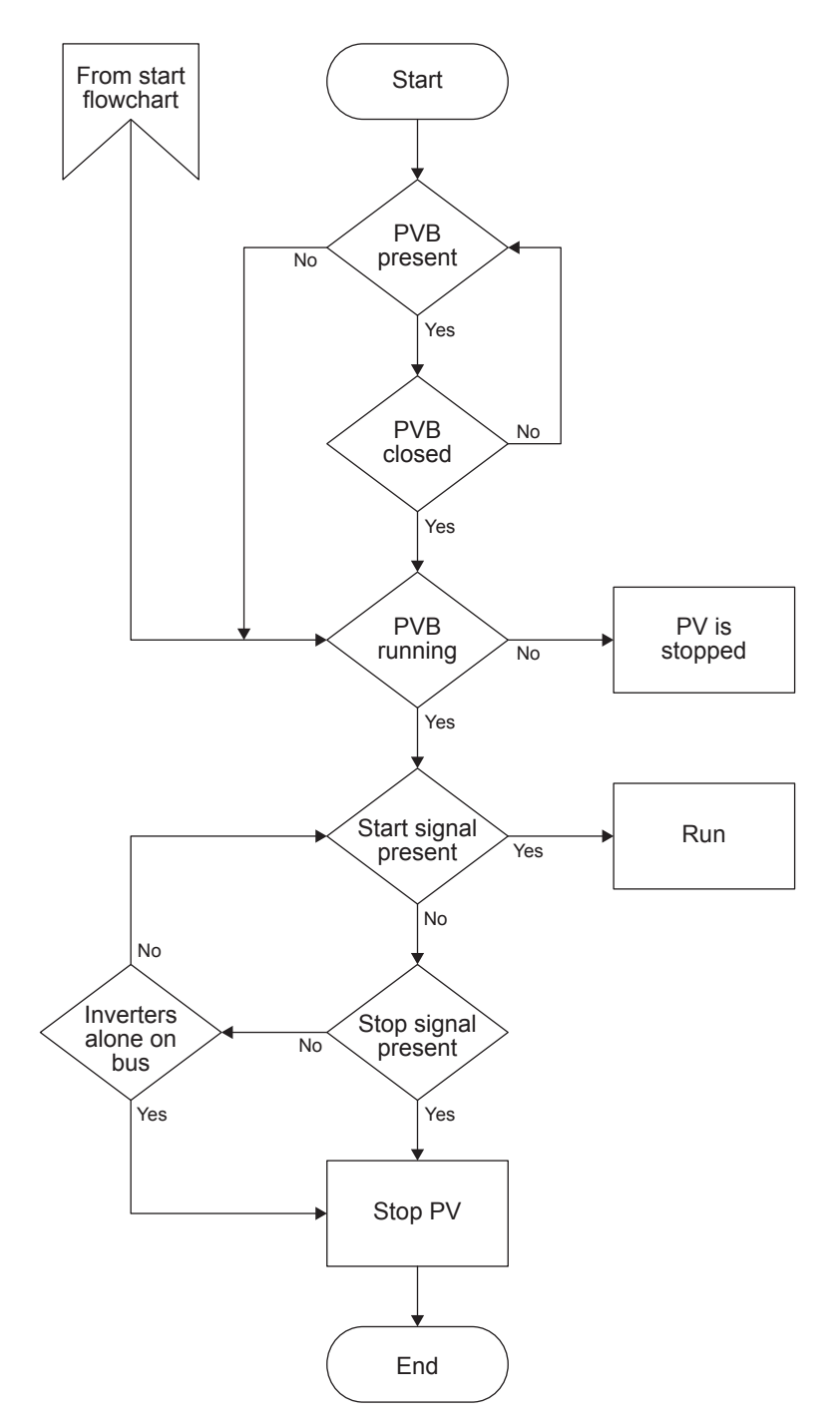

## 6.8.3 Start sequence

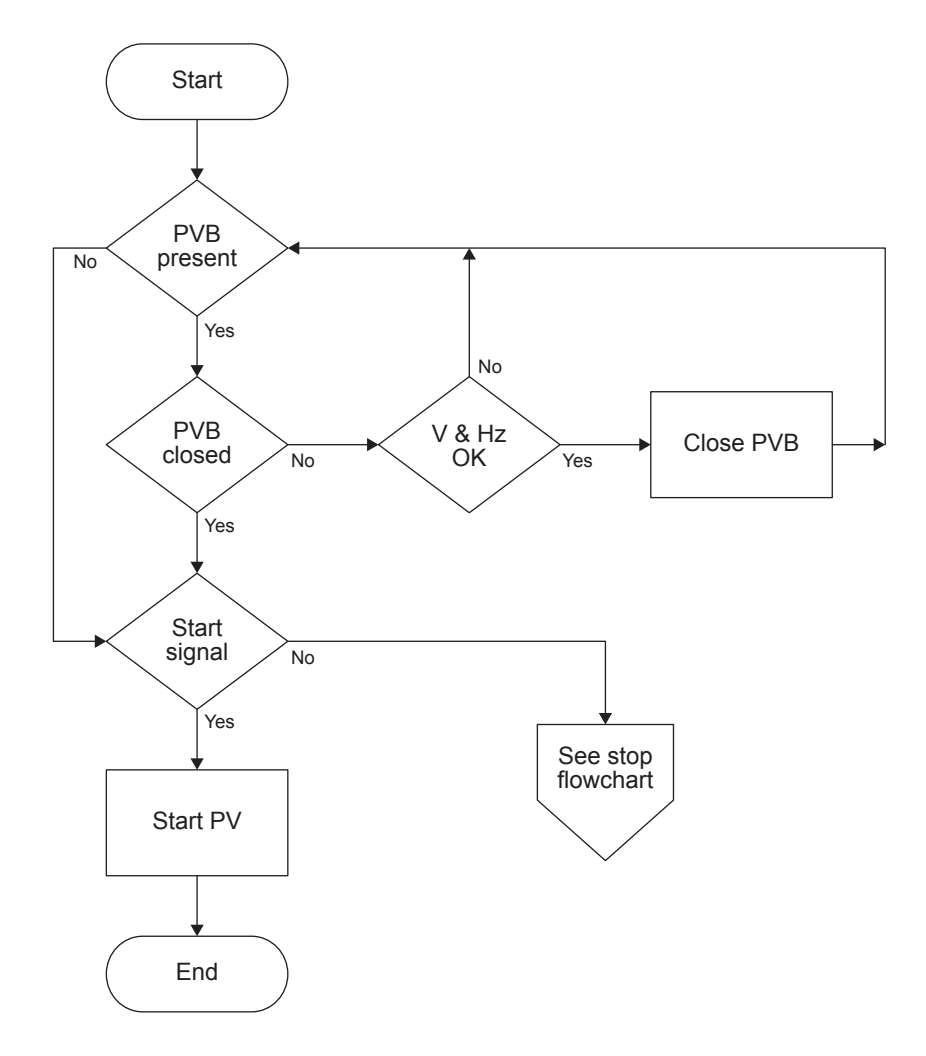

# **6.9 Modes of operation**

## 6.9.1 Operation mode

The ASC can be operated in semi mode (local) or in automatic mode (remote). In automatic, the system will close the PV breaker (if present) and start PV penetration if the plant has a start signal.

Rules for PV operation:

- The PV plant can only be started if the PVB is closed.
- The PVB can only be closed if the busbar voltage and frequency are inside the defined window.
- The PV plant can only be started if the PV voltage and frequency are inside the defined window.
- If neither a DG nor mains is connected to the busbar, the PVB is opened.
- If the PVB is open, the PV plant is stopped.

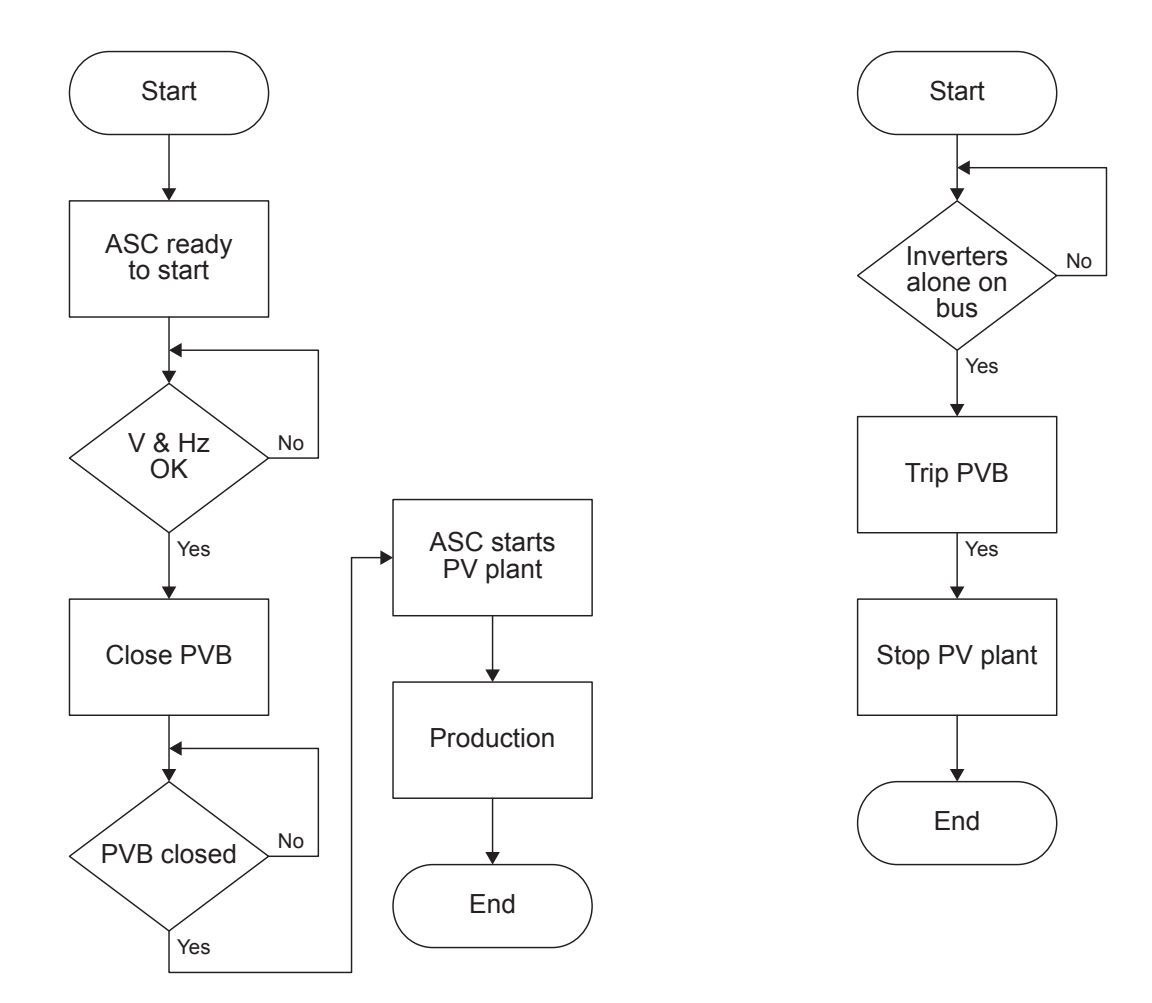

## 6.9.2 Island start

This is how the plant starts in island mode (with the controllers in AUTO and power management on).

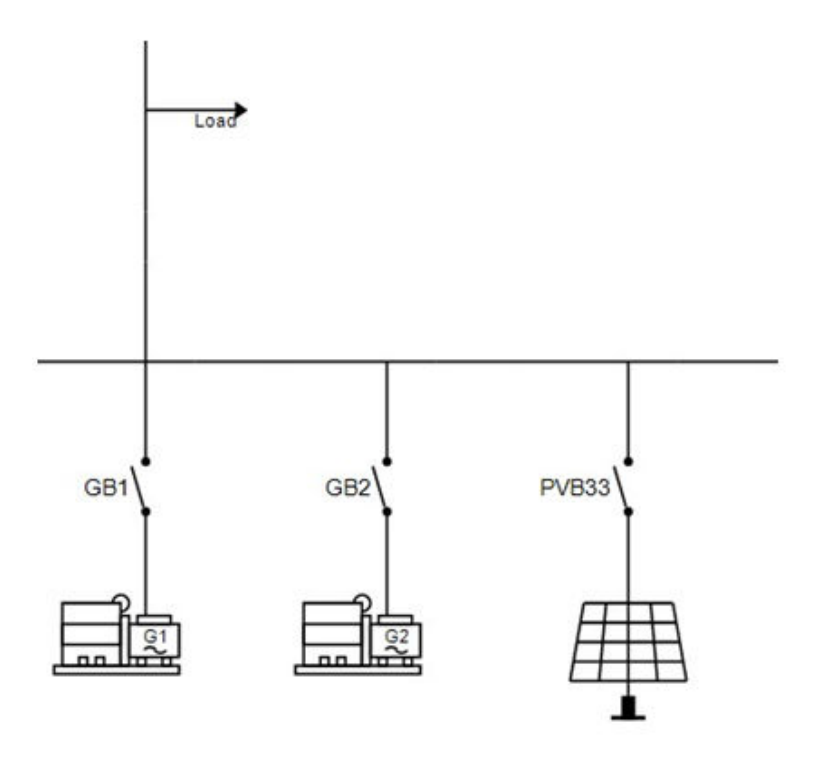

- 1. Activate the start signal on the AGC DG.
- 2. The genset(s) start and connect to the busbar.
- 3. When the busbar is energised, the ASC starts and connects the inverters.

4. The inverters follow the ASC ramp up curves. The inverters ramp up until the genset minimum load is reached.

## 6.9.3 Parallel mains start

This is how the plant starts when there is a mains connection (with the controllers in AUTO and power management on).

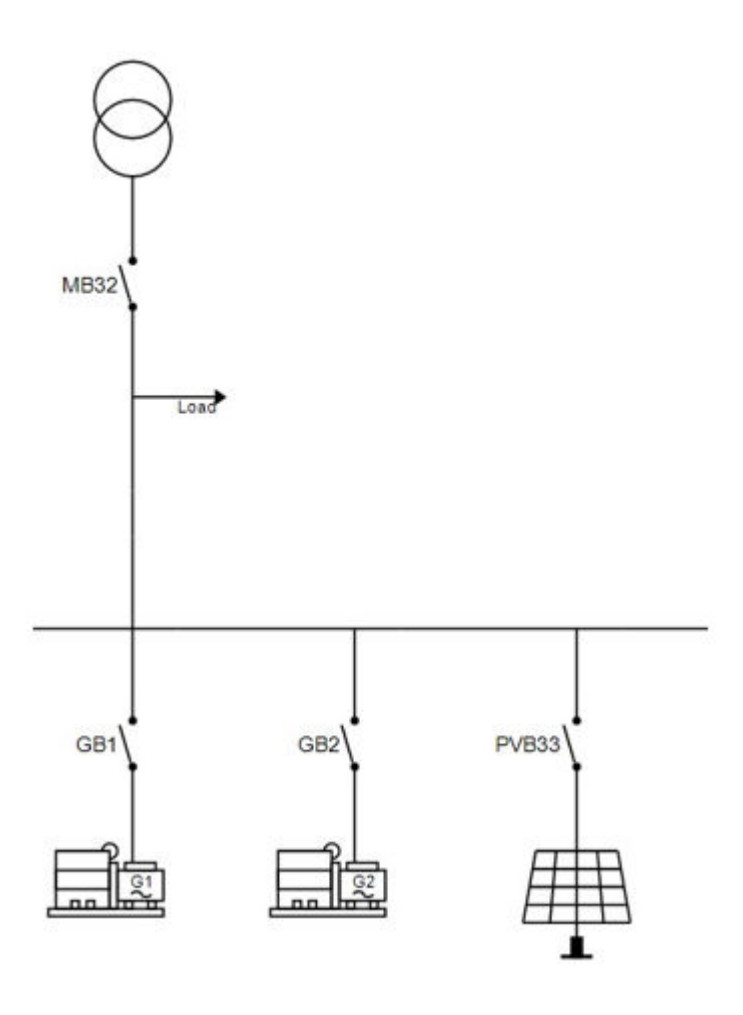

- 1. Activate the start signal on the AGC Mains.
- 2. When the mains breaker is closed and the busbar is energised, PV penetration starts.
- 3. The required number of gensets start (minimum zero, one or two in this example).
- 4. When the plant is operational and the requested set point is reached, the minimum number of gensets run, according to the run settings and load demand.

# 6.10 Fail class

### 6.10.1 Fail class

All activated alarms must be configured with a fail class. The fail classes define the category of the alarms and the subsequent alarm action.

Two fail classes can be used:

- Warning
- Shutdown

These fail classes have different actions that depend the running status of the inverter.

## 6.10.2 Inverter running

### Table 6.1Fail class actions

| Fail class/action | Alarm horn relay | Alarm display | Trip PV breaker | Stop inverter |
|-------------------|------------------|---------------|-----------------|---------------|
| Warning           | Х                | Х             |                 |               |
| Shutdown          | Х                | Х             | Х               | Х             |

Example: An alarm with the fail class "Shutdown" is activated:

- The ASC activates the alarm horn relay .
- The ASC displays the alarm on the alarm info screen.
- The ASC opens the inverter breaker immediately.
- The ASC stops the inverter immediately.
- The inverter cannot be started from the ASC (see next table).

## 6.10.3 Inverter stopped

| Fail class/action | Block inverter start | Block PVB sequence |
|-------------------|----------------------|--------------------|
| Warning           |                      |                    |
| Shutdown          | X                    | Х                  |

## 6.10.4 Fail class configuration

The fail class can be selected for each alarm function either via the display or the PC software.

To change the fail class via the PC software, the alarm function to be configured must be selected. Select the desired fail class in the fail class roll-down panel.

| 🧭 Parameter "        | l> 1" (Channel 1030) | ×      |
|----------------------|----------------------|--------|
| Set point :          |                      |        |
|                      | 115 %                |        |
| 50                   |                      | 200    |
| Timer :              | 10 sec               |        |
| 0.1                  |                      | 3200   |
| Fail class :         | Warning ~            |        |
| Output A             | Warning<br>Shutdown  |        |
|                      |                      |        |
| Output B             | Not used $\sim$      |        |
| Password leve        | el: v                |        |
| Enable<br>High Alarm | ortional             |        |
| Auto acknow          | vledge<br>V          |        |
| 🔶 🔸                  | <u>W</u> rite OK     | Cancel |

# **6.11 Other functions**

## 6.11.1 Inverter connection limitations

If the system consists of an inverter type where only a limited number can be connected, additional ASC Solar controllers will be needed.

For example: For a specific brand of string inverters, up to 42 inverters, each rated at 60 kW (kVA), can be connected. If the plant is rated higher than 42\*60 kW=2520 kW, then an additional ASC must be installed.

# 7. Battery functions

# 7.1 AC- or DC-coupled

**AC and DC connections** includes sketches of the ESS AC- and DC-coupled with the PV. Configure the following parameter to match the plant configuration.

| Parameter | Name              | Range                                    | Default               | Description                                                                                                    |
|-----------|-------------------|------------------------------------------|-----------------------|----------------------------------------------------------------------------------------------------|
| 8082      | Operation<br>mode | DC-Coupled Battery<br>AC-Coupled Battery | DC-Coupled<br>Battery | For DC-Coupled Battery, the PV is not connected to the busbar, but supplies the ESS directly. The ASC Battery ignores the charge scheme parameters. |

## 7.2 Energy or power source

PV is always the first priority source. You can configure whether the gensets or the ESS is the second priority source.

| Parameter | Name           | Range                                         | Default              | Description            |
|-----------|----------------|-----------------------------------------------|----------------------|------------------------|
| 8081      | Operation mode | Battery Energy Source<br>Battery Power Source | Battery Power Source | See the details below. |

#### **Battery Power Source**

The ESS is used to supply peak loads while gensets are starting, and to improve power quality. The ESS is not designed to be the only source connected to the busbar.

The ASC-AGC system includes the ESS generation capacity in the spinning reserve requested from PV. This stops the system from connecting excessive gensets.

#### Figure 7.1 ESS acts as a battery power source

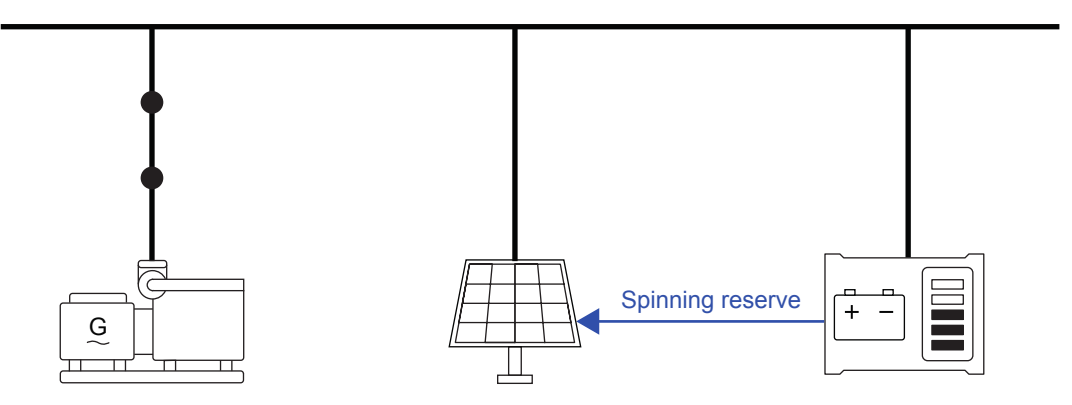

#### **Battery Energy Source**

The ESS is designed to supply the load, and can be the only source connected to the busbar.

The ASC Battery controller includes the ESS generation capacity in the spinning reserve. If there is enough spinning reserve, the ASC-AGC system can stop all the gensets.

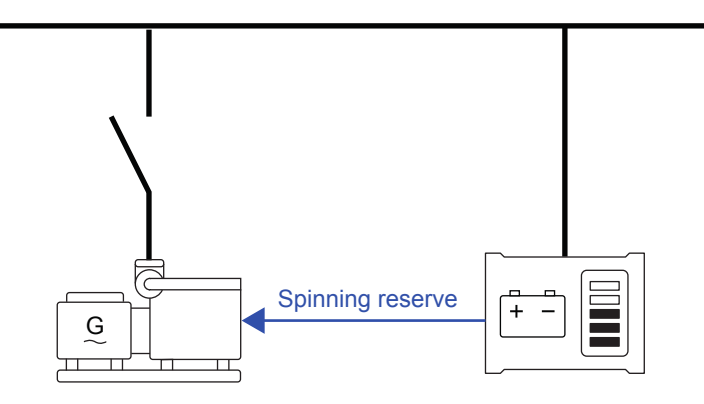

If the state of charge falls below *Threshold 1*, the ASC automatically changes to power source operation, and starts the required number of gensets. The ASC remains in power source operation until the state of charge reaches *Threshold 2*.

## 7.3 Energy management

### 7.3.1 State of charge

The ASC reads the state of charge from the ESS. The energy management system ensures that the state of charge (SOC) conditions are met.

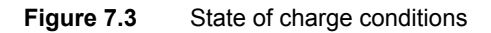

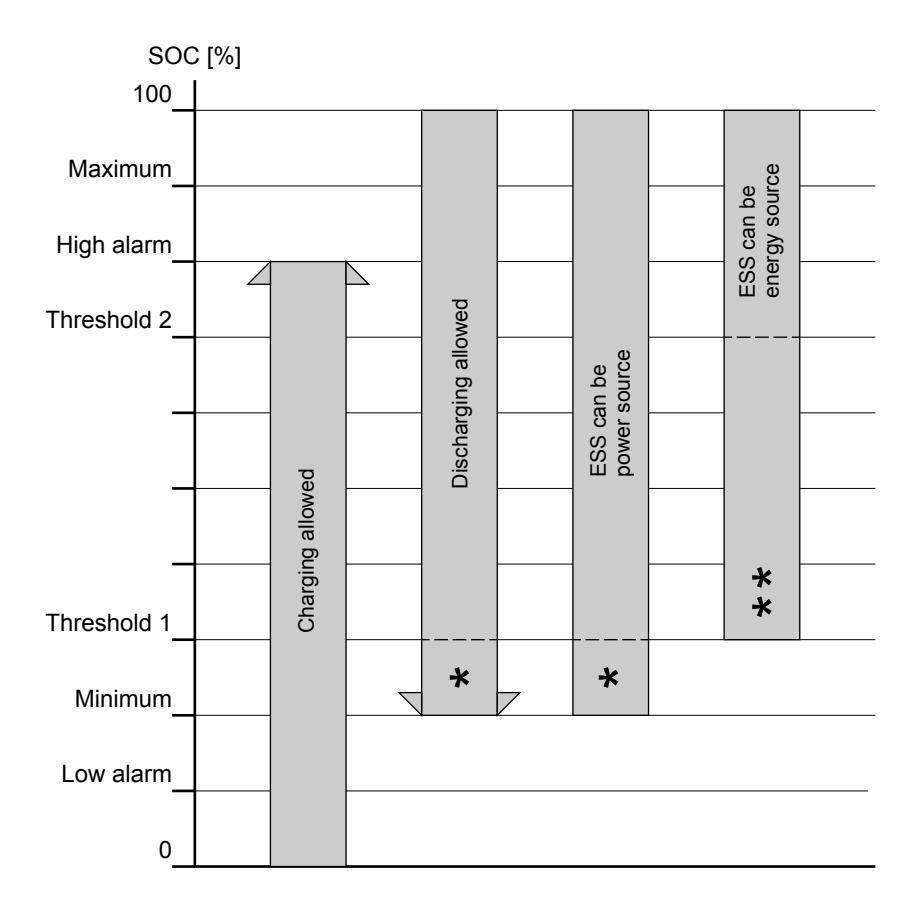

Charging: If the SOC is below maximum, the ESS can charge.

Discharging: If the SOC is above minimum, the ESS can discharge. \*Below threshold 1: The ESS can discharge until the SOC reaches the minimum. The ESS must then recharge to threshold 1 before it can discharge again.

Power source: The ESS can be a power source if the SOC is above threshold 1. \*Below threshold 1: The ESS can discharge as a power source until the SOC reaches the minimum. The ESS must then recharge to threshold 1 before it can discharge again.

Energy source: The ESS can be an energy source if the SOC is above \*\*Below threshold 2: The ESS can discharge as an energy source until the SOC reaches threshold 1. The ESS must recharge to threshold 2 before it can be an energy source again.

#### Table 7.1 State of charge parameters

| Parameter           | Name                       | Range               | Default          | Details                                                                                                    |
|---------------------|----------------------------|---------------------|------------------|----------------------------------------------------------------------------------------------------|
| 8055                | SOC Settings               | SOC Setting 1, 2, 3 | SOC<br>Setting 1 | ASC Battery has three sets of state of charge parameters. This parameter selects which set to use.                                                                                                    |
| 7110                | SOC Low                    | 0 to 100 %          | 20 %             | The SOC low alarm.                                                                                                    |
| 8051, 8061,<br>8071 | SOC. Minimum<br>1, 2, 3    | 0 to 100 %          | 20 %             | The ESS must not discharge when this minimum is reached.<br>The ESS is not allowed to provide any power until the SOC<br>reaches threshold 1.                                                                                                    |
| 8053, 8063,<br>8073 | SOC. Thr. 1.1,<br>1.2, 1.3 | 0 to 100 %          | 40 %             | <ul><li>Below threshold 1, the ESS can discharge as a power source until the SOC reaches the minimum. The ESS must then recharge to threshold 1 before it can discharge again.</li><li>Below threshold 1, the ESS cannot discharge as an energy source. The ESS must recharge to threshold 2 before it can be an energy source again.</li></ul>                                |
| 8054, 8064,<br>8074 | SOC. Thr. 2.1,<br>2.2, 2.3 | 0 to 100 %          | 80 %             | <ul><li>Below threshold 2, the ESS can discharge as a power source until the SOC reaches the minimum. The ESS must then recharge to threshold 1 before it can discharge again.</li><li>Below threshold 2, the ESS can discharge as an energy source until the SOC reaches threshold 1. The ESS must recharge to threshold 2 before it can be an energy source again.</li></ul> |
| 8052, 8062,<br>8072 | SOC. Maximum<br>1, 2, 3    | 0 to 100 %          | 90 %             | The ESS must not charge when this maximum is reached. The ESS can be a power or energy source.<br>Between threshold 2 and this maximum, only PV is allowed to charge the ESS.                                                                                                    |
| 7120                | SOC High                   | 0 to 100 %          | 80 %             | The SOC high alarm.                                                                                                    |

## 7.3.2 Source for ESS charging

The ESS can recharge from PV, gensets and/or mains. Use the ASC parameters to configure which source(s) to use for charging, as well as the maximum charging rate.

When the ESS is running as an energy source, it will only recharge from PV or excess genset power. If the ESS is running as an energy source, it will not recharge from mains.

#### Table 7.2 ESS charging source parameters

| Parameter | Name              | Range                                               | Default                                 | Details                                                                                                    |
|-----------|-------------------|-----------------------------------------------------|-----------------------------------------|----------------------------------------------------------------------------------------------------|
| 8022      | Mains Charging    | 0 to 100 % of battery nominal power                 | 100 %, Not<br>enabled                   | If enabled, the ESS can recharge from mains<br>at this rate. If the ESS is running as an energy<br>source, it will not recharge from mains. |
| 8031      | DG Charge pct     | 0 to 100 % of the connected genset(s) nominal power | 100 %                                   | The ESS can recharge from the gensets at this rate.                                                                                         |
| 8032      | DG Charge P       | 0 to 5000 kW                                        | 200 kW                                  | This power must be available as spinning reserve while the ESS is recharging.                                                               |
| 8033      | DG Charge<br>Mode | DG Charge in Percent<br>DG Charge in Power          | DG Charge in<br>Percent, Not<br>enabled | If enabled, this parameter determines whether parameter 8031 or 8032 is used.                                                               |
| 8041      | PV Charging       | 0 to 100 % of the available surplus PV power        | 100 %, Not<br>enabled                   | If enabled, the ESS can recharge from PV at this rate.                                                                                      |

## 7.3.3 Charging the ESS

The energy management system automatically manages the ESS charging when the conditions for charging are met.

#### Charging rules

Between SOC threshold 1 and the maximum (if neither of the thresholds has been crossed), the ASC uses the following rules:

- 1. If excess PV power is available, the ESS charges.
- 2. If the system requires power, the ESS reduces charging. If power is still required, the ESS stops charging and supplies the load.

#### Maximum rate

The ESS will charge at the maximum rate, unless you configure the maximum charge rate for the ESS. If there are charge restrictions from other sources, the ASC uses the lowest charge rate that is referenced.

Negative numbers indicate flow into the battery (charge the ESS), and positive numbers indicate flow out of the battery (discharge the ESS).

| Parameter | Name             | Range                                  | Default | Details                              |
|-----------|------------------|----------------------------------------|---------|--------------------------------------|
| 7063      | Minimum dispatch | -100 to 100 % of the ESS nominal power | -100 %  | The maximum charge rate for the ESS. |

## 7.3.4 Discharging from the ESS

The energy management system automatically manages the ESS discharging when the conditions for discharging are met.

#### **Discharging rules**

Between the SOC maximum and threshold 1 (if neither of the thresholds has been crossed), the ASC uses the following rules:

- 1. If the ESS is an energy source, the ESS discharges.
- 2. If the ESS is a power source and there is peak load demand, the ESS discharges.
- 3. If the system has excess power, the ASC reduces the power that the ESS supplies. If there is still excess power, the ESS can start charging.

#### Maximum rate

The ESS will discharge at the maximum rate, unless you configure the maximum discharge rate for the ESS. If there are discharge restrictions from other sources, the ASC uses the lowest discharge rate that is referenced.

Negative numbers indicate flow into the battery (charge the ESS), and positive numbers indicate flow out of the battery (discharge the ESS).

| Parameter | Name             | Range                                  | Default | Details                                   |
|-----------|------------------|----------------------------------------|---------|-------------------------------------------|
| 7064      | Maximum dispatch | -100 to 100 % of the ESS nominal power | 100 %   | The maximum discharging rate for the ESS. |

## 7.3.5 Optimum dispatch

| Parameter | Name     | Range                            | Default | Details                                                                                                    |
|-----------|----------|----------------------------------|---------|----------------------------------------------------------------------------------------------------|
| 7061      | Dispatch | 30 to 100 % of ESS nominal power | 100 %   | If enabled, the energy management system uses this as the optimum discharging rate (if all the other energy management conditions are met).<br>This parameter can be used to make the ESS supply fixed power. The optimum discharging rate has first priority. The energy management system can stop gensets to achieve the optimum discharging rate. |
| 7062      | Dispatch | OFF<br>ON                        | OFF     | Enable parameter 7061.                                                                                                    |

## 7.3.6 Genset load-dependent start and stop

The genset load-dependent start and stop (LDSS) parameters are configured in the AGC Genset controller. When using ASC Battery, configure two sets of load-dependent start and stop parameters in each AGC Genset controller.

If the ESS is available, the energy management system tells the AGC Genset to use the first set of LDSS parameters. These parameters can therefore be set higher, since the ESS contributes to the spinning reserve. For example, the load-dependent start point can be 95 %, while the load-dependent stop is 75 %.

If the ESS is not available, the energy management system tells the AGC Genset to use the second set of LDSS parameters. The ESS is not available if it is in a "must charge" state, or if it is out of service. The LDSS must be set lower, so that there is enough spinning reserve. For example, the load-dependent start point can be 85 %, while the load-dependent stop is 65 %.

# 7.4 Ramps

### **Reactive load ramp**

The ASC sends Q set points to the ESS according to configurable ramp set points.

| Parameter | Name        | Range          | Default |
|-----------|-------------|----------------|---------|
| 2641      | Q ramp up   | 0.1 to 100 %/s | 2 %/s   |
| 2651      | Q ramp down | 0.1 to 100 %/s | 2 %/s   |

## 7.4.1 Ramp override

If the genset is running above a minimum load, and is not overloaded, the ASC uses a ramp when changing the ESS set point.

### Genset overload

The ASC overrides the set point ramp if the generator is overloaded.

| Parameter | Name        | Range                              | Default | Details                                                                                                    |
|-----------|-------------|------------------------------------|---------|----------------------------------------------------------------------------------------------------|
| 8114      | Overload Sp | 0 to 110 % of genset nominal power | 98 %    | If the genset power is above this set point, the ASC Battery ignores the load ramp and supplies power immediately. |

#### Genset reverse power

The ASC overrides the set point ramp if the generator is running below a minimum load, or has reverse power. The minimum load is determined by parameter 8011 or 8012 (8013 determines which is used).

# 7.5 Flowcharts

### 7.5.1 Functions

Using flowcharts, the principles of the most important functions will be illustrated in the next sections. The functions included are:

- Stop sequence
- Start sequence

INFO

Flowcharts for the mode descriptions are present in the AGC designers reference handbook.

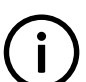

The flowcharts on the following pages are for guidance only. For illustrative purposes, the flowcharts are to some extent simplified.

## 7.5.2 Stop sequence

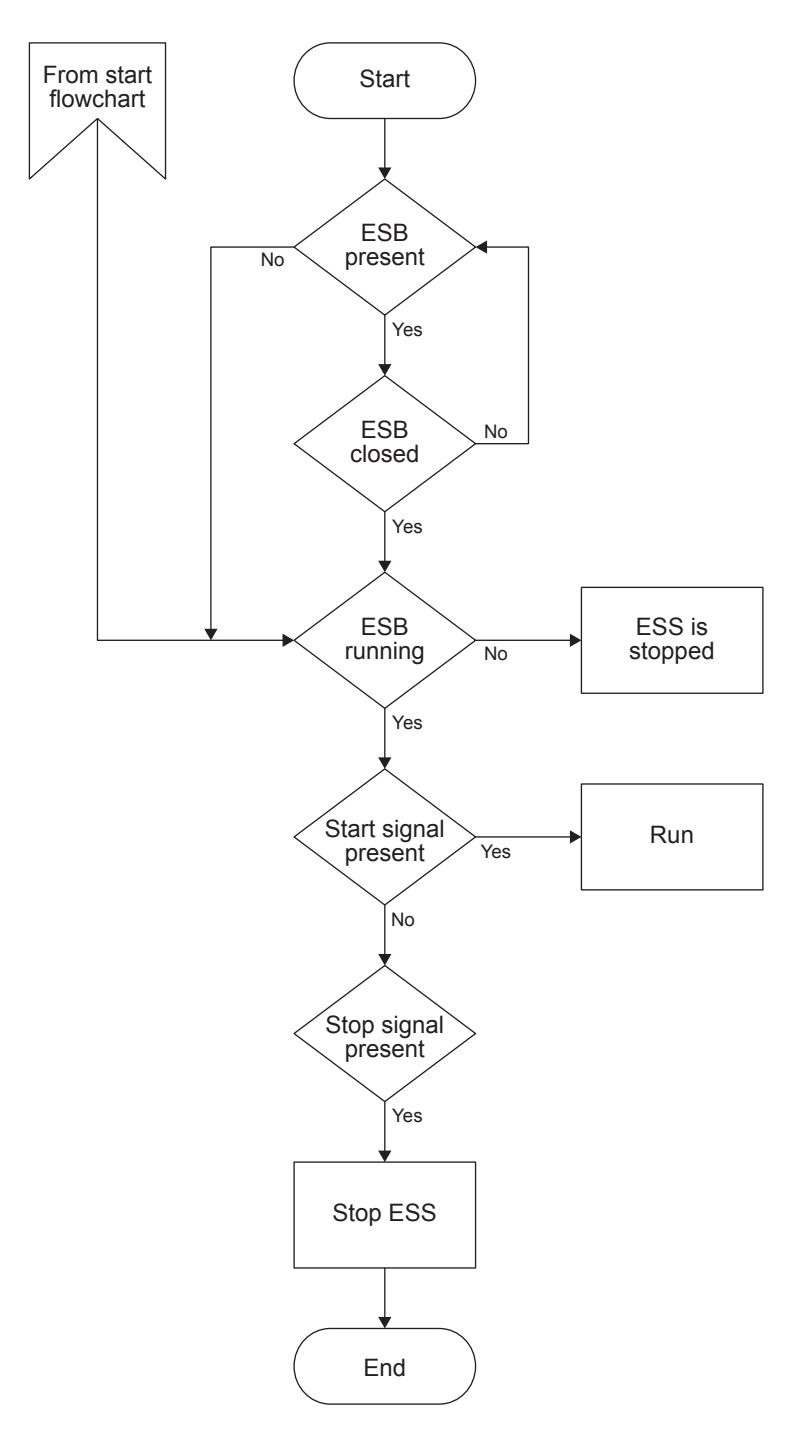
### 7.5.3 Start sequence

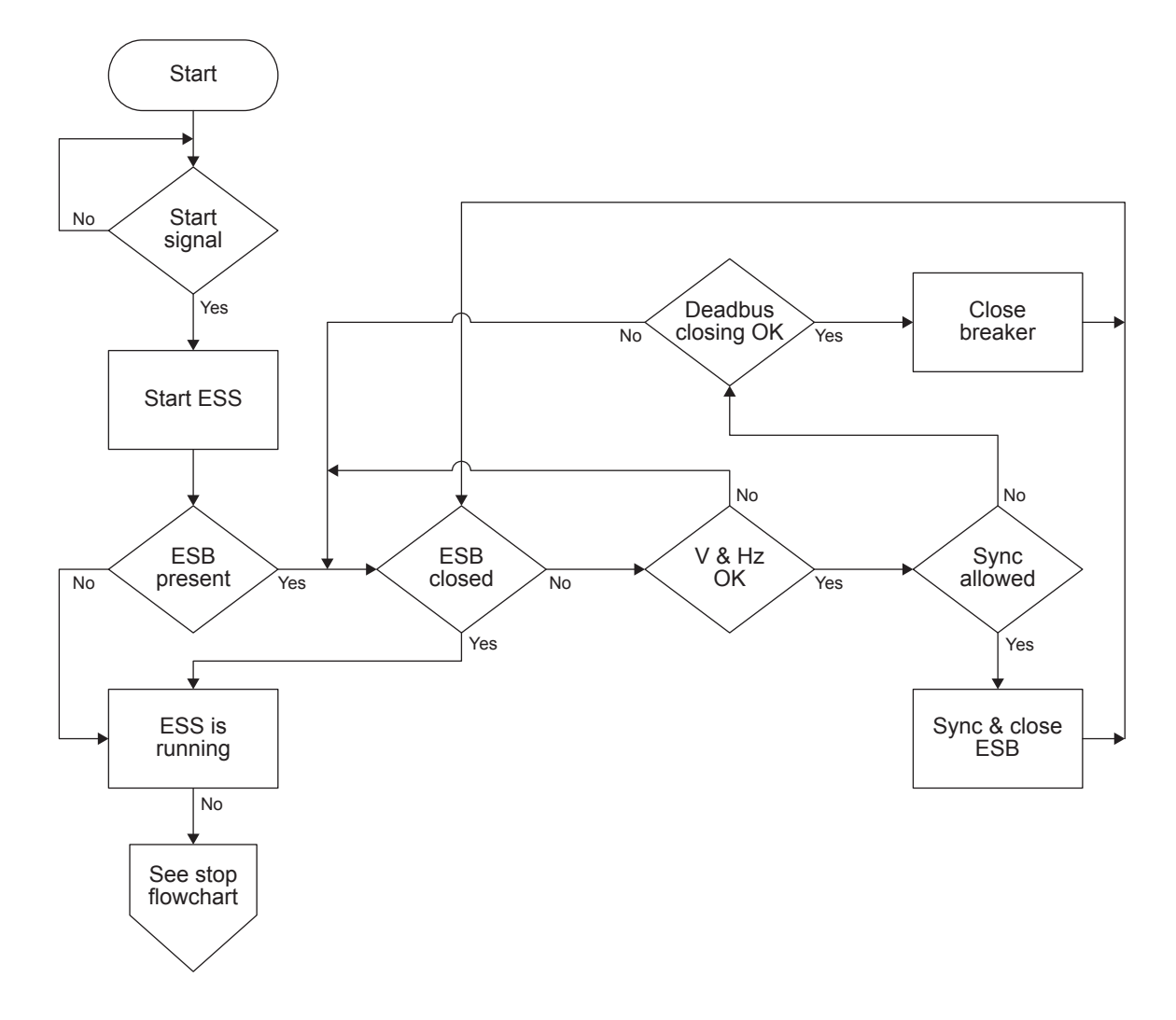

# 7.6 Modes of operation

### 7.6.1 Operation mode

The ASC can be operated in semi mode (local) or in automatic mode (remote). In automatic, the system will close the ES breaker (if present) and start ESS charging or discharging if the plant has a start signal.

Rules for ESS operation:

- The ESS can only be alone on the busbar if VF mode (voltage and frequency mode) is supported by the PCS.
- The ESB can only be closed if the busbar voltage and frequency are inside the defined window.
- If the ESB is open, the ESS is stopped.

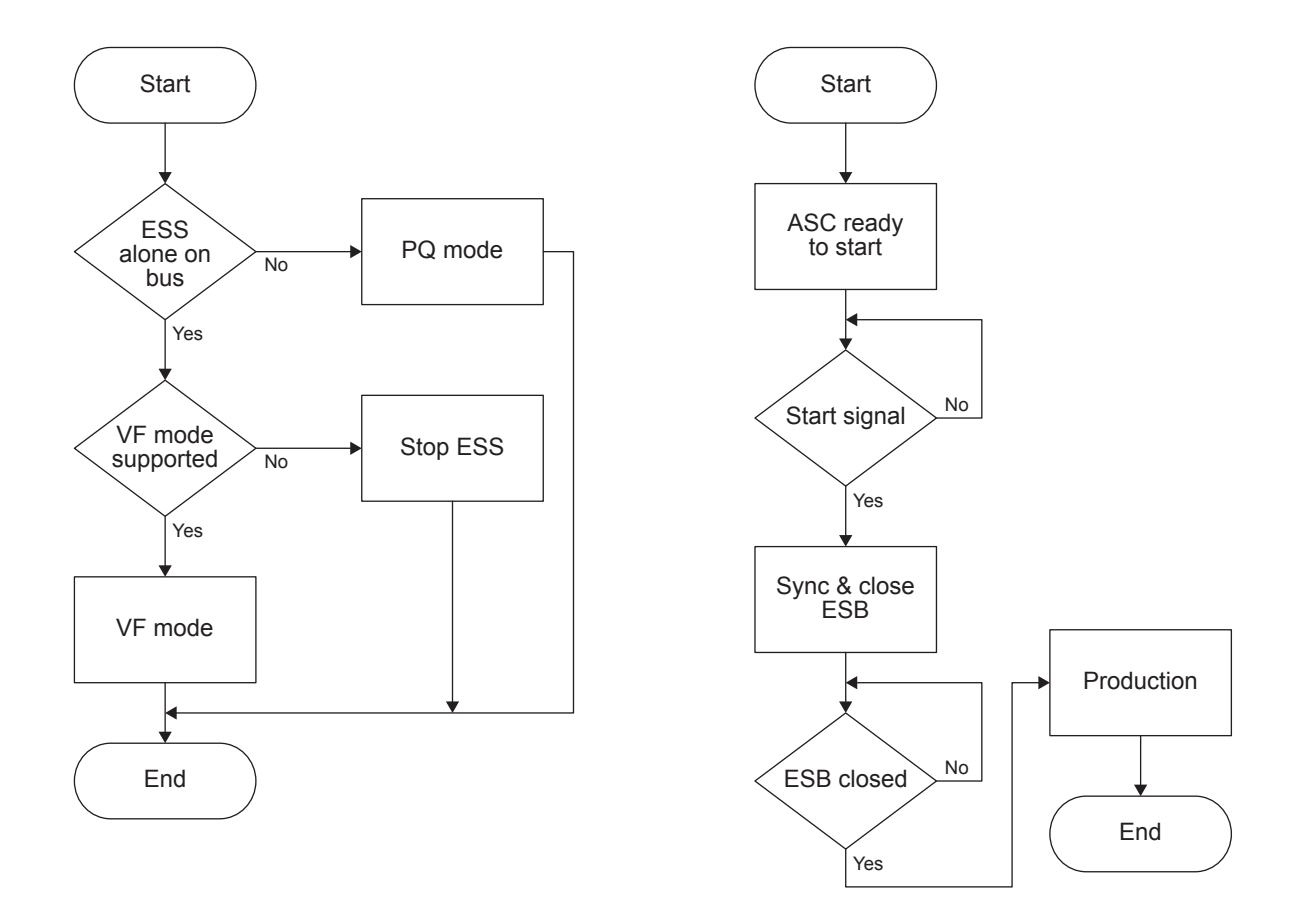

## 7.6.2 Island start

This is how the plant starts in island mode (with the controllers in AUTO and power management on).

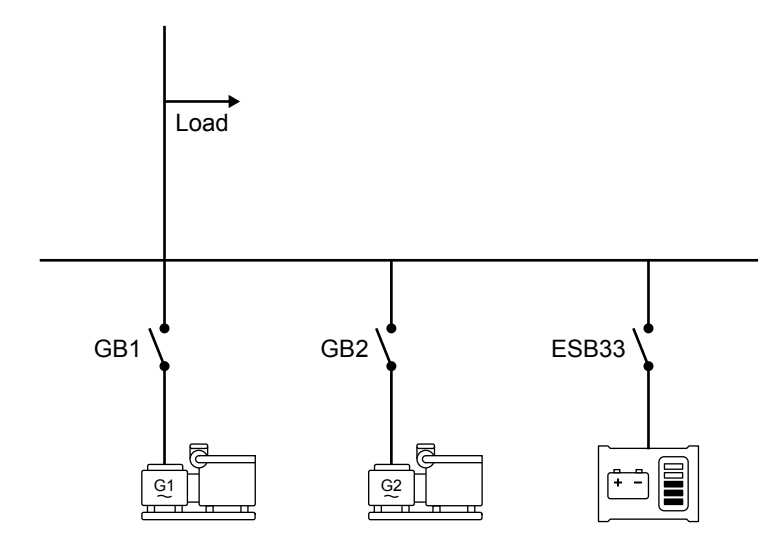

- 1. Activate the start signal on the AGC DG.
- 2. The genset(s) start and connect to the busbar.
- 3. When the busbar is energised, the ASC starts and connects the power converter(s).
- 4. The power converters follow the ASC ramp up curves. If the power management configuration and operating conditions require ESS discharging, the power converters ramp up until the genset minimum load is reached.

### 7.6.3 Parallel mains start

This is how the plant starts when there is a mains connection (with the controllers in AUTO and power management on).

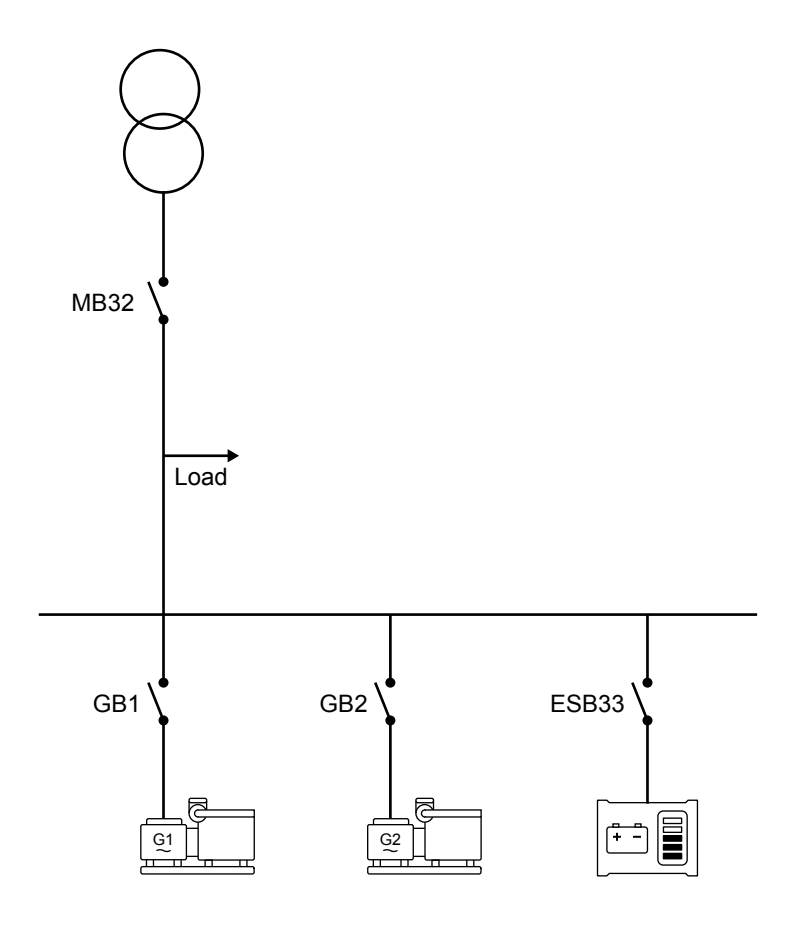

- 1. Activate the start signal on the AGC Mains.
- 2. When the mains breaker is closed and the busbar is energised, ESS supply can start.
- 3. The required number of gensets start (minimum zero, one or two in this example).
- 4. The plant runs according to the power management configuration and operating conditions.

# 7.7 Communication

### 7.7.1 Consistency check

The ASC monitors the power delivered from the ESS. If the power matches the power that the ASC requested, the consistency check is OK.

If the power is not reached, and there is no good reason for this in the system, the ASC activates an alarm. The ASC then sends a 0 kW set point to the ESS (considering it out of service).

### 7.7.2 Communication failure

The ASC detects communication failure if the ESS does not respond to telegrams. The ASC does not use a heartbeat.

# 7.8 Fail class

### 7.8.1 Fail class

All activated alarms must be configured with a fail class. The fail classes define the category of the alarms and the subsequent alarm action.

Two fail classes can be used. The following tables show the action of each fail class when the power converter is running or stopped.

### 7.8.2 Power converter running

### Table 7.3Fail class actions

| Fail class/action | Alarm horn relay | Alarm display | Trip ES breaker | Stop power converter |
|-------------------|------------------|---------------|-----------------|----------------------|
| Warning           | Х                | Х             |                 |                      |
| Shutdown          | Х                | Х             | Х               | Х                    |

Example: An alarm with the fail class "Shutdown" is activated:

- The ASC activates the alarm horn relay .
- The ASC displays the alarm on the alarm info screen.
- The ASC opens the ES breaker immediately.
- The ASC stops the power converter immediately.
- The power converter cannot be started from the ASC (see next table).

### 7.8.3 Power converter stopped

| Fail class/action | Block power converter start | Block ESB sequence |
|-------------------|-----------------------------|--------------------|
| Warning           |                             |                    |
| Shutdown          | X                           | ×                  |

# 7.9 Other functions

### 7.9.1 AC measurements

The ASC Battery terminals can be connected to measure the AC power from the ESS. This is the default configuration.

### Figure 7.4 ASC Battery does the AC measurements

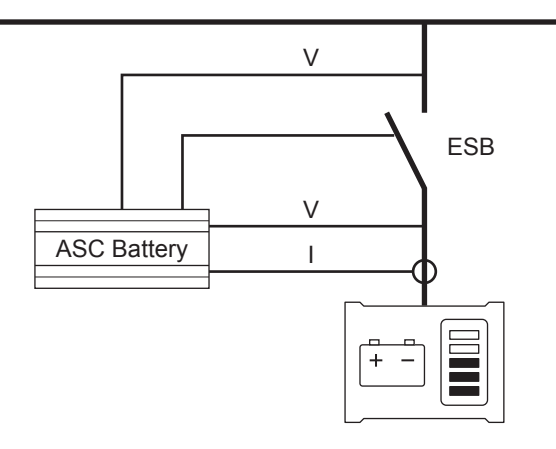

Alternatively, the ASC Battery can receive the AC power measurements from the ESS. Select ES communication in parameter 7051.

#### Figure 7.5 ASC Battery gets the AC measurements from the ESS

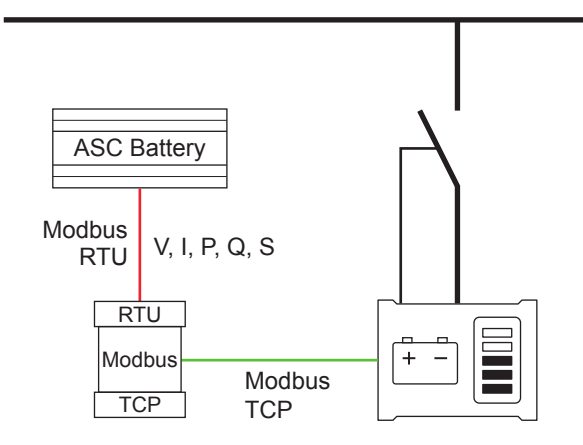

| Parameter | Name           | Range                                                                                | Default          | Details                                                                                    |
|-----------|----------------|--------------------------------------------------------------------------------------|------------------|--------------------------------------------------------------------------------------------|
| 7051      | Power measures | ASC measurements<br>ES communication<br>DEIF open communication<br>Power meter comm. | ASC measurements | DEIF open communication: Select this if the ASC receives the ESS power values over Modbus. |

### 7.9.2 State of health

The ASC reads the state of health (SOH) from the ESS. The ASC activates an alarm if the SOH goes below the configured value.

### Table 7.4 State of health parameters

| Parameter | Name           | Range      | Default | Details     |
|-----------|----------------|------------|---------|-------------|
| 7130      | SOH Minimum 01 | 0 to 100 % | 20 %    | SOH alarm 1 |
| 7140      | SOH Minimum 02 | 0 to 100 % | 15 %    | SOH alarm 2 |

### 7.9.3 Other parameters

### Table 7.5General

| Parameter       | Name   | Range  | Default                                                                                                    | Details                                                                                                    |
|-----------------|--------|--------|----------------------------------------------------------------------------------------------------|----------------------------------------------------------------------------------------------------|
| 8091 Start/stop | Remote | Remote | Remote: The ESS can be started/stopped by Modbus commands. The ASC ignores the display unit start/stop and breaker open/close buttons. |                                                                                                    |
|                 |        | LUCAI  |                                                                                                    | Local: The ESS can be start/stopped, and the ESB can be opened/closed by display unit buttons. The ASC ignores Modbus start/stop and open/close commands. |

### Communication

P and Q set point control: 7501, 7502, 7503

Communication configuration: 7511, 7512, 7514, 7515, 7520

CAN bus communication: 7531

ESS Monitoring: 7566, 7570, 7580, 7590, 7600

# 8. Common functions

# **8.1 Communication protocols**

The ASC can be a master device communicating to the inverters (or power converters) directly or through a gateway device. Alternatively, the ASC can be a slave device where a fuel-saving controller controls the inverter or power converter.

The standard ASC communication follows the SunSpec protocol. This is a generic Modbus RTU protocol where the ASC is the master device and the inverter (or power converter) is the slave. Using this protocol, the ASC transmits the references to the inverters (or power converters) using Modbus RS-485 or by using the Ethernet gateway.

The DEIF Open protocol uses Ethernet (Modbus TCP/IP) or Modbus RS-48. The PV controller (Fuel Save Controller/FSC) or the ESS controller is the master device. Using this protocol, the inverters (or power converters) can read the references from the ASC, which is the slave device.

#### Table 8.1 Communication protocol parameters

| Parameter | Name                      | Range                                                                                                    | Default | Details                                                             |
|-----------|---------------------------|----------------------------------------------------------------------------------------------------|---------|---------------------------------------------------------------------|
| 7561      | ASC Solar: PV<br>protocol | OffSMA FSCSMA SunSpec v2.82Fronius SunSpec v3.7.1-4Schnieder Conext CL 60DEIF OpenSunSpec GenericABB PVS800Schnieder Conext CL 20/25Gamesa E-seriesABB TRIOABB TRIOABB PRODelta RPISungrow SG10_60Huawei SUN2000 8-28KTLHuawei SUN2000 33-40KTLHuawei SUN2000 33-40KTLHuawei SUN2000 33-40KTLHuawei SUN2000 33-40KTLHuawei SUN2000 33-40KTLHuawei SUN2000 33-40KTLGoodwe DT seriesSMA cluster controllerINVT BG seriesHiQ solar truestringIngeteam 3PlayGinlong SolisSolarEdgeVacon8000Chint Power 50/60kWChint Power 14/36kWSMA Solid-Q PRO 60KStarABB Trio 50Goodwe MT seriesHuawei SUN2000 55-60KTL | Off     | Additional protocols may be available.<br>Contact DEIF for details. |

| Parameter | Name                         | Range                                          | Default                   | Details                                                             |
|-----------|------------------------------|------------------------------------------------|---------------------------|---------------------------------------------------------------------|
|           |                              | Huawei SUN2000 90-105KTL                       |                           |                                                                     |
| 7561      | AGC Battery: ESS<br>protocol | Off<br>DEIF Open<br>Tesla PowerPack<br>Qinous  | Off                       | Additional protocols may be available.<br>Contact DEIF for details. |
| 7562      | Tx write type                | Unicast<br>Broadcast                           | Unicast                   | Only affects protocols where the ASC is the master.                 |
| 7563      | Tx maximum rate              | 0.1 to 10 s                                    | 0.5 s                     | Only affects protocols where the ASC is the master.                 |
| 7564      | Tx write fnc.                | Single register 0x06<br>Multiple register 0x10 | Multiple register<br>0x10 | Only affects protocols where the ASC is the master.                 |

### 8.1.1 Tx write type

Two selections can be chosen; Unicast and Broadcast.

#### Unicast

Unicast is used in point-to-point interfaces. This means in systems where the ASC communicates to one inverter/communication device only. All read/write commands from the ASC is performed to the ModbusID selected in menu 7511, and a response to the read/write request will be transmitted from the inverter/communication device.

Communication supervision is possible, and a communication alarm can be raised in case communication is compromised.

Operating status of the inverter can be taken into account by the ASC. This is for instance "stopping inverter" or "inverter ramping".

P and Q references will be based on the rated size received/read from the inverter/device if the inverter protocol supports it. Otherwise, the ASC measurements need to be used.

#### Broadcast

Broadcast is used in interfaces with multiple inverters/devices where the ASC itself needs to control them all. The ASC will in this case not address each inverter directly. Instead, it will broadcast the commands to all inverters. The reason for this is to obtain satisfying control speed. The response is not considered mandatory as the ASC will continuously transmit the commands.

Communication supervision is not possible, and a communication alarm cannot be raised in case communication is compromised.

Operating status of the inverter cannot be taken into account by the ASC because the inverters do not feed back status information to the ASC.

#### **Broadcast initialisation**

Some protocols (SunSpec) may have an initialisation routine where the ASC outlines the implementation in the inverter. This routine will be performed on the inverter holding the ModbusID selected. Afterwards, the ASC will switch to Broadcast. When Broadcast is selected, the ASC will use Broadcast Modbus ID0 in all write commands despite the actual setting of the ModbusID.

During the initialisation routine, communication supervision is possible and a communication alarm can be raised in case communication is compromised.

P and Q references will be based on the rated sizes set in the ASC. ASC-rated settings menus have been expanded to include rated Q as well. The rated P and Q will need to be set to match the actual rated sizes of the total inverter installation.

#### Tx maximum rate

Here it is possible to select how fast the ASC is allowed to transmit. The setting is added as some inverters cannot take in too much communication.

#### Tx write fnc.

Here it is possible to select whether write commands are to be done using single register write (0x06) or multiple register write (0x10). Depending on protocol, using multiple register write (0x10) may be faster (less telegrams needed). However some inverters only support 0x06.

#### Inverter comm identification

You can set the communication protocol that the inverter or converter uses in menu 7561.

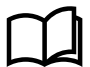

More information

See Common functions, Communication protocols for a list of supported communication protocols.

#### ASC power [kW] measurements

ASC power measurements can be received from measurements made by the controller, measurements sent to the controller from the PV or ES communication, or measurements sent through the DEIF internal communication. The measurement source is changed in menu 7051.

If the ASC measurements is selected, the CT and voltage measurements are being used when calculating the power.

It is possible to use the P, Q and S readings from the inverter or converter instead of the ASC's own measurements, but it depends on the communication method selected for *Tx write type*.

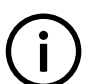

INFO

It is not possible to receive power measurement values from the PV or ES communication if Tx write type is Broadcast.

#### Power management communication

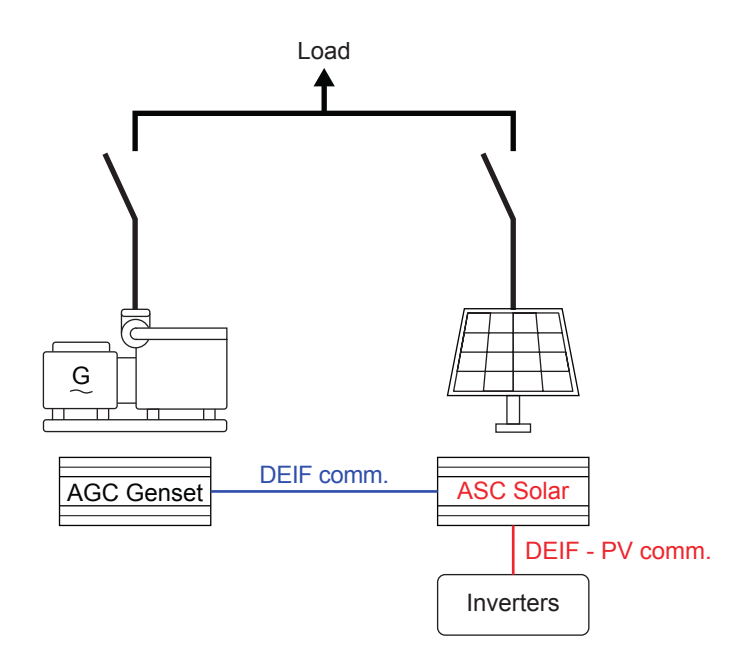

The diagram shows the DEIF communication between the ASC Solar and the AGC. The blue line shows CAN bus power management communication. The communication between the ASC and the PV system is the Modbus or Ethernet communication.

# 8.2 Power management mode

The ASC will follow the mode of the AGC mains; island, fixed power, mains power export, peak shaving or load take over (grid-tied or off-grid). If no mains controller (AGC mains) is installed in the application, the plant is forced into island mode (off-grid).

# 8.2.1 Genset set points (kW)

In the power management mode, the plant will force the gensets that are online (connected to the busbar) to operate at a minimum load. The purpose of this is to eliminate the risk of engine problems, for example wet-stacking, fouling or other issues when idling at low loads.

### 8.2.2 Island operation

During island operation the connected genset load can be between -50 and 100 % of engine nominal power. The *Min DG load 01/02* parameters on the ASC are shared parameters that ensure all engines connected to the busbar are loaded to the same level. Since the gensets are in frequency control mode, the inverters (or power converters) regulate the power. If the gensets are loaded more than the parameter set point, then the inverters (or power converters) are regulated up to take over load from the gensets and vice versa.

| Table 8.2 | Minimum | generator | load | parameters |
|-----------|---------|-----------|------|------------|
|-----------|---------|-----------|------|------------|

| Parameter | Name            | Range                                    | Default            | Details                                                              |
|-----------|-----------------|------------------------------------------|--------------------|----------------------------------------------------------------------|
| 8011      | Min DG load 01  | -50 to 100 %                             | 30 %               | Sets the minimum load level for all gensets connected to the busbar. |
| 8012      | Min DG load 02  | -50 to 100 %                             | 30 %               | Sets the minimum load level for all gensets connected to the busbar. |
| 8013      | Min DG load set | Min. DG load set 1<br>Min. DG load set 2 | Min. DG load set 1 | Selects the active minimum genset load setting.                      |

### 8.2.3 Parallel to grid operation

Gensets that operate in parallel to the PV plant are always loaded to at least their *Minimum Load* setting to prevent engine fouling. This is true even if the PV plant can supply more power to the grid than the set point allows.

The power management system uses PV production as much as possible to supply the load demand, and starts and stops gensets as required while taking minimum genset load into account.

### 8.2.4 Inverter/power converter set points

The inverters (or power converters) will get a set point from the ASC controller. The ASC can transmit or broadcast the set point to the inverters (for example, SunSpec). Alternatively, the inverters can read the set point from the ASC (DEIF Open).

The set point is calculated so that the inverters always produce as much as possible. The PV penetration will cover the load demand apart from the genset minimum load (island mode).

In grid-tied modes (for example, peak shaving or fixed power), the plant can be set up to stop all engines. This is done by adjusting the minimum number of gensets to run (multi-start) to "0" (the default is "1") for the AGC-4 Genset controllers.

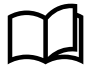

#### More information

See the AGC-4 Parameter list for more information about the genset multi-start parameters.

### 8.2.5 Set points in multi-ASC applications

If more than one ASC is present, they will share the load equally if they are running or ready to start. This means that the ASCs ensure that the production is balanced out on the running inverters and/or power converters.

### 8.2.6 Inverter/power converter ramps

To avoid oscillations, load ramps (up and down) can be configured.

| Parameter | Name        | Range         | Default | Details                            |
|-----------|-------------|---------------|---------|------------------------------------|
| 2611      | P ramp up   | 0.1 to 20 %/s | 2 %/s   | Limits the rate of power increase. |
| 2612      | P ramp down | 0.1 to 20 %/s | 2 %/s   | Limits the rate of power decrease. |

The ramp rates are adjusted according to the nominal rating of the inverters/power converters (S=[kVA]).

If the genset has reverse power, the ramps are ignored.

### 8.2.7 Reactive set points (kvar)

You can use a variety of reactive power regulation methods to regulate the reactive power from the inverters/power converters.

There are parameters for grid-tied and off-grid modes:

| Parameter | Name                              | Grid-<br>tied | Off-<br>grid | Details                                                                                                    |
|-----------|-----------------------------------|---------------|--------------|----------------------------------------------------------------------------------------------------|
| 7021      | Cosphi ref                        | х             |              | Use this parameter to configure the fixed power cos phi set point. When the PV/ESS is running in parallel to the utility with fixed cos phi reference, it follows this set point.                                                                                                    |
| 7022      | Cos phi ref ind/<br>cap           | х             |              | This parameter makes it possible to select inductive or capacitive reference from the cos phi dispatch.                                                                                                    |
| 7023      | Q-ref value in kvar               | x             |              | For a fixed Q [kvar], the inverters/power converters use the set point in this parameter. The inverters/power converters each supply an equal share of the set point. For example, if the set point is 105 kvar and the application contains 15 inverters, then each inverter will supply 7 kvar.                                                                      |
| 7024      | Q type grid-tie                   | Х             |              | See the section below.                                                                                                    |
| 7031      | DG limit inductive side           |               | x            | The limit of the genset cos phi on the inductive side. For example, if set to 0.95, the genset will only deliver reactive load up to a maximum of 0.95 inductive. If the actual load has characteristic of 0.9, the inverters/power converters will carry the remainder from 0.95 to 0.9.                                                                              |
| 7032      | DG limit capacitive side          |               | x            | The limit of the genset cos phi on the capacitive side. If set to for example 1.00, the genset will not be able to operate with the capacitive power factor (under-excited). If the menu 7031 is set to 1.00 and 7032 is set to 1.00, the genset will not carry any Q at all. The inverters/power converters will supply all Q (under the assumption they support it). |
| 7033      | Enable var<br>sharing             |               | х            | If equal var sharing (in percent) is requested between the gensets and the inverters/power converters, equal kvar sharing can be enabled in this parameter. If var sharing is switched off, the settings in parameters 7031 or 7032 will be used.                                                                                                    |
| 7041      | Limit against<br>capability curve | х             | х            | See the section below.                                                                                                    |
| 7042      | Use capability curve              | х             | х            | See the section below.                                                                                                    |

#### 7024, Method of var regulation

- Off: No Q control when the MB is closed or when fixed power mode is selected.
- Cosphi fixed: The inverters/power converters maintain a fixed cos phi (set in parameter 7021).
- Cosphi imp/exp: The inverters/power converts are regulated against a cos phi set point in parameter 7021.

• **measured at the point of connection**: Measurement transducers are needed to measure the reactive power imported to or exported from the plant. The inverters/power converters are regulated accordingly.

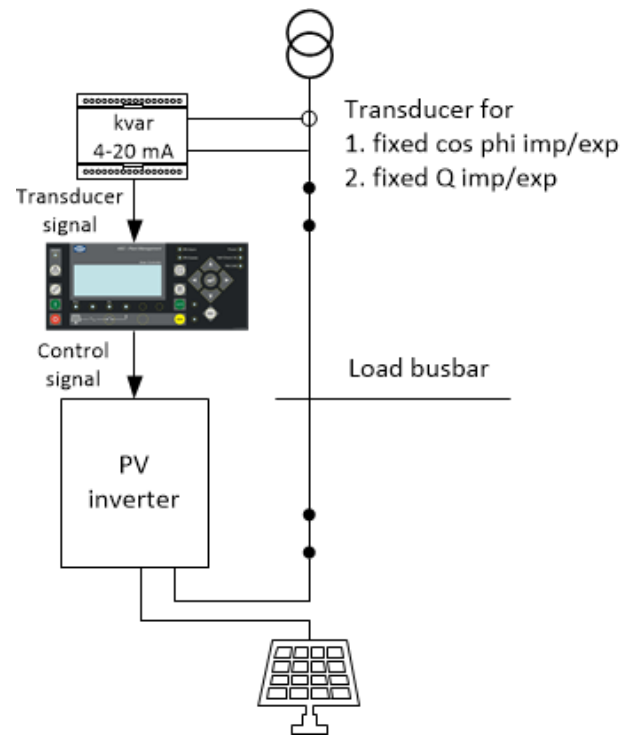

#### Cosphi superior

This is used if the application is a power management application and the cos phi set point is controlled at the AGC mains controller. If one or several ASC controllers are used, it is often more convenient to adjust the cos phi set point from a central point meaning that the AGC mains is where the set point is adjusted, and it will then transmit the set point to the ASC(s). All ASCs with this setting will follow the AGC mains. If one or several ASCs do not use this setting, they will act accordingly, for example, fixed cos phi set point.

• Q fixed

The ASC uses the setting in parameter 7023.

• Q imp/exp

This requires the transducer (see **Cosphi imp/exp**) and the Q ref will maintain measure at the point of connection.

#### 7041, limit operating chart

This defines how far out on the operating chart the inverter/power converter is allowed to go. If set to 100 %, it is possible that the full area is used. If, for example, it is set to 95 %, the load level will not reach the limit of the capability curve.

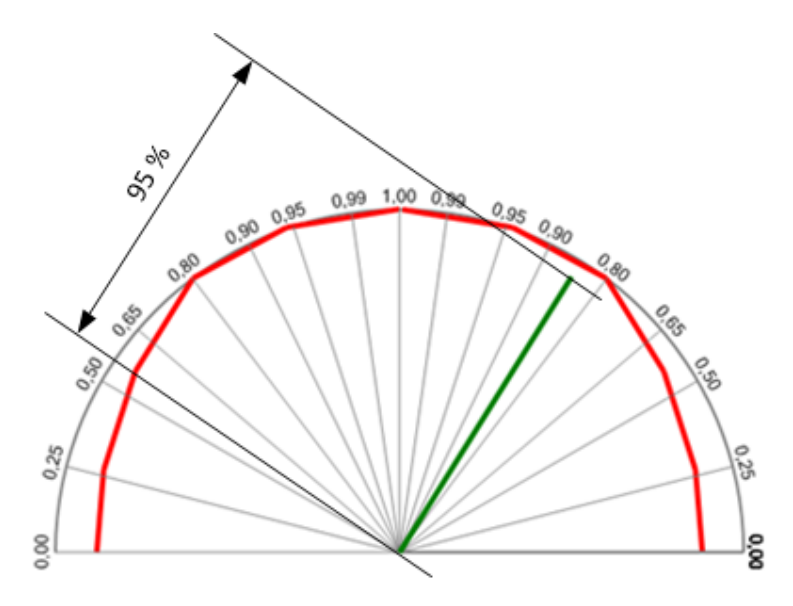

#### 7042, use capability curve

This parameter defines how the Q or P can be limited using the capability curve of the inverter/power converter.

Three selections are available:

| OFF                     | The ASC does not limit the reactive power set point to the inverter/power converter. This means that the inverter/<br>power converter will respond unless it limits itself. Some inverters/power converters have internal limits meaning<br>that if the ASC issues a set point on the far side of the limit, the inverter/power converter ignores the set point. |
|-------------------------|----------------------------------------------------------------------------------------------------|
| Capability curve<br>(Q) | The ASC limits the Q produced by the inverter/power converter. So if the var sharing would request a reactive load exceeding the limits, then the ASC ensures that the adjusted limitation is not exceeded by reducing the reactive power.                                                                                                    |
| Capability curve (P)    | The ASC limits the P produced by the inverter/power converter. So if the kW sharing would request an active load exceeding the limits, the ASC ensures that the adjusted limitation is not exceeded by reducing the active power.                                                                                                    |

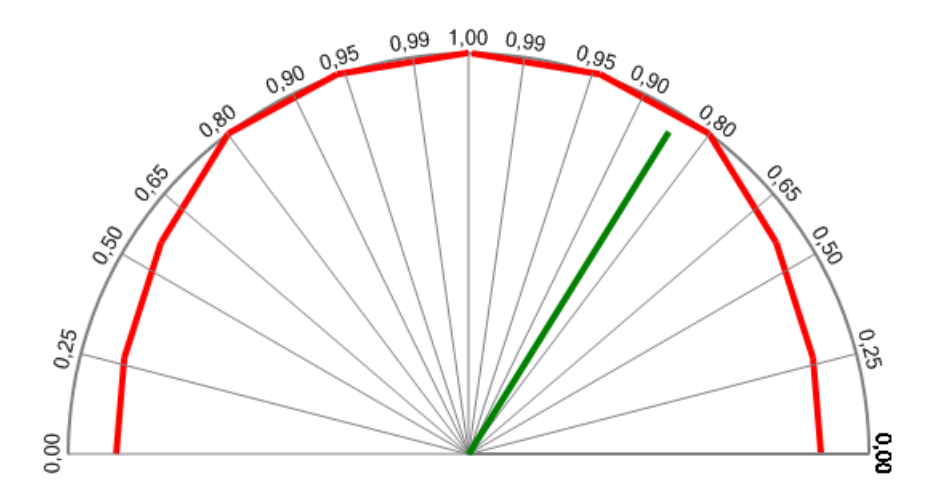

The kvar set points depend on the plant mode. In island mode, the PVs/ESSs and the gensets share equally and therefore run at the same cos phi. In mains parallel, the cos phi set point follows the set point as configured in the ASC or it can receive set points from the mains controller.

Parameters 2641 (Q ramp up) and 2651 (Q ramp down) configure the kvar ramps.

Note that the inverters/power converters can be regulated according to an adjusted capability curve (explained in the Q-max derate section).

# 8.3 Breaker types

It is optional to use a PV/ESS breaker. Select the breaker type in the application configuration. The breaker (if present) can be configured to be one of three types:

### **Continuous NE**

This type of signal is most often used combined with a contactor. When using this type of signal, the ASC will only use the close breaker relays. The relay will be closed for closing of the contactor and will be opened for opening of the contactor. The open relay can be used for other purposes. Continuous NE is a normally energised signal.

#### Pulse

This type of signal is most often used combined with circuit breaker. With the setting pulse, the ASC will use the close command and the open command relay. The close breaker relay will close for a short time for closing of the circuit breaker. The open breaker relay will close for a short time for a short time for opening of the breaker.

### Ext/ATS no control

The ASC can only read the status of the breaker through digital input signals. Breaker control is performed by an external source.

# 8.4 Alarm inhibit

To limit when the alarms are active, each alarm has configurable inhibit settings. The inhibits are only available in the USW.

Each alarm has a drop-down window where you can select which conditions have to be present to inhibit the alarm. You can select more than one inhibit. The alarm is inhibited as long as at least one of the selected inhibits is active.

| Inhibit           | Description                                                                        |  |  |  |  |  |
|-------------------|------------------------------------------------------------------------------------|--|--|--|--|--|
| Inhibit 1         |                                                                                    |  |  |  |  |  |
| Inhibit 2         | M-Logic outputs: The conditions are programmed in M-Logic.                         |  |  |  |  |  |
| Inhibit 3         |                                                                                    |  |  |  |  |  |
| PVB ON            | The PV breaker is closed.                                                          |  |  |  |  |  |
| PVB OFF           | The PV breaker is open.                                                            |  |  |  |  |  |
| Run status        | The PV voltage and frequency is okay, and the timer in parameter 6160 has expired. |  |  |  |  |  |
| Not run status    | The PV is off, or the timer in parameter 6160 has not expired.                     |  |  |  |  |  |
| PV voltage > 30 % | The PV voltage is above 30 % of the nominal voltage.                               |  |  |  |  |  |
| PV voltage < 30 % | The PV voltage is below 30 % of the nominal voltage.                               |  |  |  |  |  |
| MB ON             | The mains breaker is closed (stand-alone application).                             |  |  |  |  |  |
| MB OFF            | The mains breaker is open (stand-alone application).                               |  |  |  |  |  |
| Parallel          | Both the PVB and MB are closed.                                                    |  |  |  |  |  |
| Not parallel      | Either the PVB or MB can be closed, but not both.                                  |  |  |  |  |  |

#### Table 8.4ASC Battery inhibits

| Inhibit   | Description                                                |  |
|-----------|------------------------------------------------------------|--|
| Inhibit 1 |                                                            |  |
| Inhibit 2 | M-Logic outputs: The conditions are programmed in M-Logic. |  |
| Inhibit 3 |                                                            |  |

| Description                                                                         |
|-------------------------------------------------------------------------------------|
| The ESS breaker is closed.                                                          |
| The ESS breaker is open.                                                            |
| The ESS voltage and frequency is okay, and the timer in parameter 6160 has expired. |
| The ESS is off, or the timer in parameter 6160 has not expired.                     |
| The ESS voltage is above 30 % of the nominal voltage.                               |
| The ESS voltage is below 30 % of the nominal voltage.                               |
| The mains breaker is closed (stand-alone application).                              |
| The mains breaker is open (stand-alone application).                                |
| Both the ESB and MB are closed.                                                     |
| Either the ESB or MB can be closed, but not both.                                   |
|                                                                                     |

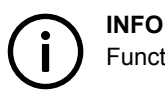

Function inputs such as remote start or access lock are never inhibited. Only alarm inputs can be inhibited.

# 8.5 Run status (6160)

Alarms can be adjusted to activate only when the running feedback is active and a specific time delay has expired.

The diagram below illustrates that after activation of the running feedback, a run status delay will expire. When the delay expires, alarms with *Run status* will be activated.

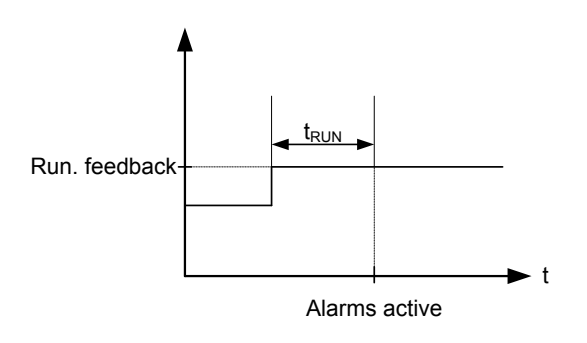

The timer is ignored if digital running feedback is used.

# 8.6 Access lock

The purpose of access lock is to deny the operator the possibility to configure the controller parameters and change the running modes. The input to be used for the access lock function is defined in the utility software (USW).

Access lock will typically be activated from a key switch installed behind the door of the switchboard cabinet. As soon as access lock is activated, changes from the display cannot be made.

Access lock will only lock the display and will not lock any AOP or digital input. AOP can be locked by using M-Logic. It will still be possible to read all parameters, timers and the state of inputs in the service menu (9120).

It is possible to read alarms, but not any alarms when access lock is activated. Nothing can be changed from the display.

This function is ideal for a rental generator, or a generator placed in a critical power segment. The operator does not have the possibility to change anything. If there is an AOP-2, the operator will still be able to change up to 8 different predefined things.

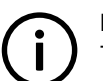

### INFO

The stop push-button is not active in semi-auto mode when the access lock is activated. For safety reasons it is recommended to install an emergency stop switch.

# INFO

AOP buttons are not locked when access lock is activated.

# 8.7 Command timers

The purpose of the command timers is to be able to for example start and stop the genset automatically at specific times each weekday or certain weekdays. If auto mode is activated, this function is available in island operation, load takeover, mains power export and fixed power operation. Up to four command timers can be used for start and stop for instance. The command timers are available in M-Logic and can be used for other purposes than starting and stopping the genset automatically. Each command timer can be set for the following time periods:

- Individual days (MO, TU, WE, TH, FR, SA, SU)
- MO, TU, WE, TH
- MO, TU, WE, TH, FR
- MO, TU, WE, TH, FR, SA, SU
- SA, SU

**INFO** To start in AUTO mode, the "Auto start/stop" command can be programmed in M-Logic or in the input settings.

The time-dependent commands are flags that are raised when the command timer is in the active period.

# 8.8 Running output

6160 Run status can be adjusted to give a digital output when the PV/ESS is running.

| Timer :<br>0,0                                                                                      | 5 sec 300,0                             |                                                |  |  |  |
|----------------------------------------------------------------------------------------------------|-----------------------------------------|------------------------------------------------|--|--|--|
| Output A :                                                                                          | Terminal 5                              | *                                              |  |  |  |
| Output B :                                                                                          | Terminal 5                              | ~                                              |  |  |  |
| Password level :                                                                                    | Customer                                | *                                              |  |  |  |
| <ul> <li>Enable</li> <li>High Alarm</li> <li>Inverse proportion</li> <li>Auto acknowledg</li> </ul> | Actual value<br>al Time elapse<br>O sec | missioning<br>: 0<br>ed : 0 sec (0 %)<br>5 sec |  |  |  |

Select the correct relay number in output A and output B and enable the function. Change the relay function to limit in the I/O menu. Then the relay will activate, but no alarm will appear.

| Parameter "Relay 69" (Channel 5170)                     |                                                               |  |  |  |
|---------------------------------------------------------|---------------------------------------------------------------|--|--|--|
| Setpoint :                                              | ~                                                             |  |  |  |
| Timer :<br>0,0                                          | 5 sec 999,9                                                   |  |  |  |
| Password level :                                        | Customer                                                      |  |  |  |
| Sec. 10.11                                              | Commissioning                                                 |  |  |  |
| Enable High Alarm Inverse proportional Auto acknowledge | Actual value : 0<br>Time elapsed : 0 sec (0 %)<br>O sec 5 sec |  |  |  |
|                                                         | Write OK Cancel                                               |  |  |  |

**INFO** If the relay function is not changed to "limit" function, an alarm will appear for every run status.

# 8.9 Not in auto

This function can be used for indication or to raise an alarm in case the system is not in auto. The functions is set up in menu 6540.

# 8.10 Wire fail detection

If it is necessary to supervise the sensors/wires connected to the multi-inputs and analogue inputs, then it is possible to enable the wire break function for each input. If the measured value on the input is outside the normal dynamic area of the input, it will be detected as if the wire has made a short circuit or a break. An alarm with a configurable fail class will be activated.

| Input            | Wire failure area   | Normal range | Wire failure area    |
|------------------|---------------------|--------------|----------------------|
| 4-20 mA          | < 3mA               | 4-20 mA      | > 21 mA              |
| 0-40 V DC        | ≤ 0 V DC            | -            | N/A                  |
| RMI Oil, type 1  | < 1.0 ohm           | -            | > 195.0 ohm          |
| RMI Oil, type 2  | < 1.0 ohm           | -            | > 195.0 ohm          |
| RMI Temp, type 1 | < 4.0 ohm           | -            | > 488.0 ohm          |
| RMI Temp, type 2 | < 4.0 ohm           | -            | > 488.0 ohm          |
| RMI Temp, type 3 | < 0.6 ohm           | -            | > 97.0 ohm           |
| RMI Fuel, type 1 | < 0.6 ohm           | -            | > 97.0 ohm           |
| RMI Fuel, type 2 | < 1.0 ohm           | -            | > 195.0 ohm          |
| RMI configurable | < lowest resistance | -            | > highest resistance |
| P100             | < 82.3 ohm          | -            | > 194.1 ohm          |

| Input        | Wire failure area                 | Normal range | Wire failure area |  |  |  |
|--------------|-----------------------------------|--------------|-------------------|--|--|--|
| P1000        | < 823 ohm                         | -            | > 1941 ohm        |  |  |  |
| Level switch | Only active if the switch is open |              |                   |  |  |  |

### Principle

The illustration below shows that when the wire of the input breaks, the measured value will drop to zero. Then the alarm will occur.

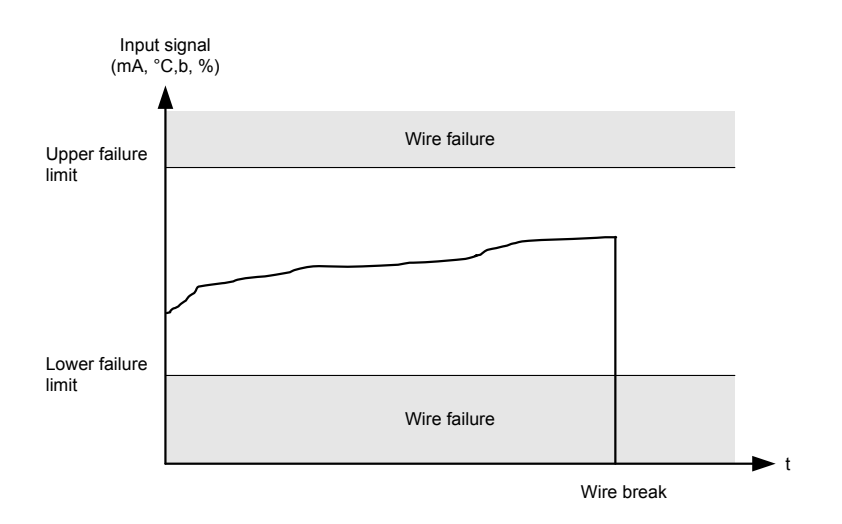

# **8.11 Digital input functions**

The ASC has a number of digital inputs. You can add hardware options to increase the number of digital inputs.

| Hardware                 | Digital inputs                               |
|--------------------------|----------------------------------------------|
| Power supply PCB         | 5 (2 not configurable if PVB/ESB is present) |
| Option M4                | 7 (1 not configurable)                       |
| Option M12 I/O extension | 13                                           |

### Table 8.5 Not configurable digital input functions

| Function                | Mode       | Terminal | Input type | Details                                                                                                    |
|-------------------------|------------|----------|------------|----------------------------------------------------------------------------------------------------|
| PVB/ESB position<br>OFF | Auto, Semi | 26       | Constant   | The PVB/ESB is open.<br>The ASC uses this feedback to confirm that the breaker is open. The<br>feedback is also used to detect a position failure (and activate an<br>alarm). |
| PVB/ESB position<br>ON  | Auto, Semi | 27       | Constant   | The PVB/ESB is closed.<br>The ASC uses this feedback to confirm that the breaker is closed. The feedback is also used to detect a position failure (and activate an alarm).   |
| Emergency stop          | Auto, Semi | 118      | Constant   | The ASC immediately opens the PVB/ESB and stops the PV/ESS. Requires option M4.                                                                                               |

### Table 8.6 Configurable digital input functions

| Function                    | Mode       | Input type | Details                                                                                                    |
|-----------------------------|------------|------------|----------------------------------------------------------------------------------------------------|
| Access lock                 | Auto, Semi | Constant   | Deactivates the display push-buttons. You can view measurements, alarms and the log.                                                                                                    |
| Remote start                | Semi       | Pulse      | Initiates the start sequence of the PV/ESS when semi or manual mode is selected.                                                                                                    |
| Remote stop                 | Semi       | Pulse      | Initiates the stop sequence of the PV/ESS when semi or manual mode is selected.                                                                                                    |
| Semi auto mode              | Auto       | Pulse      | Changes the mode to semi-auto.                                                                                                    |
| Auto mode                   | Semi       | Pulse      | Changes the mode to auto.                                                                                                    |
| Remote PVB ON               | Semi       | Pulse      | Initiates the PVB/ESB ON sequence (to close the breaker).                                                                                                    |
| Remote PVB OFF              | Semi       | Pulse      | Initiates the PSV/ESB OFF sequence (to open the breaker).                                                                                                    |
| Remote Alarm Ack            | Auto, Semi | Constant   | Acknowledges all active alarms. The alarm LED on the display is still red, but it stops flashing.                                                                                                    |
| Auto start/stop             | Auto       | Constant   | The ASC starts the PV/ESS when this input is activated. The ASC stops the PV/ESS if the input is deactivated. The input can be used when the ASC is in island operation, fixed power, load takeover or mains power export, and the AUTO running mode is selected. |
| GB 1 to 16 on busbar        | Auto, Semi | Constant   | These inputs are activated when the generator breaker closes and the genset is connected to the busbar. The ASC needs this information for a stand-alone application.                                                                                             |
| Ext. Power control          | Auto, Semi | Constant   | When the input is activated, the ASC uses the 0 to 10 V DC signal as an external P set point.                                                                                                    |
| Ext. Reactive Power control | Auto, Semi | Constant   | When the input is activated, the ASC uses the 0 to 10 V DC signal as an external Q set point.                                                                                                    |
| Ext. cosphi control         | Auto, Semi | Constant   | When the input is activated, the ASC uses the 0 to 10 V DC signal as an external cos phi set point.                                                                                                    |
| RRCR input 1 to 4           | Auto, Semi | Constant   | The RRCR inputs provide the ASC with regulation set points. Use the <i>RRCR Input Reference</i> window in the USW to configure how the set points correspond to the RRCR input patterns.                                                                          |

# (i)

The input functions are set up in the USW. See the USW help for more information.

# 8.12 Multi-inputs

INFO

The ASC unit has three multi-inputs which can be configured to be used as the following input types:

- 1. 4 to 20 mA
- 2. 0 to 40 V DC
- 3. Pt100
- 4. Pt1000
- 5. RMI oil
- 6. RMI water
- 7. RMI fuel
- 8. Digital

Two alarm levels are available for each input, the menu numbers of the alarm settings for each multi-input is controlled by the configured input type as seen in the following table.

| Input type   | Multi-input 102 | Multi-input 105 | Multi-input 108 |
|--------------|-----------------|-----------------|-----------------|
| 4 to 20 mA   | 4120/4130       | 4250/4260       | 4380/4390       |
| 0 to 40 V DC | 4140/4150       | 4270/4280       | 4400/4410       |
| Pt100/Pt1000 | 4160/4170       | 4290/4300       | 4420/4430       |
| RMI oil      | 4180/4190       | 4310/4320       | 4440/4450       |
| RMI water    | 4200/4210       | 4330/4340       | 4460/4470       |
| RMI fuel     | 4220/4230       | 4350/4360       | 4480/4490       |
| Digital      | 3400            | 3410            | 3420            |

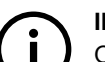

INFO

Only one alarm level is available for the digital input type.

# 8.12.1 4 to 20 mA

If one of the multi-inputs has been configured as 4 to 20 mA, the unit and range of the measured value corresponding to 4 to 20 mA can be changed in the PC utility software in order to get the correct reading in the display.

# 8.12.2 0 to 40 V DC

The 0 to 40 V DC input has primarily been designed to handle the battery asymmetry test.

# 8.12.3 Pt100/1000

This input type can be used for heat sensor, for example cooling water temp. The unit of the measured value can be changed from Celsius to Fahrenheit in the PC utility software in order to get the desired reading in the display.

### 8.12.4 RMI inputs

The controller can contain up to three RMI inputs. The inputs have different functions, as the hardware design allows for several RMI types.

These various types of RMI inputs are available for all multi-inputs:

- RMI oil: Oil pressure
- RMI water: Cooling water temperature
- RMI fuel: Fuel level sensor

For each type of RMI input it is possible to select between different characteristics including a configurable.

### 8.12.5 RMI oil

This RMI input is used to measure the lubricating oil pressure.

| Pressure |     | RMI sensor type 1 | RMI sensor type 2 | RMI sensor type 3            |
|----------|-----|-------------------|-------------------|------------------------------|
| Bar      | psi | Ω                 | Ω                 | Ω                            |
| 0        | 0   | 10.0 Ω            | 10.0              |                              |
| 0.5      | 7   | 27.2              |                   |                              |
| 1.0      | 15  | 44.9              | 31.3              |                              |
| 1.5      | 22  | 62.9              |                   |                              |
| 2.0      | 29  | 81.0              | 51.5              |                              |
| 2.5      | 36  | 99.2              |                   |                              |
| 3.0      | 44  | 117.1             | 71.0              |                              |
| 3.5      | 51  | 134.7             |                   | Type 3 is not available when |
| 4.0      | 58  | 151.9             | 89.6              | RMI oil is selected          |
| 4.5      | 65  | 168.3             |                   |                              |
| 5.0      | 73  | 184.0             | 107.3             |                              |
| 6.0      | 87  |                   | 124.3             |                              |
| 7.0      | 102 |                   | 140.4             |                              |
| 8.0      | 116 |                   | 155.7             |                              |
| 9.0      | 131 |                   | 170.2             |                              |
| 10.0     | 145 |                   | 184.0             |                              |

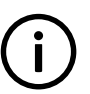

### INFO

The configurable type is configurable with eight points in the range 0 to 480  $\Omega$ . The resistance as well as the pressure can be adjusted.

# INFO

If the RMI input is used as a level switch, then be aware that voltage must not be connected to the input. If any voltage is applied to the RMI input, it will be damaged. Refer to the Application Notes for further wiring information.

# 8.12.6 RMI water

This RMI input is used to measure the cooling water temperature.

| Temperatur | e   | RMI sensor type 1 | RMI sensor type 2 | RMI sensor type 3 | RMI sensor type 4                                        |
|------------|-----|-------------------|-------------------|-------------------|----------------------------------------------------------|
| °C         | °F  | Ω                 | Ω                 | Ω                 | Ω                                                        |
| 40         | 104 | 291.5             | 480.7             | 69.3              |                                                          |
| 50         | 122 | 197.3             | 323.6             |                   |                                                          |
| 60         | 140 | 134.0             | 222.5             | 36.0              |                                                          |
| 70         | 158 | 97.1              | 157.1             |                   |                                                          |
| 80         | 176 | 70.1              | 113.2             | 19.8              |                                                          |
| 90         | 194 | 51.2              | 83.2              |                   | Type 4 is not available<br>when RMI water is<br>selected |
| 100        | 212 | 38.5              | 62.4              | 11.7              |                                                          |
| 110        | 230 | 29.1              | 47.6              |                   |                                                          |
| 120        | 248 | 22.4              | 36.8              | 7.4               |                                                          |
| 130        | 266 |                   | 28.9              |                   |                                                          |
| 140        | 284 |                   | 22.8              |                   |                                                          |
| 150        | 302 |                   | 18.2              |                   |                                                          |

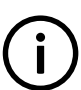

### INFO

The configurable type is configurable with eight points in the range 0 to 480  $\Omega$ . The temperature as well as the resistance can be adjusted.

# INFO

If the RMI input is used as a level switch, then be aware that voltage must not be connected to the input. If any voltage is applied to the RMI input, it will be damaged. Refer to the Application Notes for further wiring information.

# 8.12.7 RMI fuel

This RMI input is used for the fuel level sensor.

| RMI sensor type | Value | Resistance |
|-----------------|-------|------------|
| Turne 1         | 0 %   | 78.8 Ω     |
| Турет           | 100 % | 1.6 Ω      |
| Time 2          | 0 %   | 3.0 Ω      |
| Type 2          | 100 % | 180.0 Ω    |

# INFO

If the RMI input is used as a level switch, then be aware that voltage must not be connected to the input. If any voltage is applied to the RMI input, it will be damaged. Refer to the Application Notes for further wiring information.

|       | RMI sensor type   |
|-------|-------------------|
| Value | Type configurable |
| %     | Resistance        |
| 0     |                   |
| 10    |                   |
| 20    |                   |
| 30    |                   |
| 40    |                   |

|     | RMI sensor type |
|-----|-----------------|
| 50  |                 |
| 60  |                 |
| 70  |                 |
| 80  |                 |
| 90  |                 |
| 100 |                 |

# The c

The configurable type is configurable with eight points in the range 0 to 480  $\Omega$ . The value as well as the resistance can be adjusted.

# 8.12.8 Illustration of configurable inputs

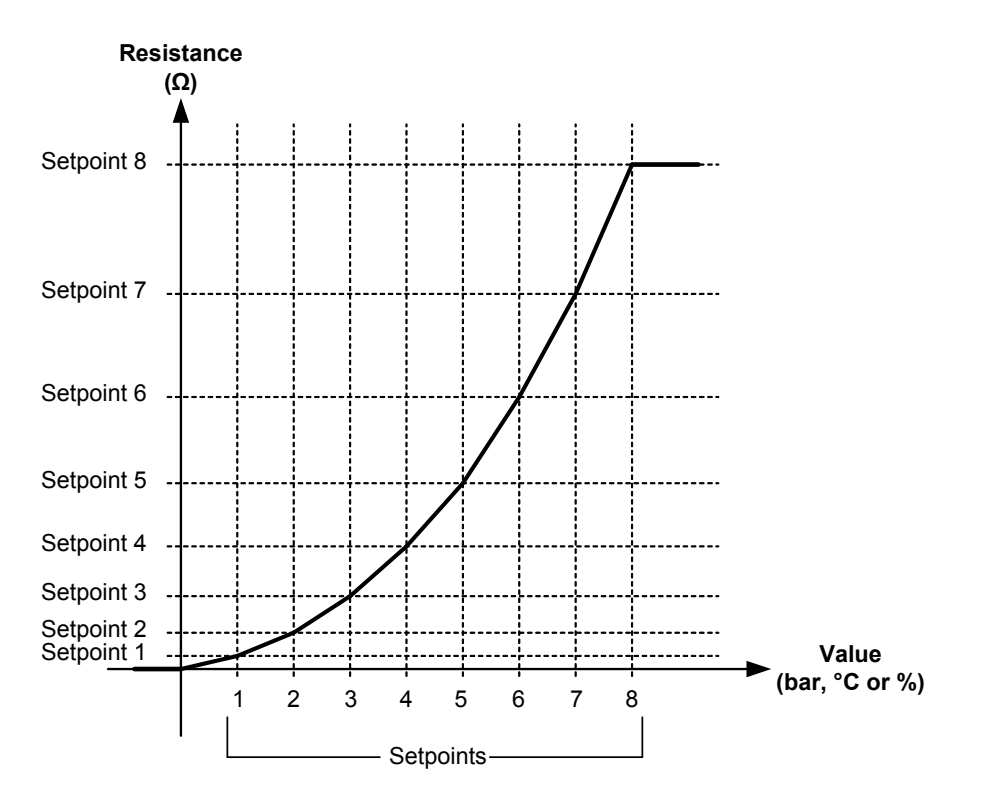

# 8.12.9 Configuration

The eight curve settings for the configurable RMI inputs cannot be changed in the display, but **only** in the PC utility software. The alarm settings can be changed both in the display and in the PC utility software. In the PC utility software, the configurable inputs are adjusted in this dialogue box:

| Setpoint :       |          |        |
|------------------|----------|--------|
| 0                | 10 ohm   | 480    |
| Password level : | customer | •      |
| Enable           |          |        |
| High Alarm       |          |        |
| Auto acknowledge |          |        |
| Inhibits 👻       |          |        |
|                  | Write OK | Cancel |

Adjust the resistance of the RMI sensor at the specific measuring value. In the example above, the adjustment is 10  $\Omega$  at 0.0 bar.

# 8.12.10 Scaling of 4 to 20 mA inputs

The scaling of the analogue inputs is made to ensure that the readout of the inputs is made with a resolution that fits the connected sensor. It is recommended to follow the list below when changing the scaling of the analogue inputs.

- 1. Set up the multi-input for 4 to 20 mA. This is done in menu 10980-11000 for multi-input 102-108 and in menu 11120-11190 for option M15 or M16.
- 2. Now the scaling parameters are available in menu 11010-11110.
- 3. Activate the AUTO SCALE enable check box when setting up the inputs. This means that the reading remains the same but decimals are added.
- 4. Deactivating AUTO SCALE will make the reading smaller by a factor of 10 for each decimal added.
- 5. Then the alarm parameters for the multi-inputs can be configured.
- 6. A parameter file (usw file) should always be saved without the AUTO SCALE enabled.

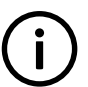

### INFO

The setup of the multi-inputs and alarm parameters must be done in the above order. If not, the alarm levels will be wrong.

| ione Prot Sync Reg Dig Ain Out Gen Mains Comm Pm Jump USW VDO 102 VDO 105 V |           |                |         |       |
|-----------------------------------------------------------------------------|-----------|----------------|---------|-------|
| Category                                                                    | Channel A | Text           | Address | Value |
| Ain                                                                         | 4000      | 4-20mA 91.1    | 256     | 10    |
| Ain                                                                         | 4010      | 4-20mA 91.2    | 257     | 10    |
| Ain                                                                         | 4020      | W. fail ana 91 | 264     | N/A   |
| Ain                                                                         | 4030      | 4-20mA 93.1    | 258     | 10    |
| Ain                                                                         | 4040      | 4-20mA 93.2    | 259     | 10    |
| Ain                                                                         | 4050      | W. fail ana 93 | 265     | N/A   |
| Ain                                                                         | 4060      | 4-20mA 95.1    | 260     | 10    |
| Ain                                                                         | 4070      | 4-20mA 95.2    | 261     | 10    |
| Ain                                                                         | 4080      | W. fail ana 95 | 266     | N/A   |
| Ain                                                                         | 4090      | 4-20mA 97.1    | 262     | 10    |
| Ain                                                                         | 4100      | 4-20mA 97.2    | 263     | 10    |
| Ain.                                                                        | 4150      | W fail and 97  | 267     | M/A   |

#### Setup with no decimals

0-5 [units] pressure transducer (4 to 20 mA)

Decimals = 0

Without use of decimals, the set point can only be adjusted in steps of one bar, which gives a very rough range of setting.

| Analog | 127       |    |    | 4mA |
|--------|-----------|----|----|-----|
| Analog | 129       |    |    | 4mA |
| Analog | 131       |    |    | 4mA |
| SETUP  | <u>V3</u> | V2 | V1 | P01 |

The display will show 0 to 5 [units] in the measuring range 4 to 20 mA.

### Setup with one decimal

0-5 [units] transducer (4 to 20 mA)

Decimals = 1

Auto scale = enable

| Parameter "4-20mA inp scale 127" (Channel 11080) |                    |        |
|--------------------------------------------------|--------------------|--------|
| Setpoint :                                       |                    |        |
| One decimal                                      | Analog 127         | 4.0mA  |
| Password level : customer                        | Analog 129         | 4mA    |
|                                                  | Analog 131         | 4mA    |
| Enable                                           | SETUP <u>V3</u> V2 | V1 P01 |

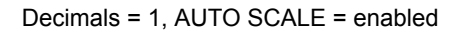

| Analog | 127       |    | 0.4 | 4mA |
|--------|-----------|----|-----|-----|
| Analog | 129       |    | 4   | 4mA |
| Analog | 131       |    | 4   | 4mA |
| SETUP  | <u>V3</u> | V2 | V1  | P01 |

Decimals = 1, AUTO SCALE = disabled

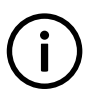

INFO

If the number of decimals is changed without enabling the set point, 4 to 20 mA will be presented as 0.4 to 2.0 mA (0.0 to 0.5 [units]). In other words, *AUTO SCALE* decides where the decimal point is placed.

### Setting up the measuring range of the sensor

The measuring range of the multi-input is set up inside the actual alarm:

| Parameter "4-20mA : | 127.1" (Channel 4800) | ×  |
|---------------------|-----------------------|----|
| Setpoint :          |                       |    |
|                     | 10                    |    |
| 4                   | 0                     | 20 |

The three dots to the left of the figures is a button. Scale the input as required, for example 0 to 5 [units]:

| 9 Parameter "4 | × |   |
|----------------|---|---|
| Setpoint :     |   |   |
|                | 1 |   |
| 0              |   | 5 |

The display will then show 0 at 4 mA.

In order to get the alarm input to work again after changing the "decimal setting", it is necessary to make a readjustment of the alarm:

| Parameter "4-20mA 127.1" (Chann | nel 4800) |
|---------------------------------|-----------|
| Setpoint :                      |           |
|                                 | 0.1       |
| 0                               | ••• 0.5   |

Change it to match the new selection of decimals.

| Parameter "4-20m/ | A 127.1" (Channel 4800) | L X |
|-------------------|-------------------------|-----|
| Setpoint :        |                         |     |
|                   | 1                       |     |
| 0                 |                         | 5   |

Therefore, when selecting decimals, the selection of AUTO SCALE depends on whether the alarm inputs are already set up. If they are set up, it is a good idea to select AUTO SCALE. If they are not set up, it is voluntary if AUTO SCALE is selected.

### **Reload parameters**

It is necessary to upload the parameters from the device to the computer after changing the scale (no decimal/one decimal/two decimal) settings. This is in order to refresh the parameter list so the alarm settings present the correct value:

| Parameter "4- | 20mA 127.1" (Channel 4800) | × |
|---------------|----------------------------|---|
| Setpoint :    |                            |   |
|               | 1,4                        |   |
| 0             |                            |   |

In the example shown above, the value can be adjusted with one decimal. If the parameters were not refreshed, it would still only be possible to adjust the set point without decimals.

#### Save the parameter file

A parameter file (usw file) should always be saved without the AUTO SCALE enabled.

After having set up the 4 to 20 mA inputs (HW as well as alarms), the parameter file should be uploaded from the device to the PC and then saved. In this way, the AUTO SCALE is then deactivated (automatically cleared by the device), and the settings will not be modified again if the parameters are reloaded to the device.

# INFO

If the file is saved with the AUTO SCALE enabled, then the minimum and maximum values of the alarm will be affected (multiplied by 10 or 100) at the next use of the parameter file (under certain conditions).

### 8.12.11 Digital

If the multi-inputs are configured as *Digital*, they become available as a configurable input.

# 8.13 Input function selection

Digital input alarms can be configured with a possibility to select when the alarms are to be activated. The possible selections of the input function are normally open or normally closed.

The drawing below illustrates a digital input used as an alarm input.

1. Digital input alarm configured to NC, normally closed

### This will initiate an alarm when the signal on the digital input disappears.

2. Digital input alarm configured to NO, normally open

This will initiate an alarm when the signal on the digital input appears.

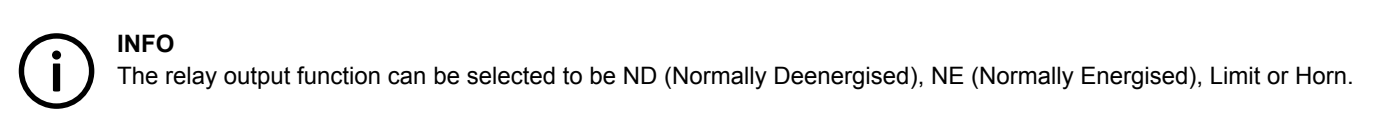

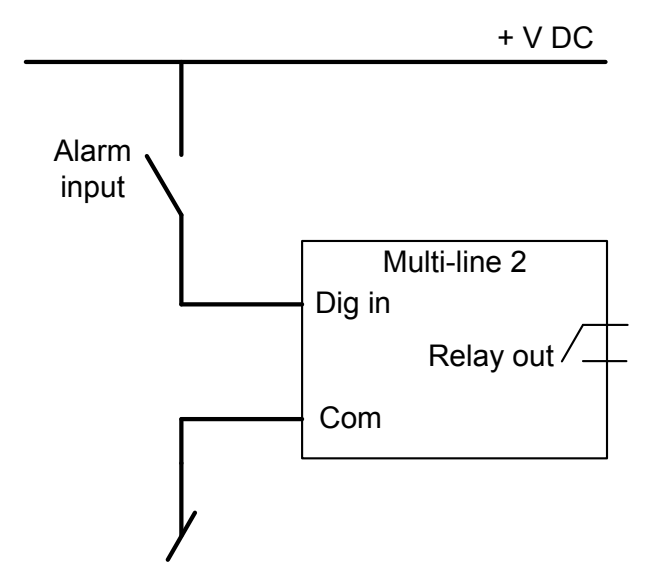

# 8.14 Language selection

The unit has the possibility to display different languages. It is delivered with one master language which is English. This is the default language, and it cannot be changed. In addition to the master language, 4 different languages can be configured. This is done via the PC utility software. Four languages can be obtained in the ASC. However, 11 languages can be contained in the USW project file.

The languages are selected in the system setup **menu 6080**. The language can be changed when connected to the PC utility software. It is not possible to make language configuration from the display, but the already configured languages can be selected.

# 8.15 Display unit status texts

The status texts are shown in the top line of the display unit. The status texts are based on the ASC operating conditions, and are generally self-explanatory. The most important display unit status texts are listed below.

| Status text          | Description                                                                                                    |
|----------------------|----------------------------------------------------------------------------------------------------|
| ACCESS LOCK          | The access lock input is activated, and the operator presses one of the blocked keys.                                  |
| AMF ACTIVE           | ASC running in auto mode during a mains failure.                                                                       |
| AMF AUTO             | ASC in auto mode and ready to respond to a mains failure.                                                              |
| AMF SEMI             | ASC in semi-automatic mode and waiting for operator input.                                                             |
| BLOCKED FOR START    | Inverter/power converter stopped and active alarm(s) on the PV/ESS.                                                    |
| BROADCAST ABORTED    | The application broadcast was terminated.                                                                              |
| BROADCAST COMPLETED  | Successful broadcast of an application.                                                                                |
| BROADCASTING APPL. # | The ASC is broadcasting an application through the CAN line to the other ASCs and AGCs in the power management system. |
| Curt. ###% act:#     | ASC Solar: The PV production is curtailed.                                                                             |
| DELOADING BTB ##     | The power management system is adjusting the power set points in the system to download BTB ##.                        |

| Status text          | Description                                                                                                    |
|----------------------|----------------------------------------------------------------------------------------------------|
| DELOADING MB ##      | The power management system is adjusting the power set points in the system to download MB ##.                 |
| DELOADING TB ##      | The power management system is adjusting the power set points in the system to download TB ##.                 |
| ESS NOT READY        | ASC Battery: The ESS is not ready to start.                                                                    |
| FIXED POWER ACTIVE   | ASC running in auto mode and supplying fixed power.                                                            |
| FIXED POWER AUTO     | ASC in auto mode and ready to supply fixed power.                                                              |
| FIXED POWER SEMI     | ASC in semi-automatic mode and waiting for operator input.                                                     |
| ISLAND ACTIVE        | ASC running in auto mode and supplying power while not connected to a mains supply.                            |
| ISLAND AUTO          | ASC in auto mode and ready to supply island power.                                                             |
| ISLAND SEMI          | ASC in semi-automatic mode and waiting for operator input.                                                     |
| LOAD TAKEOVER AUTO   | ASC in auto mode and ready to take over load.                                                                  |
| LOAD TAKEOVER SEMI   | ASC in semi-automatic mode and waiting for operator input.                                                     |
| LTO ACTIVE           | ASC running in auto mode and taking over the load.                                                             |
| MAINS P EXPORT AUTO  | ASC in auto mode and ready to export power to the mains.                                                       |
| MAINS P EXPORT SEMI  | ASC in semi-automatic mode and waiting for operator input.                                                     |
| MB EXTERN. TRIPPED   | Some external equipment (not the ASC) tripped the MB. An external trip is logged in the event log.             |
| MPE ACTIVE           | ASC running in auto mode and exporting power to the mains.                                                     |
| PEAK SHAVING ACTIVE  | ASC running in auto mode and doing peak shaving.                                                               |
| PEAK SHAVING AUTO    | ASC in auto mode and ready to do peak shaving.                                                                 |
| PEAK SHAVING SEMI    | ASC in semi-automatic mode and waiting for operator input.                                                     |
| PREPARING ETHERNET   | Preparing Ethernet connection.                                                                                 |
| PROGRAMMING LANGUAGE | The language file is downloaded from the USW.                                                                  |
| PROGRAMMING M-LOGIC  | Downloading M-Logic to the ASC.                                                                                |
| PVB EXTERN. TRIPPED  | ASC Solar: Some external equipment (not the ASC) tripped the PVB. An external trip is logged in the event log. |
| PV NOT READY         | ASC Solar: The PV is not ready to start.                                                                       |
| PV PREPARE ####s     | ASC Solar: The PV is preparing to start is #### seconds.                                                       |
| PV STARTING UP       | ASC Solar: The PV is starting up.                                                                              |
| RAMP TO #####kW      | The power is ramping in steps. The next step that will be reached after the timer has expired is displayed.    |
| READY AMF AUTO       | Inverter/power converter stopped in Auto.                                                                      |
| READY FIXED P AUTO   | Inverter/power converter stopped in Auto.                                                                      |
| READY ISLAND AUTO    | Inverter/power converter stopped in Auto.                                                                      |
| READY LTO AUTO       | Inverter/power converter stopped in Auto.                                                                      |
| READY MPE AUTO       | Inverter/power converter stopped in Auto.                                                                      |
| READY PEAK SHAV AUTO | Inverter/power converter stopped in Auto.                                                                      |
| RECEIVE COMPLETED    | The application was received successfully.                                                                     |
| RECEIVE ERROR        | The application was not received correctly.                                                                    |
| RECEIVING APPL. #    | The ASC is receiving an application.                                                                           |

| Status text   | Description                              |
|---------------|------------------------------------------|
| TOO SLOW 00<  | Frequency too low during synchronising.  |
| > 00 TOO FAST | Frequency too high during synchronising. |

# 8.16 Internal battery

## 8.16.1 Memory backup

When changing the internal battery for the memory, all settings will be lost. The memory backup feature gives the possibility to back up the controller settings, and after replacing the battery, the settings can be restored.

DEIF recommends that a backup is made at least when the commissioning is tested and done. The following settings will be stored in the backup:

| Туре                      | Stored |
|---------------------------|--------|
| Identifiers               | Х      |
| Counters                  | Х      |
| Views configuration       | Х      |
| Inputs configuration      | Х      |
| Outputs configuration     | Х      |
| Translations              |        |
| M-Logic configuration     | Х      |
| AOP-1 configuration       | Х      |
| AOP-2 configuration       | Х      |
| Application configuration | Х      |
| Parameters                | Х      |
| Modbus configuration      | Х      |
| Permissions               | Х      |
| Logs                      |        |

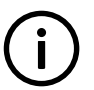

# INFO

If new firmware is flashed to the controller, the backup will be erased.

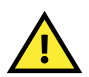

### CAUTION

The controller will reboot after a backup has been restored.

The backup is found in parameter **9230 Memory backup** with the jump menu. In this parameter, you are able to back up or restore.

# 8.16.2 Internal battery alarm

If the internal battery is dismounted during operation, a failure will appear on the display.

# 8.17 Service menu

The purpose of the service menu is to give information about the present operating condition of the genset. The service menu is entered using the "JUMP" push-button (9120 Service menu).

Use the service menu for easy troubleshooting in connection with the event log.

#### Entry window

The entry shows the possible selections in the service menu.

| G      | 400     | 400  | 40  | 00V  |
|--------|---------|------|-----|------|
| 9120   | Service | menu | L   |      |
| Timers |         |      |     |      |
| Time   |         | In   | Out | Misc |

Available selections:

#### Alarm

Shows the alarm timer and the remaining time. The indicated remaining time is minimum remaining time. The timer will count downwards when the set point has been exceeded.

| G              | 400  | 400   | 400V |
|----------------|------|-------|------|
| 1000           | )-P> |       |      |
| Remaining time |      | 10.0s |      |
| Up D           | Down |       |      |

#### IN (digital input)

Shows the status of the digital inputs.

| G    | 400       | 400 | 400V |
|------|-----------|-----|------|
| Digi | tal input | 54  |      |
| Inpu | it =      | 0   |      |
| Up I | Down      |     |      |

#### OUT (digital output)

Shows the status of the digital outputs.

| G    | 400   | 400 | 400V |
|------|-------|-----|------|
| Rela | iy 5  |     |      |
| Outp | out A | 0   |      |
| Up D | Down  |     |      |

#### MISC (miscellaneous)

Shows miscellaneous messages.

| G  | 400       | 400  | 400V |
|----|-----------|------|------|
| M- | Logic ena | bled |      |
| Va | rious =   | 0    |      |
| Up | Down      |      |      |

# 8.18 Event log

#### Logs

The logging of data is divided in three different groups:

- Event log containing 500 loggings.
- Alarm log containing 500 loggings.

The logs can be viewed in the display or in the PC utility software. When the individual logs are full, each new event will overwrite the oldest event following the "first in - first out" principle.

#### Display

In the display, it looks like this when the "LOG" push-button is pressed:

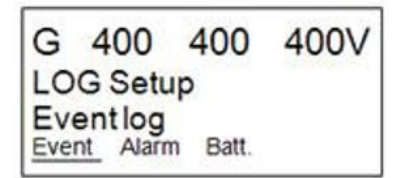

Now it is possible to select one of the three logs.

If the "Event" is selected, the log could look like this:

| G   | 400     | 400   | 400V    |
|-----|---------|-------|---------|
| 417 | 70 Fuel | level |         |
| 06- | 24      | 15:2  | 24:10.3 |
| INF | D       | FIRST | [ LAST  |

The specific alarm or event is shown in the second line. In the example above, the fuel level alarm has occurred. The third line shows the time stamp.

If the cursor is moved to "INFO", the actual value can be read when pressing "SEL":

G 400 400 400V 4170 Fuel level VALUE 8 % INFO FIRST LAST

The first event in the list will be displayed if the cursor is placed below "FIRST" and "SEL" is pressed.

The last event in the list will be displayed if the cursor is placed below "LAST" and "SEL" is pressed.

The keyUP and keyDOWN push-buttons are used for navigating in the list.

# 8.19 Counters

The ASC includes a number of counters. Some of these can be adjusted, for example, if the ASC is installed on an existing genset or a new circuit breaker is installed. The ASC counters can be adjusted in the USW.

### 8.19.1 USW counters

You can view and adjust a number of counters using the USW. Click the  $\Sigma$  icon to open the counters window.

#### Figure 8.1 ASC Solar counters example

|                                          |             |         |       | _     | × |
|------------------------------------------|-------------|---------|-------|-------|---|
| 🛃 🤔 🤧 🎒 🕰 💁                              |             |         |       |       |   |
| Operations Running hours Energy ReEnergy | Curtailment | Gensets | Mains | Pulse |   |
| Mains breaker                            | 0           |         |       |       |   |
| PV breaker                               | 0           |         |       |       |   |
|                                          |             |         |       |       |   |
|                                          |             |         |       |       |   |
|                                          |             |         |       |       |   |
|                                          |             |         |       |       |   |
|                                          |             |         |       |       |   |
|                                          |             |         |       |       |   |
|                                          |             |         |       |       |   |
|                                          |             |         |       |       |   |
|                                          |             |         |       |       |   |
|                                          |             |         |       |       |   |
|                                          |             |         |       |       |   |

| Ø Counters                              |                       | _         | × |
|-----------------------------------------|-----------------------|-----------|---|
| 🖬 🤧 🏇 🎒 🚨 🕰                             |                       |           |   |
| Operations Running hours Energy ReEnerg | y Gensets Mains Pulse | e Battery |   |
| Export total                            | 0                     | kWh       |   |
| Export year                             | 0                     | kWh       |   |
| Export month                            | 0                     | kWh       |   |
| Export week                             | 0                     | kWh       |   |
| Export day                              | 0                     | kWh       |   |
| Import total                            | 0                     | kWh       |   |
| Import year                             | 0                     | kWh       |   |
| Import month                            | 0                     | kWh       |   |
| Import week                             | 0                     | kWh       |   |
| Import day                              | 0                     | kWh       |   |
|                                         |                       |           |   |

# 8.19.2 Pulse input counters

Two configurable digital inputs can be used as counter inputs. For example, the two counters could be used for fuel consumption or heat flow. The two digital inputs can ONLY be configured for pulse inputs using M-Logic. An example is shown below.

| Logic 3                    | Pulse counter 1  |                        |          |            |
|----------------------------|------------------|------------------------|----------|------------|
| EventA                     | Operator         | Event B                | Operator | Event C    |
| NOT Dig. Input No23: Input | ts 🔻 OR 💌 NOT 🕅  | Not used 👻             | OR 🔻 NOT | Not used 👻 |
| Eachta this sula           | Durbaut Pulsa or | unter 1: Comman - Dolo |          |            |

 Table 8.7
 Pulse input counter parameters

| Parameter | Name            | Range                      | Default     | Details                                                                                            |
|-----------|-----------------|----------------------------|-------------|----------------------------------------------------------------------------------------------------|
|           |                 |                            |             | Sets how many units or pulses are required to increase the pulse counter by one.                   |
| 6851      | Pulse counter 1 | 0 to 1000                  | 1           | If 6852 is set to <i>Unit/pulse</i> , then this parameter checks the amount of unitsin one pulse.  |
|           |                 |                            |             | If 6852 is set to <i>Pulse/unit</i> , then this parameter checks the amount of pulses in one unit. |
| 6852      | Pulse counter 1 | Unit/pulse<br>Pulse/unit   | Unit/pulse  | Sets the type of scaling performed for <i>Pulse counter 1</i> .                                    |
| 6853      | Pulse counter 1 | No decimals<br>One decimal | No decimals | Ajusts the number of dicimals seen in the display unit.                                            |

| Parameter | Name            | Range                                                       | Default     | Details                                                                                                    |
|-----------|-----------------|-------------------------------------------------------------|-------------|----------------------------------------------------------------------------------------------------|
|           |                 | Two decimals<br>Three decimal                               |             |                                                                                                    |
| 6861      | Pulse counter 2 | 0 to 1000                                                   | 1           | Sets how many units or pulses are required to increase the pulse counter by one.<br>If 6862 is set to <i>Unit/pulse</i> , then this parameter checks the amount of units one pulse. |
|           |                 |                                                             |             | pulses in one unit.                                                                                                    |
| 6862      | Pulse counter 2 | Unit/pulse<br>Pulse/unit                                    | Unit/pulse  | Sets the type of scaling performed for <i>Pulse counter 2</i> .                                                                                                    |
| 6863      | Pulse counter 2 | No decimals<br>One decimal<br>Two decimals<br>Three decimal | No decimals | Ajusts the number of dicimals seen in the display unit.                                                                                                    |

### 8.19.3 kWh/kvarh counters

The controller has two transistor outputs, each representing a value for the power production. The outputs are pulse outputs, and the pulse length for each of the activations is 1 second.

| Term. number | Output          |
|--------------|-----------------|
| 20           | kWh             |
| 21           | kvarh           |
| 22           | Common terminal |

The number of pulses depends on the actual adjusted setting of the nominal power:

| Generator power  | Value          | Number of pulses (kWh) | Number of pulses (kvarh) |
|------------------|----------------|------------------------|--------------------------|
| P <sub>NOM</sub> | <100 kW        | 1 pulse/kWh            | 1 pulse/kvarh            |
| P <sub>NOM</sub> | 100 to 1000 kW | 1 pulse/10 kWh         | 1 pulse/10 kvarh         |
| P <sub>NOM</sub> | >1000 kW       | 1 pulse/100 kWh        | 1 pulse/100 kvarh        |

#### INFO

i

The kWh measurement is shown in the display as well, but the kvarh measurement is only available through the transistor output.

### INFO

Be careful - the maximum burden for the transistor outputs is 10 mA.

# 8.20 Parameter ID

This parameter can be used to identify which parameter file is used in the controller.

| Setpoint :                             | " Parameter Id |
|----------------------------------------|----------------|
| Password level :                       | customer •     |
| Enable High Alarm Inverse proportional |                |
| Auto acknowledge                       |                |

| ntor the new  | uslue hel |     |  |
|---------------|-----------|-----|--|
| inter the new | value bei | 000 |  |
| Parameter Id  |           |     |  |

# 8.21 M-Logic

M-Logic is a simple tool based on logic events. One or more input conditions are defined, and at the activation of those inputs, the defined output will occur. A variety of inputs can be selected, such as digital inputs, alarm conditions and running conditions. A variety of outputs can also be selected, such as relay outputs and change of running modes.

M-Logic is included in the controller by default. It does not require any options. However, selecting additional options (for example, option M12, which offers additional digital inputs and outputs) can increase the functionality.

M-Logic is not a PLC, but can function as a PLC if only very simple commands are needed.

# 

M-Logic is part of the PC utility software. It can only be configured using the PC utility software (and not via the display).

# INFO

Refer to the "Help" function in the PC utility software for a full description of M-Logic.

### 8.21.1 M-Logic events

You can see the available events on the M-Logic page in the USW.

#### Table 8.8 M-Logic events

| Category   | Description                                                                                                    |
|------------|----------------------------------------------------------------------------------------------------|
| Alarms     | All ASC alarms and inputs are available as events.                                                                                                    |
| Limits     | These M-Logic events are activated when certain limits are reached. Limits can be used in alarm configurations to stop the alarm announcements in the display. |
| Events     | The states in the ASC are available as events (for example, breaker open/close, the mode, the parameter selection)                                             |
| Cmd Timers | Command timers. Use parameters to define the start and stop. These functions can then be used to activate commands.                                            |
| CAN Input  | 16 CAN input active are available as events.                                                                                                    |
| Display    | The primary display selection.                                                                                                    |
| Logic      | TRUE and FALSE                                                                                                    |
| Inputs     | The ASC digital inputs.                                                                                                    |

| Category         | Description                                                                                  |
|------------------|----------------------------------------------------------------------------------------------|
| Modes            | Semi-auto mode and auto mode.                                                                |
| Relays           | The ASC relays.                                                                              |
| Virtual events   | 32 virtual events.                                                                           |
| Fail class       | Warning and shutdown.                                                                        |
| Power management | The states for all the AGC Genset and AGC Mains controllers in the energy management system. |

# 8.21.2 M-Logic outputs

You can see the available outputs on the M-Logic page in the USW.

### Table 8.9M-Logic outputs

| Category       | Description                                                                                                    |  |  |  |  |  |
|----------------|----------------------------------------------------------------------------------------------------|--|--|--|--|--|
| Command        | A variety of functions, including changing mode, breaker open and close, start, stop, and change parameters.                                                                                                    |  |  |  |  |  |
| Virtual events | Activate up to 32 virtual events.                                                                                                    |  |  |  |  |  |
| Relays         | Activate the controller relays.                                                                                                    |  |  |  |  |  |
| DG Ena/Dis     | Enable and disable gensets.                                                                                                    |  |  |  |  |  |
| Inhibits       | Activate inhibits.                                                                                                    |  |  |  |  |  |
| CAN Cmd        | Activate CAN commands.                                                                                                    |  |  |  |  |  |
| Display        | Set primary display, and activate display views.                                                                                                    |  |  |  |  |  |
| GB feedbacks   | Activate GB feedbacks for the 16 gensets.                                                                                                    |  |  |  |  |  |
| MB feedbacks   | Activate MB feedback.                                                                                                    |  |  |  |  |  |
| Battery        | <ul> <li>This category is only available on ASC Battery.</li> <li>Set and reset power and energy functions</li> <li>Set AC or DC coupling</li> <li>Select state of charge settings</li> <li>Set mode (power/energy source)</li> <li>Request ESS to sync or open MB</li> </ul> |  |  |  |  |  |

# **8.22 Differential measurement**

With the differential measurement function, it is possible to compare two analogue inputs and trigger on the difference between the two values.

If the differential function is for example air filter check, the timer will be activated if the set point between PA (analogue A) and PB (analogue B) is exceeded. If the differential value drops below the set point value before the timer runs out, then the timer will be stopped and reset.

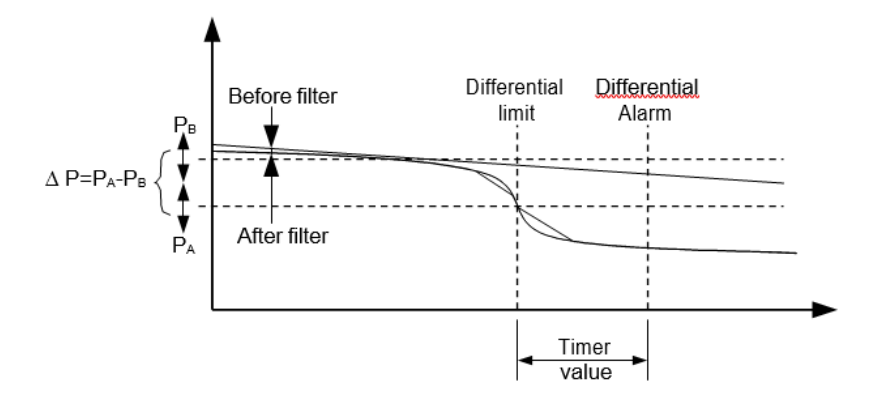

Six different differential measurements between two analogue input values can be configured.

Differential measurements between two sensors can be configured in menus 4600-4606 and 4670-4676. As an example, the figure below shows the two parameters for input selection for differential measurement 1.

| Ain | 4601 | Delta ana1 InpA | 1482 | 4 |  |
|-----|------|-----------------|------|---|--|
| Ain | 4602 | Delta ana1 InpB | 1483 | 4 |  |

Inputs are selected from the input list as shown below, available inputs are:

- · Multi-inputs
- Analogue input (M15.X)

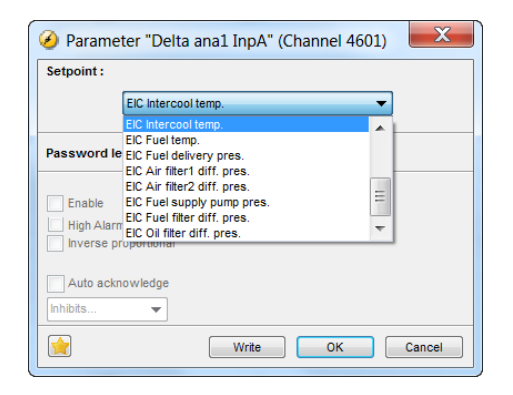

The relevant alarm set point is chosen in parameters 4610-4660 and 4680-4730. Each alarm can be configured in two alarm levels for each differential measurement between analogue input A and input B.
# 9. Remote monitoring

## 9.1 Monitoring solutions

There are different possibilities for achieving a remote monitoring solution. If it is intended to use an existing system, it is possible by using the Ethernet TCP/IP connection of the DEIF ASC. Then all data contained in the Modbus protocol (description of option H2) can be polled from the device. The ASC will act as a slave device in the system, and it can be used in for instance HMI or SCADA systems.

Another solution is to be installing a gateway giving access to a cloud-based database. This will give a front portal that can be accessed. This will show live data and log data to a server depending on the solution. DEIF offers a readymade solution for this purpose.

Another way to use gateway device as mentioned is to have it work as an actual remote gateway. In this way, the DEIF PC utility software can be accessed with all the control and monitoring functions needed (control can be switched off/made user level-dependent).

## 9.2 DEIF Modbus connection

The Ethernet connection is used for the remote or local monitoring. This is because the Modbus RTU RS-485 is used for the control of the inverters.

In order to set up IP, SM and GW, use the Ethernet configuraton tool in the DEIF PC utility software.

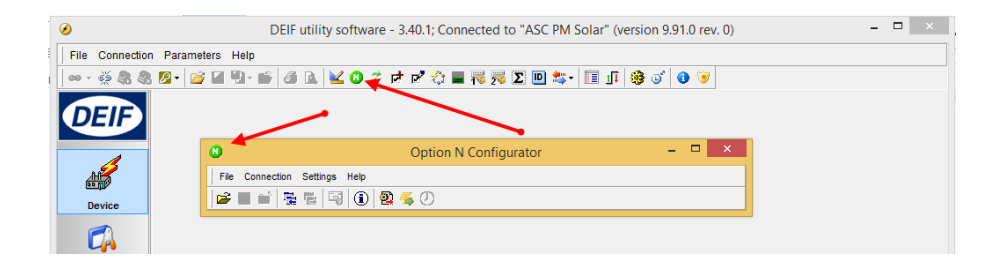

## 9.3 Slave device, using Ethernet TCP/IP

Using the controller as an Ethernet TCP/IP slave device you can read all necessary statuses, measurements and calculations of the ASC and readings from the inverters. Option N must be installed on the controller to use the controller as a Modbus TCP/IP slave device.

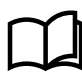

#### More information

See the ASC Modbus slave manual for more information about ASC-4 specific Modbus addresses.

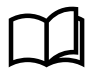

#### More information

See Option H2 and H9 Modbus communication AGC-4 for more general information about the DEIF Modbus protocol.

## 9.4 DEIF remote monitoring

The DEIF remote monitoring system is a hybrid monitoring system where values, alarms and logs will be seen from either the DEIF ASC and the inverters (maximum 42) or just the DEIF ASC. This means that it is a monitoring system that gives a combination of genset values, inverter values and associated plant sensor values. The latter could be weather sensors or POA and BOM sensors.

## 9.5 Genset values

Typically, some values will be available from the gensets (depending on the selected solution (integrated or add-on)).

- Power kw
- · Reactive power kvar
- Oil pressure
- Coolant temperature
- Fuel level
- · Are any (shutdown) alarms present

If the add-on solution is used, please note that the ASC only recognises the power (P and Q) and breaker status. Values from other sensors must be hardwired into the ASC in order to be shown.

If the integrated solution is used, please note that the ASC recognises several values besides the power of the gensets. So more possibilities exist when using this solution (where DEIF AGCs are installed on the gensets).

## **9.6 Inverter values**

The ASC-4 controller gives access to various values from 42 inverters. The available values will depend on the inverter. Available data from the inverters can be read from the ASC using the TCP/IP port. Available data includes:

| Modbus address | Description                                          |  |
|----------------|------------------------------------------------------|--|
| 47000-47015    | SN string serial number (format maker-dependent)     |  |
| 47016-47031    | MODEL string inverter model (format maker-dependent) |  |
| 47032          | P_SIZE U16 rated power size [0.1 kW]                 |  |
| 47033          | Q_SIZE U16 rated reactive power size [0.1 kvar]      |  |
| 47034          | COUNTRY U16 country code (format maker-dependent)    |  |
| 47035          | DCU_01 U16 DC voltage string 01 [0.1 V]              |  |
| 47036          | DCP_01 S16 DC power string 01 [0.1 kW]               |  |
| 47037          | DCU_02 U16 DC voltage string 02 [0.1 V]              |  |
| 47038          | DCP_02 S16 DC power string 02 [0.1 kW]               |  |
| 47039          | DCU_03 U16 DC voltage string 03 [0.1 V]              |  |
| 47040          | DCP_03 S16 DC power string 03 [0.1 kW]               |  |
| 47041          | DCU_04 U16 DC voltage string 04 [0.1 V]              |  |
| 47042          | DCP_04 S16 DC power string 04 [0.1 kW]               |  |
| 47043          | ACP S16 AC active power [0.1 kW]                     |  |
| 47044          | ACQ S16 AC reactive power [0.1 kvar]                 |  |
| 47045          | ACS S16 AC apparent power [0.1 kVA]                  |  |
| 47046-47047    | KWH U32 energy produced [kWh]                        |  |
| 47048-47049    | KWH_DAY U32 energy produced today [0.1 kWh]          |  |
| 47050-47051    | HOURS U32 operating hours [h]                        |  |
| 47052          | MINUTES_DAY U16 operating minutes today [min]        |  |
| 47053          | CAB_TEMP S16 cabinet temperature [0.1 C]             |  |
| 47054          | L1N U16 phase1 to neutral voltage [0.1 V]            |  |

| Modbus address | Description                                                                                         |  |
|----------------|----------------------------------------------------------------------------------------------------|--|
| 47055          | L2N U16 phase2 to neutral voltage [0.1 V]                                                           |  |
| 47056          | L3N U16 phase3 to neutral voltage [0.1 V]                                                           |  |
| 47057          | L1L2 U16 phase1 to phase2 voltage [0.1 V]                                                           |  |
| 47058          | L2L3 U16 phase2 to phase3 voltage [0.1 V]                                                           |  |
| 47059          | L3L1 U16 phase3 to phase1 voltage [0.1 V]                                                           |  |
| 47060          | GRIF_FREQ U16 grid frequency [0.1 Hz]                                                               |  |
| 47061          | PREF S16 active power reference (format maker-dependent)                                            |  |
| 47062          | QREF S16 reactive power reference (format maker-dependent)                                          |  |
| 47063          | STATE U16 inverter state (format maker-dependent)                                                   |  |
| 47064          | FAULT_CODE U16 fault code (format maker-dependent)                                                  |  |
| 47065-47068    | RESERVED -                                                                                          |  |
| 47069          | ALIVE U16<br>0: Inverter not alive on communication link<br>1: Inverter alive on communication link |  |

# **10. Protections**

## **10.1 General**

### 10.1.1 General

The protections are all of the definite time type, which means that a set point and time is selected.

If, for example, the function is over-voltage, the timer will be activated if the set point is exceeded. If the voltage value falls below the set point value before the timer runs out, the timer will be stopped and reset.

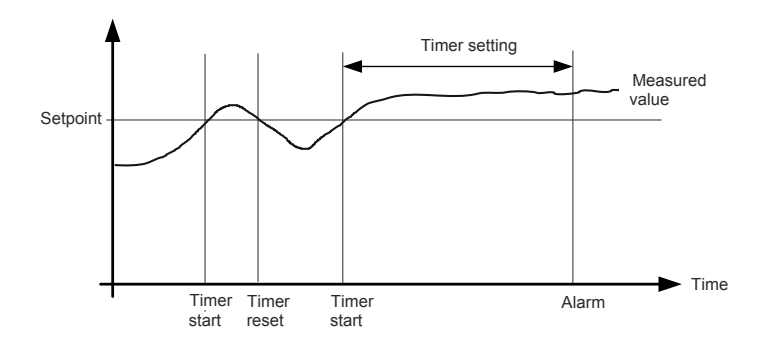

When the timer runs out, the output is activated. The total delay will be the delay setting + the reaction time.

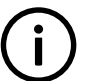

### INFO

When parameterising the DEIF controller, the measuring class of the controller and an adequate "safety" margin must be taken into consideration.

For example, a power generation system must not reconnect to a network when the voltage is 85 % of Un +/-0 %  $\leq$  U  $\leq$  110 % +/-0 %. In order to ensure reconnection within this interval, a control unit's tolerance/accuracy (Class 1 of the measuring range) has to be taken into consideration. It is recommended to set a control unit's setting range 1 to 2 % higher/lower than the actual set point, if the tolerance of the interval is +/-0 %, to ensure that the power system does not reconnect outside the interval.

### Phase-neutral voltage trip

If the voltage alarms are to work based on phase-neutral measurements, you must adjust menus 1200 and 1340 accordingly. Depending on the selections, either phase-phase voltages or phase-neutral voltages will be used for the alarm monitoring.

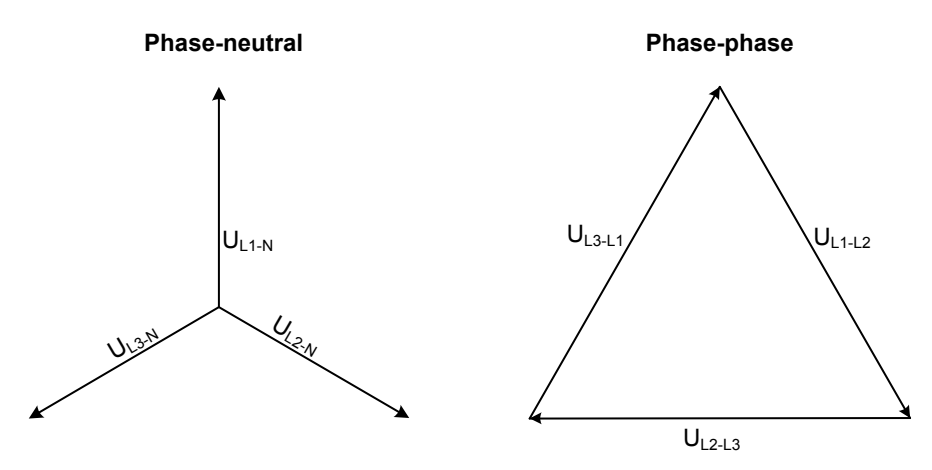

As indicated in the vector diagram, there is a difference in voltage values at an error situation for the phase-neutral voltage and the phase-phase voltage.

The table shows the actual measurements at a 10 % under-voltage situation in a 400/230 volt system.

|                     | Phase-neutral   | Phase-phase     |
|---------------------|-----------------|-----------------|
| Nominal voltage     | 400/230         | 400/230         |
| Voltage, 10 % error | 380/ <b>207</b> | <b>360</b> /185 |

The alarm will occur at two different voltage levels, even though the alarm set point is 10 % in both cases.

#### Example

The below 400 V AC system shows that the phase-neutral voltage must change 20 %, when the phase-phase voltage changes 40 volts (10 %).

### Example:

U<sub>NOM</sub> = 400/230 V AC

### Error situation:

U<sub>L1L2</sub> = 360 V AC U<sub>L3L1</sub> = 360 V AC

U<sub>L1-N</sub> = 185 V AC

 $\Delta U_{PH-N}$  = 20 %

### INFO

Phase-neutral or phase-phase: both the generator protections and the busbar/mains protections use the selected voltage.

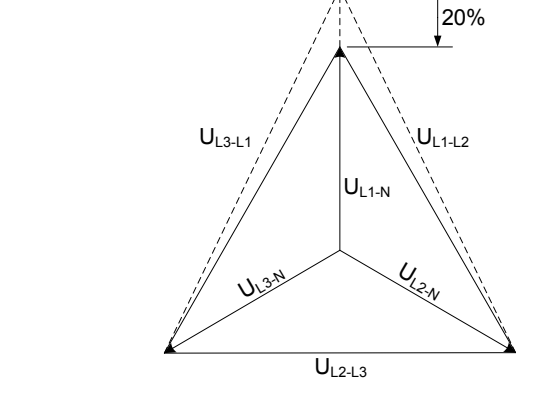